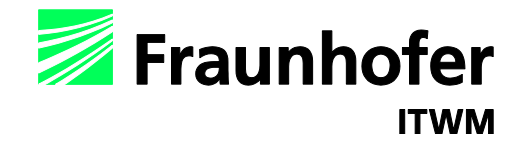

## CoPool User's Manual

Aivars Zemitis, Oleg Iliev, Konrad Steiner, Tatiana Gornak

Version 2.5.0 2/23/2012 @ Fraunhofer ITWM

| 1                                                                   | Authors and contributors                                                                                                    | 4                                             |
|---------------------------------------------------------------------|----------------------------------------------------------------------------------------------------|-----------------------------------------------|
| 2                                                                   | Overview                                                                                                    | 2                                             |
| <b>3</b><br>3.1<br>3.2                                              | Installation<br>Installation resources<br>Installation procedure                                                                                                    | <b>2</b><br>3<br>3                            |
| 4                                                                   | Workflow and using GUI of CoPool                                                                                                    | 4                                             |
| <b>5</b><br>5.1<br>5.2<br>5.3                                       | <b>Tables used in CoPool</b> Table with one constant valueTable with several rowsTable as a collection of pairs                                                                                                    | <b>11</b><br>12<br>12<br>13                   |
| <b>6</b><br>6.1<br>6.2<br>6.3<br>6.4                                | Managing material properties<br>Data base information in the file DataBase.xml<br>Remarks about input values<br>Assigning material properties for the simulation of heat an<br>mass transfer in the fluid<br>Assigning material properties to wall objects                                                                    | <b>14</b><br>17<br>17<br>17<br>17<br>18       |
| <b>7</b><br>7.1<br>7.1.1<br>7.1.2<br>7.1.3<br>7.2<br>7.3            | Initial conditions<br>Initial values for air and liquid temperature<br>Initial level of the liquid<br>Air temperature<br>Initial liquid temperature<br>Initial values for the flow variables<br>Initial values for wall temperatures                                                                                          | <b>19</b><br>20<br>22<br>23<br>23<br>24<br>24 |
| <b>8</b><br>8.1<br>8.1.1<br>8.1.2<br>8.1.3<br>8.2<br>8.2.1<br>8.2.2 | <b>Boundary conditions for the flow variables</b><br>Boundary conditions for velocity<br>Notation for faces<br>Conditions on the free boundary (Inlet part)<br>Conditions on walls (Solid part)<br>Boundary conditions for the pressure<br>Condition on the free boundary (Inlet part)<br>Condition on the walls (Solid part) | 25<br>26<br>27<br>28<br>28<br>28<br>28<br>29  |
| <b>9</b><br>9.1<br>9.1.1<br>9.1.2<br>9.1.3<br>9.1.4                 | <b>Sources and sinks</b><br>Parameters characterizing sinks and sources<br>Element: TemperatureAvail<br>Element: HasToBeMoved<br>Element: CountSinksOfThisType<br>Element: Temperature                                                                                                    | <b>30</b><br>31<br>31<br>31<br>32<br>32       |

| 9.2                                                             | Positioning of sinks and sources                                                                                                    | 33                                                    |
|-----------------------------------------------------------------|----------------------------------------------------------------------------------------------------|-------------------------------------------------------|
| 9.3                                                             | Prescribing intensities for sinks and sources                                                                                                    | 34                                                    |
| <b>10</b>                                                       | <b>Turbulent parameters</b>                                                                                                    | <b>34</b>                                             |
| 10.1                                                            | Turbulent viscosity                                                                                                    | 35                                                    |
| 10.2                                                            | Turbulent heat conductivity for the liquid                                                                                                    | 36                                                    |
| <b>11</b><br>11.1<br>11.2                                       | <b>Boundary conditions for the temperature of the liqu</b><br>Boundary conditions for the temperature on the free<br>boundary<br>Boundary conditions for the temperature next to walls                                                                                                    | id37<br>37<br>38                                      |
| <b>12</b>                                                       | <b>AirParameters in Geometry.xml</b>                                                                                                    | <b>38</b>                                             |
| 12.1                                                            | Structure of AirParameters                                                                                                    | 39                                                    |
| 12.2                                                            | Structure of AirParameters for a given sub-room                                                                                                    | 40                                                    |
| 12.3                                                            | Time tables for the air temperature and the air velocities                                                                                                    | 40                                                    |
| <b>13</b><br>13.1<br>13.2<br>13.3<br>13.3.1<br>13.3.2<br>13.4   | <b>Boundary conditions for the heat equation in walls</b><br>Setting the same boundary condition on the whole boundary<br>Different boundary conditions on different boundary part<br>Boundary conditions for the temperature on contact faces<br>with liquid in the case BcType = 4<br>Method for the calculation of the heat exchange coefficient<br>Prerequisites for the calculation of $\alpha$<br>Boundary conditions for the temperature on the contact<br>faces with air in the case of BcType = 4 | <b>41</b><br>dary41<br>s 42<br>43<br>nt43<br>47<br>50 |
| <b>14</b><br>14.1<br>14.2<br>14.2.1<br>14.2.2                   | Setting of simulation parameters<br>Element SteppingParam<br>Element LinSolvParams<br>Relative residuum LSTol<br>Iteration number in domain-decomposition method<br>DDIterations                                                                                                    | <b>51</b><br>52<br>52<br>53                           |
| <b>15</b><br>15.1<br>15.1.1<br>15.2<br>15.2<br>15.2.1<br>15.2.2 | <b>Checking the output files of the pre-processor</b><br>File "Fluid.vtk"<br>Sub-rooms in fluid mesh<br>Walls in fluid mesh<br>Vtk-files created by the pre-processor for wall objects<br>Boundary voxels corresponding to the neighboring fluid se<br>rooms<br>Overlapping parts of wall objects                                                                                                    | <b>53</b><br>54<br>55<br>57<br>59<br>ub-<br>59<br>61  |
| <b>16</b>                                                       | <b>Simulation results</b>                                                                                                    | <b>63</b>                                             |
| 16.1                                                            | Simulation results for the fluid part                                                                                                    | 64                                                    |

| 20.1.3<br>20.2<br>20.2.1<br>20.2.2<br>20.2.3<br>20.3 | Example with inclined hemisphere and inclined rectangula<br>pipe (directory InclinedSphere code version 2.5)<br>Inclined hemisphere<br>Rectangular "pipe"<br>Results<br>Model reactor (directory ModelReactor, code version 2.5) | 82<br>r<br>83<br>83<br>85<br>88<br>89 |
|------------------------------------------------------|----------------------------------------------------------------------------------------------------|---------------------------------------|
| 20.1.3<br>20.2                                       | Example with inclined hemisphere and inclined rectangula                                                                                                    | 82<br>r                               |
| 20.1.3                                               | Results                                                                                                    | 82                                    |
|                                                      |                                                                                                    |                                       |
| 20.1.1                                               | A pipe with thin wall                                                                                                    | 70                                    |
| 20.1                                                 | Example with rotated and shifted pipes (directory<br>InclinedCylinders code version 2.5)<br>A pipe with thick wall                                                                                                    | 76<br>76                              |
| 20                                                   | Advanced examples                                                                                                    | 76                                    |
| 19                                                   | Compatibility of old examples with new versions                                                                                                    | 75                                    |
| 18.3                                                 | Excluding individual objects from the heat simulation                                                                                                    | 75                                    |
| 18.2                                                 | Simulating the heat conductivity in walls without flow simulation                                                                                                    | 74                                    |
| 18.1                                                 | Simulating the fluid flow without taking into account the walls                                                                                                    | 73                                    |
| 18                                                   | Special simulation regimes                                                                                                    | 73                                    |
| 17.3                                                 | Compound<br>Check the correctness of the special points                                                                                                    | 71<br>72                              |
| 17.2.1                                               | Preparing the input file for monitoring points of a wall                                                                                                    | 70                                    |
| 17.2<br>17.2 1                                       | Monitoring points for walls                                                                                                    | 70<br>70                              |
| 17.1.2                                               | Preparing FileCoordAndTime                                                                                                    | 68                                    |
| 17.1<br>17.1.1                                       | Monitoring points for fluid<br>Element "SpecialPointsEluid" in Geometry xml                                                                                                    | 67<br>68                              |
| 17                                                   | Monitoring points for data evaluation                                                                                                    | 67                                    |
| 16.2                                                 | Simulation results for wall parts                                                                                                    | 66                                    |
| 16.1.2                                               | Velocity vector                                                                                                    | 66                                    |
| 10.1.1                                               |                                                                                                    |                                       |

Fraunhofer-Institut für Technound Wirtschaftsmathematik ITWM

## 1 Authors and contributors

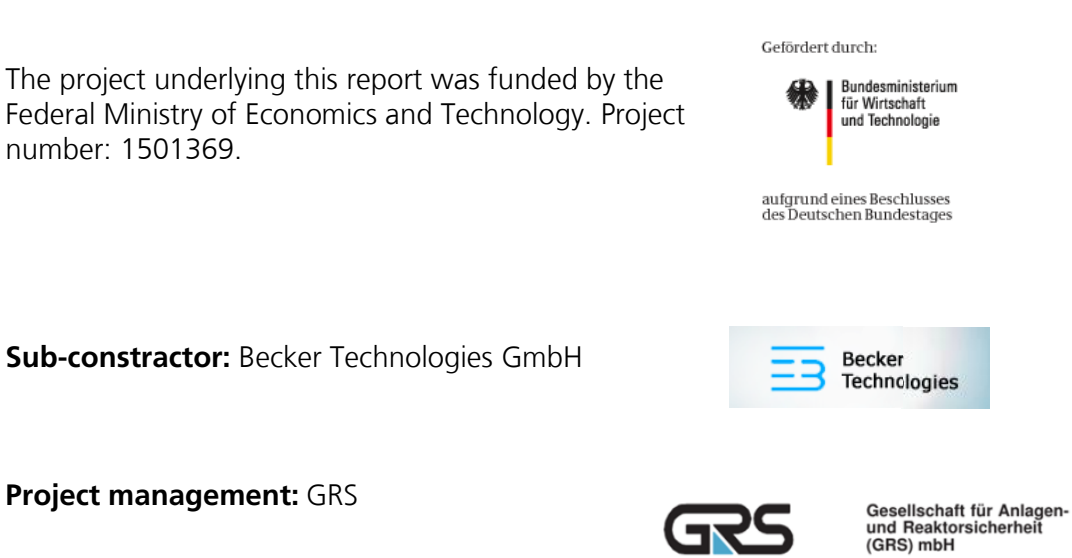

### **CoPool: Simulation software**

Aivars Zemitis, Oleg Iliev, Konrad Steiner, Tatiana Gornak, Sambit Jena, Birte Schmidtmann

#### **CoPool: Pre-processor**

Aivars Zemitis, Oleg Iliev, Konrad Steiner, Tatiana Gornak, Shrinidhi Udupi, Vidit Maheshwari, Sandesh Hiremath

#### **CoPool: Validation and testing**

Karsten Fischer, Martin Freitag (Becker Technologies GmbH) Walter Klein-Hessling, Martin Sonnenkalb (GRS mbH)

## 2 Overview

In this document, the usage of the software CoPool is described. The software allows the simultaneous simulation of the fluid flow and the heat transport in complex 3D containers. The user should be able to construct the necessary geometries using the pre-processor software CoPrep. For the usage of this software, see the pre-processor's manual. In this document, we assume that the user is familiar with the methods allowing the construction of the 3D meshes. The used mathematical models are described apart.

In the CoPool user's manual we explain how to install the software, how to manage the initial and boundary conditions and how to run the code and obtain the necessary results.

We would like to thank Karsten Fischer from Becker Technologies GmbH, Eschborn for the proposed models for the calculation of the heat exchange coefficient (section 13.3.1) and Martin Freitag from the same institution for suggested improvements of the text.

#### New features of the CoPool version 2.5.0.

In this version, an important feature has been added to the software CoPool. The user can shift and rotate the wall objects (see section 20.1). **Attention!** This feature is under development and there is no guarantee that the code is working in all cases. If this feature is used then it is necessary to check carefully the colors of the wall boundaries (section 15.2).

## 3 Installation

The software is usually delivered as a package called CoPoolSetup.msi which can be installed using the Windows Installer. To date, the installation is tested only for Windows 7 Enterprise x64.

Before starting the installation of CoPool please uninstall any previous version of CoPool, if existing . CoPool defines particular environmental variables, therefore two different versions of the software at the same time are not advised.

Attention! Install the code as a "normal" user and not as administrator. During the installation the administrator's password will be required but if the code is installed from the administrator's account, only the administrator can run the program (even if the flag "Everyone" is set during the installation).

#### 3.1 Installation resources

The software CoPool is using several open source tools which are important either to prepare input data or for the visualization of data. Some of them are

- Paraview-3.10.0 : http://www.paraview.org/
- Visit 2.2.1 : https://wci.llnl.gov/codes/visit/download.html
- Notepad : http://www.chip.de/downloads/Microsoft-XML-Notepad-2007-v2.5\_12993437.html

The first two tools can be used for the visualization of constructed geometric objects and for viewing the simulation results. The third tool can be used to edit xml-files. As described in the pre-processor's manual, xml-files are the main input for CoPool.

For using XML-Notepad-2007 directly from the GUI it is necessary to install this tool to the standard place on your computer:

#### C:\Program Files (x86)\XML Notepad 2007

The other two programs, Paraview and Visit, can be placed everywhere because they are not directly connected to CoPool.

#### 3.2 Installation procedure

The installation procedure is the same as for usual Windows installation files. It should be started from some "normal" user account and **not from the account of an administrator**. Click the icon of the file and follow the installation wizard. During the installation the administrator's password will be required.

After a successful installation, a CoPool shortcut should appear on the user's Desktop. Additionally one or several icons of directories should appear. Each one of these directories corresponds to an example. These directories can be copied to some other place and the user can test the program using these examples.

In the case of a "normal" user there are no differences on which accessible drive the project directory is created. If the user has administrator rights then in some cases it can happen that the code has not the rights to write in the corresponding directory. In this case the code breaks down. At first it is necessary to test the code putting the project directory on the public space (drive D:).

## 4 Workflow and using GUI of CoPool

Shortly summarized, the work with CoPool can be divided into the following three steps:

- Decision about project directory
- Geometry creation and mesh generation
- Simulations and viewing the results

The workflow from the user's point of view is taken into account in the simple graphical user interface of CoPool. Below, the workflow is explained more in detail.

The code itself is managed from a simple GUI which appears after clicking on the shortcut of CoPool.

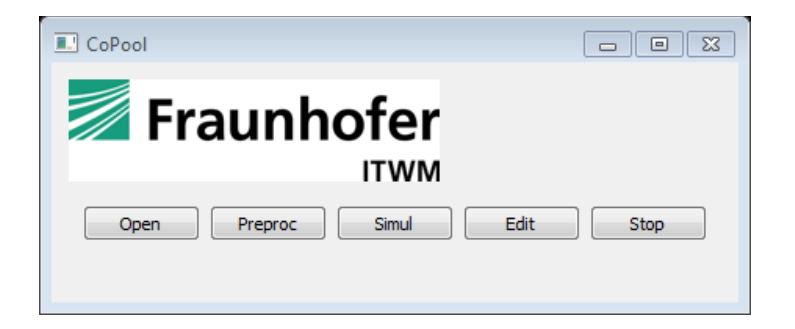

Figure 1: Graphical User Interface of CoPool

All simulations using CoPool should be organized as separate projects. Each project should be stored in a separate directory.

#### 1. Open project directory using the button" Open"

By using the button "Open" the user fixes the actual simulation directory. After clicking on "Open" a standard window appears which allows choosing the directory with the necessary input data.

For the first tests, it is recommended to use the example projects that have been created during the installation process on the user's Desktop. Existing examples are Cuboid, Sphere, Cylinder, Wall, Pool and CylindricalPool. Assume we have copied the project directory "Cuboid" from the Desktop to D:\Examples\Cuboid. Then we can select this directory for simulations.

| Open Directory    |         |                            |                  |             |           |      |
|-------------------|---------|----------------------------|------------------|-------------|-----------|------|
| 😌 💮 🗕 📙 🕨 Ca      | ompute  | r 🕨 Data (D:) 🕨 Examples 🕨 |                  | 🔻 🍫 Search  | Examples  | Q    |
| Organize 🔻 Ne     | w folde | if                         |                  |             |           | 0    |
| Documents         | *       | Name                       | Date modified    | Туре        | Size      |      |
| Music<br>Pictures |         | 🔽 퉬 Cuboid                 | 24.09.2011 07:53 | File folder |           |      |
| Videos            |         |                            |                  |             |           |      |
| 🍓 Homegroup       |         |                            |                  |             |           |      |
| 🖳 Computer        | =       |                            |                  |             |           |      |
| Windows 7 (C      | :)      |                            |                  |             |           |      |
| Data (D:)         | -       |                            |                  |             |           |      |
| 辑 Network         | -       |                            |                  |             |           |      |
|                   | Folder  | : SpheresWalls             |                  |             |           |      |
|                   |         |                            |                  | Select Fo   | older Can | icel |

Figure 2: Window for choosing the project (working) directory, in this case D:\Examples\SpheresWalls

The selected project directory should be seen on the GUI.

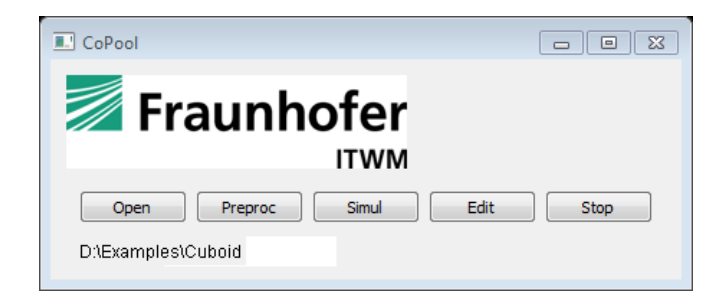

Figure 3: The selected directory D:\Examples\Cuboid can be seen on the GUI

It is important to remark that the initial content of this directory consists of two files:

- DataBase.xml
- Geometry.xml

In general, the project directory can contain any other files. During the preprocessor step and the simulation step additional files will be generated. If the directory contains files with the same names as generated files then the old ones **will be overwritten without warning**. The files generated by CoPool will be discussed later.

The file "DataBase.xml" contains all material parameters which are needed for the simulation. "Geometry.xml" contains all information which is required for the geometry construction, the mesh generation and the solver. These two files should be available **in every project directory** used with CoPool.

The geometry construction is described in the pre-processor's manual. A detailed description of the information needed for the solver will be discussed later in this document.

The simulation code requires data which describe the mesh and the geometry of different objects in an appropriate format. These data are taken from the file "Geometry.xml" by using the pre-processor. The installed example "Cuboid" is ready for use. If this directory is selected then we can start the pre-processor.

#### 2. Starting pre-processor using the button "Preproc"

The geometry description should be stored in the file "Geometry.xml" as described in the pre-processor's manual. If this file is available in the chosen directory, we can push the button "Preproc". It is important to see the status

message "Running..." on the GUI. If this is not the case, some installation problem occurred.

| Open Preproc Simul Edit | Stop |
|-------------------------|------|
| Running                 |      |

Figure 4: Status message "Running..." on the GUI

The pre-processor is generating all wall geometries, corresponding meshes and also the corresponding fluid mesh. This data is stored in a sub-directory called "COPREP\_OUTPUT".

After a few minutes, the status message "Ready" should appear. The time required for the pre-processor depends on the number of wall objects and the size of the grids. Fine grids can cause the pre-processor to run a long time. This is because different searching operations are done in all meshes. Fine grids can also require large computer memory. Therefore, for large simulation projects, please follow the memory usage of CoPool using the computer's task manager.

| CoPool                           |      |
|----------------------------------|------|
| Fraunhofer                       |      |
| Open Preproc Simul Edit<br>Ready | Stop |

Figure 5: Status message "Ready" after a pre-processor or simulation step

The pre-processor can be stopped without obtaining the output files by pushing the button "Stop". This button can be used if some unexpected behavior of the pre-processor is observed.

In our example project directory, the following content can be seen by now.

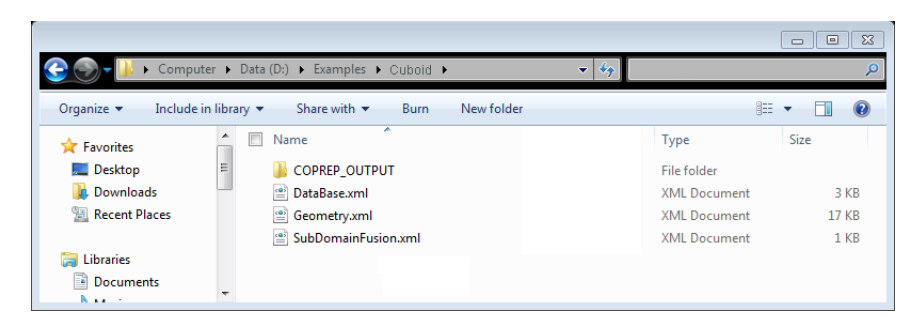

Figure 6: Content of the project directory after running the pre-processor

The content of the sub-directory "COPREP\_OUTPUT" depends on the generated geometry. The main file groups are the following:

- txt-files containing step sizes for meshes
- LeS-files containing geometric information for each mesh
- vtk-files to visualize each mesh and test the correctness of the boundary zones
- xml-files which are used for domain-decomposition methods

Additionally the file "SubDomainFusion.xml" is created. This file contains information about the existing sub-rooms. In this file the user can prescribe

- the initial level of liquid in each sub-room
- the temperature of the air in each sub-room
- the initial temperature of the liquid in each sub-room if the initial level of the liquid was not zero.

For all these values appropriate default values are already set. Further down we will discuss the file "SubDomainFusion.xml" in more detail.

"DataBase.xml" and "Geometry.xml" are not modified during the preprocessor step.

Attention! The pre-processor creates a new "SubDomainFusion.xml" file each time it is run. The old one is automatically overwritten. If the user changed some default values in "SubDomainFusion.xml" then this information will be lost after rerunning the pre-processor.

#### 3. Starting simulations using the button "Simul"

If the pre-processor had no errors during the geometry generation then it is possible to start simulations. Additional requirements are the existence of "DataBase.xml" and that "SubDomainFusion.xml" contains correct data.

If this is fulfilled, the simulation can be started by pressing the button "Simul". On the GUI the status message "Running..." should appear.

| CoPool                  |      |
|-------------------------|------|
|                         |      |
| Open Preproc Simul Edit | Stop |
| Running                 |      |

Figure 7: GUI during the running process

The results of the simulation are stored in the sub-directory "results". After a successful simulation the structure of the project directory should be as follows.

| 📀 🌑 🗸 📕 🕨 Computer 1      | Data (D:) 🕨 Examples 🕨 Cuboid 🕨 🗸 🗸 |               | م     |
|---------------------------|-------------------------------------|---------------|-------|
| Organize 👻 Include in lib | rary ▼ Share with ▼ Burn New folder |               | - 🗌 🔞 |
| ☆ Favorites               | Name                                | Туре          | Size  |
| 📃 Desktop 😑               | COPREP_OUTPUT                       | File folder   |       |
| 🐌 Downloads               | results                             | File folder   |       |
| Recent Places             | DataBase.xml                        | XML Document  | 3 KB  |
|                           | Geometry.xml                        | XML Document  | 17 KB |
| 词 Libraries               | 📄 logfile.txt                       | Text Document | 82 KB |
| Documents                 | SubDomainFusion.xml                 | XML Document  | 1 KB  |
| J Music 🔹                 |                                     |               |       |

Figure 8: Content of the project directory after a simulation.

During the simulation, a file named "logfile.txt" is created. It contains the main information of the simulation process.

#### 4. Starting the Xml-editor using the button "Edit"

The pre-processor and the simulation code are controlled solely through the xml-files, though the user should carfully prepare these files. Xml-files can be

edited using any text editor. More convenient is to use an Xml-editor. We propose to use XML-Notepad-2007.

If the xml-editor is installed in the standard place, it will be started automatically by pushing the button "Edit" and the corresponding XML Notepad GUI will appear separately. The CoPool-GUI has no influence on the default directories which are used in XML-Notepad-2007. After initialization, this tool proposes as default to open the file which was edited last.

| XMI Notenad -                                                              |        |
|----------------------------------------------------------------------------|--------|
| File Edit View Insert Window Help                                          |        |
| 📋 📸 🚽 🤨 🍋 👗 📉 🏦 🗮 🗶   🗏 🗑 🛲 📟   🛛 D:!Examples:\Cuboid:\SubDomainFusion.xml | •      |
| Tree View XSL Output                                                       |        |
|                                                                            | E      |
| Error List Dynamic Help                                                    |        |
| Description File Line                                                      | Column |
|                                                                            | 4      |

Figure 9: XML Notepad

This or another Xml-editor can also be started separately. The user edits the necessary files and then starts again the pre-processor and the simulation program.

#### 5. Stopping the pre-processor or the simulation using the button "Stop"

The button "Stop" aborts the actual pre-processor or simulation run immediately. The software can be stopped, for example, if the user notices that some changes have to be made. After the concerning data has been edited we can again run the pre-processor or simulation software.

The user does not need to delete files created by the pre-processor or the simulation code. All result files are deleted automatically before starting simulations. The pre-processor overwrites files if they already exist.

Fraunhofer-Institut für Technound Wirtschaftsmathematik ITWM

## 5 Tables used in CoPool

Tables are important parts of the input files. There can be time based tables for some parameters (as sinks) or temperature based tables (for temperature dependent material parameters). In all cases, the input format is the same, therefore tables are explained without any special context.

By now CoPool allows several formats of tables. This is because some primary formats are not excluded from the program.

The table consists on **n** argument values  $\mathbf{t}_i$ , i=1,...,n and n function values  $\mathbf{f}_i$ , i=1,...,n. It is assumed that the argument values are sorted in increasing order. Additionally, two numbers are given: **Add** and **Scale**.

Now, the true value of the parameter **f** for some given argument value **t** is calculated by finding the value **L(t)** using linear interpolation from the table. If  $t < t_1$  then  $L(t) = f_1$ . If  $t > t_n$  then  $L(t) = f_n$ . If  $t \ge t_i$  and  $t \le t_{i+1}$  then

$$L(t) = f_i + \frac{f_{i+1} - f_i}{t_{i+1} - t_i} * (t - t_i).$$

The final value of **f(t)** is obtained by the formula:

#### f(t) = Scale\*L(t) + Add

The parameters **Scale** and **Add** are some scalar values that should always be defined for the table. The values **n**,  $\mathbf{f}_i$  and  $\mathbf{t}_i$  can be written in the files DataBase.xml or Geometry.xml in different formats.

For tables there is not a special keyword "table" but the code is checking for the following three keywords:

- Value is a keyword for a constant value
- **N** is a keyword for the number of rows in the table
- **Pairs** is a keyword for pairs (t<sub>i</sub>, f<sub>i</sub>)

In each case the code expects different input formats.

Only one of the three keywords is needed. If for example the keyword **Value** is available and also the keyword **N** or **Pairs** then the keyword **Value** is not taken into account.

#### 5.1 Table with one constant value

If some parameter has only constant values then we can use the keyword **Value**. This is the simplest table and it consists of only three elements: **Value**, **Scale** and **Add**.

| S 28 |
|------|
|      |
| •    |
|      |
| *    |
|      |
| E    |
|      |
| -    |
|      |
|      |
| n    |
|      |
|      |
|      |
|      |
|      |

Figure 10: An example of a table with constant value

#### 5.2 Table with several rows

In this case, it is necessary to specify the number of rows using the keyword **N** and then include new keywords for each row: **Row1**, **Row2**,...,**RowN**. Between these tags in the xml-file the  $\mathbf{t}_i$  and  $\mathbf{f}_i$  should be written. In Figure 11, an example of a table of this kind is shown. It is used for the description of the intensity of a sink. In this example, the table arguments are time steps and the function values are intensities of the sink at different time moments.

| XML Notepad - D:\Examples\SpheresWalls\Geometry.xml*                                                                                                    |                                                |
|----------------------------------------------------------------------------------------------------|------------------------------------------------|
| File Edit View Insert Window Help                                                                                                    |                                                |
| 🗄 🗋 💕 🛃 🤊 (* 🔏 🗈 隆 🗙   🗄 🖩 🖼 🗆   🗖                                                                                                    | \Examples\Cuboid\Geometry.xml -                |
| Tree View XSL Output                                                                                                    |                                                |
|                                                                                                    | 4                                              |
| fcomment                                                                                                    | time table for sink instensity with N rows     |
| 🕀 🕒 Scale                                                                                                    | 1                                              |
| Second Second Se | The value in the time table is scaled by Scale |
| 🕀 🕒 🕀 😥 🗄                                                                                                    | 0.                                             |
| 📁 ‡comment                                                                                                    | The value in the time table is increased by    |
| 🕀 🕒 😥 Row1                                                                                                    | 01.                                            |
| 🕀 🕒 😥 Row2                                                                                                    | 20001.                                         |
|                                                                                                    | 2010. 0.                                       |
| E Row4                                                                                                    | 1.e+10. 0.                                     |
| écomment                                                                                                    | Intensity table: time (sec) value (m3/sec)     |

Figure 11: Example of a table with 4 rows (old format)

Here, the parameters **Scale** and **Add** have neutral values, i.e. the value in the time table is scaled by 1 and is increased by 0. The table consists of **N**=4 rows. In **Row1**, the function value is set to -1 and starts at time 0, until the time marked in **Row2** (here: 2000 seconds) is reached, then the function value is changed to the intensity of **Row2** (here: again -1) until the time marked in **Row3** (here: 2010 seconds) is reached. Then the intensity is set to 0. For higher time values the intensity remains 0.

Using this format it is also possible to define constant tables. If the table consists of only one row then for all argument values the function value will be the same.

#### 5.3 Table as a collection of pairs

In the third format, all rows are stored in one element called **Pairs**. The user himself has to take care that the appropriate number of pairs  $(t_i, f_i)$  is noted down for this element. The entire table should be written as a sequence in the following way:

 $t_1 \; f_1 \; t_2 \; f_2 \; t_3 \; f_3 \; \ldots \; t_{n\text{--}1} \; f_{n\text{--}1} \; t_n \; f_n$ 

The code automatically estimates the number of pairs and creates the necessary table.

As an example we rewrite the table seen in Figure 11 using the new format.

| XML Notepad - D:\Examples\SpheresWalls\Geometry.xml |                                                |  |  |  |  |
|-----------------------------------------------------|------------------------------------------------|--|--|--|--|
| File Edit View Insert Window Help                   |                                                |  |  |  |  |
| i 🗋 💕 🛃 🤊 (* 🔏 🗈 🏦 🗙 🛛 🖩 🖼 🕬                        | D:\Examples\Cuboid\Geometry.xml -              |  |  |  |  |
| Tree View XSL Output                                | Tree View XSL Output                           |  |  |  |  |
| \$ #comment                                         | <n>4</n>                                       |  |  |  |  |
| 🕒 #comment                                          | time table for sink instensity with N rows     |  |  |  |  |
| 🕀 🕒 🕒 🕒 🕀                                           | 1                                              |  |  |  |  |
| #comment                                            | The value in the time table is scaled by Scale |  |  |  |  |
| 🕀 🥚 Add                                             | 0.                                             |  |  |  |  |
| 🕀 😡 Pairs                                           | 01 20001 2010 0. 1.e+10 0                      |  |  |  |  |
| < III                                               | The value in the time table is increased by +  |  |  |  |  |

Figure 12: Example of a table with 4 values as a collection of pairs.

## 6 Managing material properties

For simulations of physical processes the material properties play a crucial role. In CoPool, there are two aspects of managing material properties:

- Collecting the material properties in the data base
- Assigning the material properties to the fluid or walls via the Geometry.xml file

#### 6.1 Data base information in the file DataBase.xml

The simulation code is organized in such a way that all material parameters needed for simulations are coming from a data base. Material properties for fluids or walls should be collected under appropriate material names and should be stored in the file DataBase.xml. Formally, different data base files could be used but for each project only one data base file can be taken into account. The file Geometry.xml has to contain the name of the data base file (in this case DataBase.xml). Until now, simulations can be done with only one liquid which has certain material parameters collected under an appropriate name in the data base file. In Geometry.xml there is an element XML::Document::DataBaseFile which should contain the complete path to the data base file or simply the data base's file name if it is directly in the project directory.

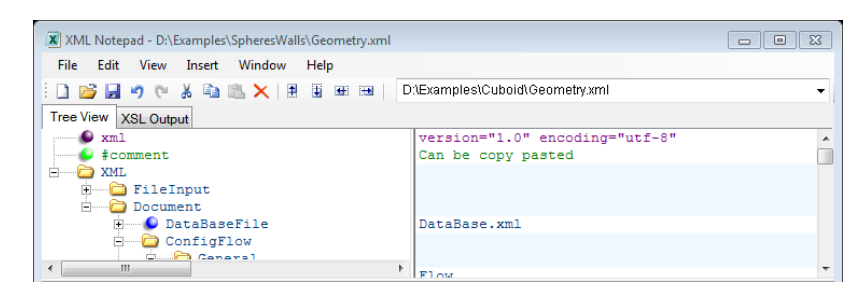

Figure 13: Location of the Data base file in Geometry.xml

The data base is organized in such a way that users can always add new materials or parameters.

The document DataBase.xml contains the element **NumberOfMaterials** which contains the total number of included materials in the data base. Material numbers start from 0 and for each material there is an corresponding xml-element. The structure of a data base can be seen in the

Figure 14.

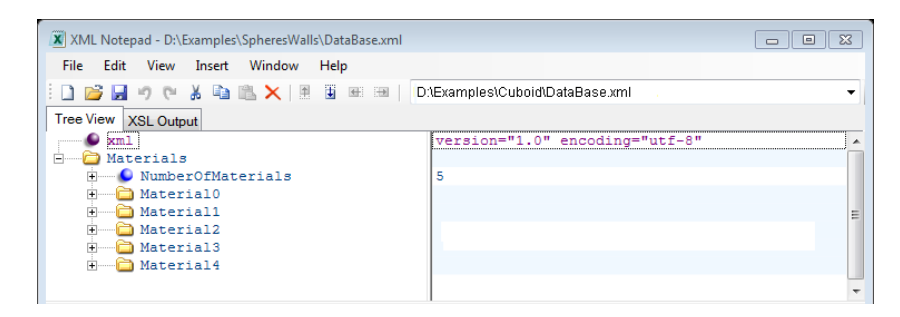

Figure 14: Structure of the material data base used in CoPool.

Each material has an element **MaterialName** which contains the string with the name of the material, for example Water20.Additionally, there is a Boolean type element **IsFluid** which should contain the value true if the material is a liquid and false if it is a solid.

Recently, the code requires the following parameters for fluids:

- Dynamic viscosity [kg/(m\*s)]
- Density [kg/m<sup>3</sup>]
- Heat capacity Cp [J/(kg\*K)]
- Heat conductivity lambda W/(m\*K)
- Volume expansion used for the Boussinesq term (1/K)
- Reference temperature for the Boussinesq term [°C]

An example of water parameters can be seen in

Figure 15. For the first four parameters, the previously described tables (see section 5) can be used. The last two parameters are constants.

In the code, additional non-linear dependencies for air and liquid are implemented. These are used to calculate the heat exchange coefficients. The corresponding procedure is described in section 13.

| XML Notepad - D:\Examples\SpheresWalls\DataBase.xml                                                                                                    |                                  |  |  |  |
|----------------------------------------------------------------------------------------------------|----------------------------------|--|--|--|
| File Edit View Insert Window Help                                                                                                    |                                  |  |  |  |
| 🗄 🗋 📂 🛃 🤊 (° 👗 🛍 隆 🗙   🗄 🖷 🖼   🖸                                                                                                    | :\Examples\Cuboid\DataBase.xml - |  |  |  |
| Tree View XSL Output                                                                                                    |                                  |  |  |  |
| 🖉 xml                                                                                                    | version="1.0" encoding="utf-8"   |  |  |  |
| 🖻 🗁 Materials                                                                                                    |                                  |  |  |  |
| 🖬 🐨 🗣 NumberOfMaterials                                                                                                    | 5                                |  |  |  |
| 📄 🛁 Material0                                                                                                    |                                  |  |  |  |
| 🕀 🕒 MaterialName                                                                                                    | Water20                          |  |  |  |
| 🗄 🕒 IsFluid                                                                                                    | true                             |  |  |  |
| 🗄 💼 Density                                                                                                    |                                  |  |  |  |
| DynViscosity                                                                                                    |                                  |  |  |  |
| Second Second Se | (kg/(m.s))                       |  |  |  |
| 🕀 🕀 🔁 Cp                                                                                                    |                                  |  |  |  |
| 🕒 🜔 #comment                                                                                                    | (J/(kg*K))                       |  |  |  |
| 🗄 💼 lambda                                                                                                    |                                  |  |  |  |
| 🕒 🜔 #comment                                                                                                    | >0.6 (W/(m*K))                   |  |  |  |
| 🗄 🛁 VolumeExpansion                                                                                                    |                                  |  |  |  |
| 🕒 🜔 #comment                                                                                                    | 0.0002(1/K)                      |  |  |  |
| 🕀 🕒 ReferenceTemperature                                                                                                    | 10                               |  |  |  |
| #comment                                                                                                    | (C°) -                           |  |  |  |

Figure 15: Structure of water properties in the data base.

In the case of walls, only three parameters are required, so far:

- Density [kg/m<sup>3</sup>]
- Heat capacity Cp [J/(kg\*K)]
- Heat conductivity lambda [W/(m\*K)]

These three parameters can be defined as temperature dependent tables using any of the three formats for tables (see section 5).

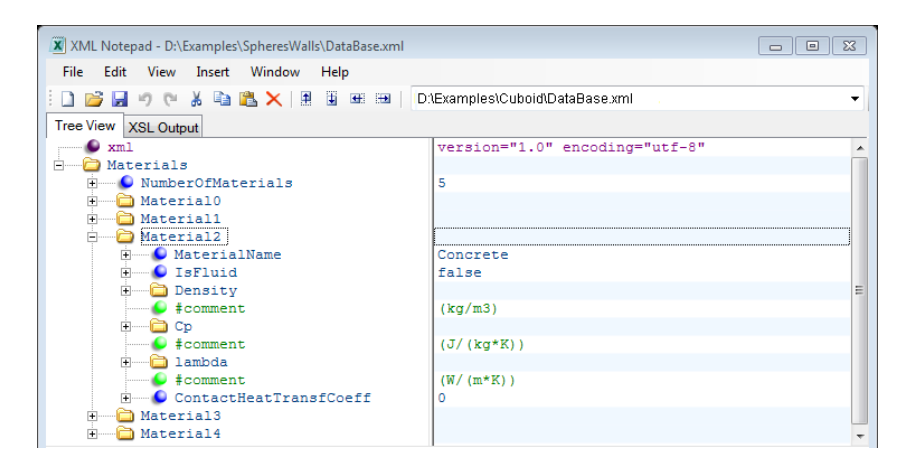

Figure 16: Structure of material parameters for a solid.

The structure of the material parameters for a solid material can be seen in Figure 16. Here, also the keyword ContactHeatTransfCoeff can be seen. This parameter is not used for simulations anymore. The contact heat transfer coefficient is calculated using information about the characteristic length of the wall object, liquid velocities and the temperature. This topic is described in section 13.2.

#### 6.2 Remarks about input values

- All input parameters are obtained from xml-files. It is not important in which sequence the keywords for parameters are ordered in the xml.file, only the hierarchy of data is essential.
- In case that parameters are defined as tables and in the corresponding xml-file no input data can be found then these parameters are generated with 0 values.
- In the code during the discretization process the parameter values will be controlled. Zero values in some cases can stop the code. It is not allowed to have a 0 density or 0 Cp. In these cases the code stops with the message "Please check the values in the data base".

## 6.3 Assigning material properties for the simulation of heat and mass transfer in the fluid

In Geometry.xml there should be an element **XML::Document::ConfigFlow::General::MaterialName.** 

This element should contain a valid material name which is defined in data base file (e.g. "DataBase.xml"). If this is not the case an error will occur. An example how to use fluid properties for the material "Water20" can be seen in Figure 17.

| File Edit View Insert Window Help |                                   |         |        |
|-----------------------------------|-----------------------------------|---------|--------|
|                                   | D:/Examples/Soberes/Walls/Geometr | u wml   |        |
|                                   | D.Examples/opheres/valis/deomea   | y.xirii |        |
| I ree View XSL Output             |                                   |         |        |
| ₩ Xml                             | version="1.0" encoding=           | "uti-8" |        |
|                                   | can be copy pasted                |         |        |
| E FileInput                       |                                   |         |        |
| Document                          |                                   |         |        |
| B DataBaseFile                    | DataBase.xml                      |         |        |
| ConfigFlow                        |                                   |         |        |
| 🖻 🗁 🧰 General                     |                                   |         |        |
| 😐 🕒 ConfigFor                     | Flow                              |         |        |
| 🗈 🥌 DoSimulations                 | true                              |         |        |
| ResultsDirectory                  | results                           |         |        |
| WoxelColors                       |                                   |         |        |
| 🗄 🔤 GeomFile                      | Fluid.LeS                         |         |        |
| #comment                          |                                   |         |        |
| MaterialName                      | Water20                           |         |        |
| Stepsizerile                      | etanemall tyt stansizes           |         |        |
| Feddatere                         | pocponarread occupation           |         |        |
| Error List Dynamic Help           |                                   |         |        |
| Description                       | ⇒ File                            | Line    | Column |
|                                   |                                   |         |        |
|                                   |                                   |         |        |
|                                   |                                   |         |        |

Figure 17: Assigning appropriate material properties to the fluid (in this case Water20)

If the input is correct, the dependencies from the data base file for the material "Water20" will be taken for the simulation of the fluid flow and heat transfer.

#### 6.4 Assigning material properties to wall objects

If the user is interested in the simulation of the heat transfer in walls, for each wall object the material properties have to be assigned. This is done in a similar way as for the fluid.

It is necessary to note down the value of the corresponding element in Geometry.xml. For each project several wall objects can be constructed. Each wall object in CoPool is called a compound. Each compound has an index and a name. The file Geometry.xml contains xml-elements corresponding to each compound. In each compound, the element **MaterialType** should be available and should contain a name of a solid material. In

Figure 18, an example for the material type "Copper" of Compound1 can be seen.

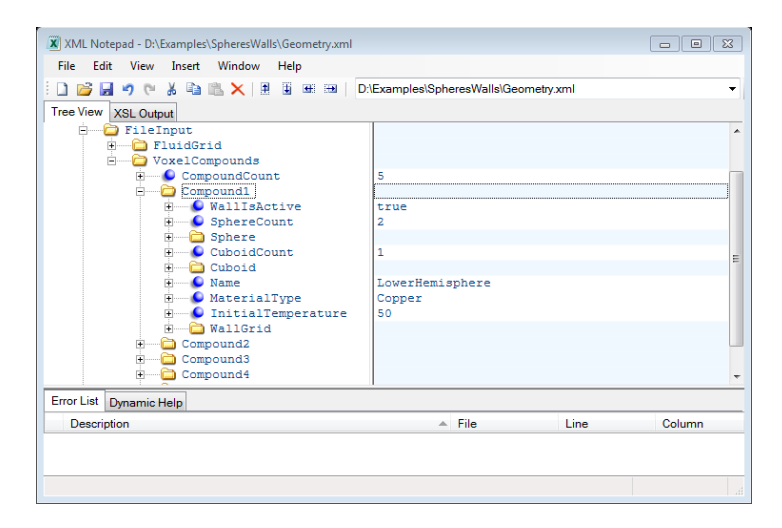

Figure 18: Assigning material properties to a wall object. Compound1 gets the properties of "Copper"

## 7 Initial conditions

CoPool is simulating time dependent processes. Therefore, initial conditions are very important. Each variable which is taken into account requires an initial condition. In our case, the situation becomes even more complex because CoPool allows several sub-rooms with different levels of liquid. In other words, the initial level of the liquid in the different sub-rooms is one of the important conditions for the flow.

Additionally, we have the following variables for the fluid:

- Velocity with components v<sub>x</sub>, v<sub>y</sub>, v<sub>z</sub>
- Pressure p
- Temperature T

All of them need initial conditions.

In CoPool it is possible to have several wall objects. In all wall objects we can solve the heat conduction equation. This means that we also need initial

conditions for the temperature in walls. In the following sections we will explain how to provide for CoPool all initial conditions needed.

#### 7.1 Initial values for air and liquid temperature

The pre-processor does the room classification concerning the flooding (see pre-processor's manual). This information yield what parts of the container can be flooded separately and which ones are connected. The information about room classification is written in the file SubDomainFusion.xml. Each room has an appropriate number (room color). Sub-rooms which connect two sub-rooms are called link layer. So far, a link layer can only connect two sub-rooms. The link layer is considered as a normal sub-room, i.e. the initial liquid level and temperature should be prescribed for this sub-room, too. Each sub-room is associated with some color. In **Error! Reference source not found.** an xample of five sub-rooms can be seen. Colors 2, 3, 4, 5 and 6 correspond to different sub-rooms. Sub-rooms.

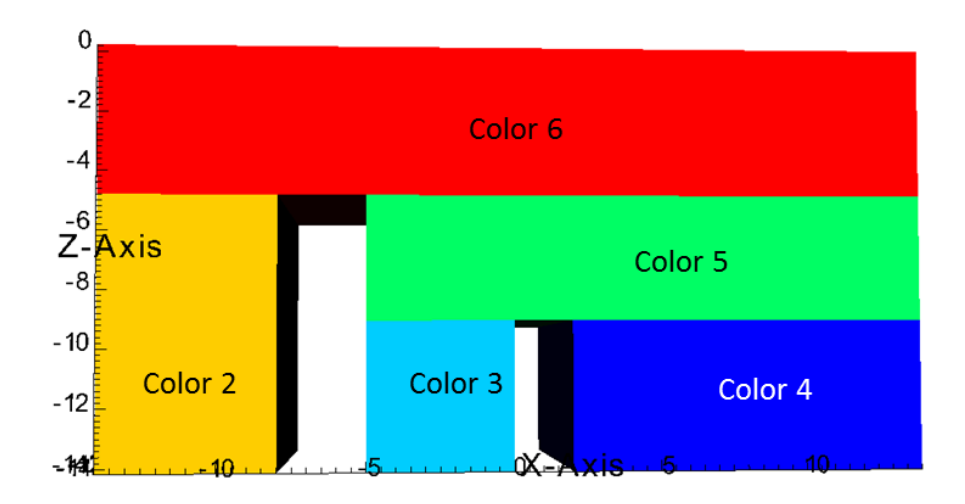

Figure 19 : An example with 5 sub-rooms. Colors 5 and 6 correspond to link layers because these sub-rooms connect other separate sub-rooms.

For the liquid level, the default value is set to 0 (rooms are empty). In

, a typical SubDomainFusion.xml file can be seen. This file corresponds to the room classification given in Figure 19.

| 」 <mark>ᆯ</mark> ᇦ┍ᇂᆲ╩╳┆╝┋ᅖᆱ┆       | D:\CoPool\SubRooms\SubDomainFusio | n.xml |        |
|-------------------------------------|-----------------------------------|-------|--------|
| ree View XSL Output                 | version="1.0" encoding="U         | TF-8" |        |
| DinkLaver                           |                                   |       |        |
| • N                                 | 2                                 |       |        |
| #comment                            | 4 numbers: room color, in         | itial | liquid |
| 🗄 🛅 Layer1                          |                                   |       |        |
| RoomColor                           | 5 3. 20. 40.                      |       |        |
| <ul> <li>NroomsConnected</li> </ul> | 2                                 |       |        |
| 🗄 🕒 SubRoom1                        | 3 6. 20. 30.                      |       |        |
| 🗄 🕒 SubRoom2                        | 4 6. 20. 20.                      |       |        |
| #comment                            | 4 numbers: room color, in         | itial | liquid |
| E Layer2                            |                                   |       |        |
| + RoomColor                         | 6 0. 20. 20.                      |       |        |
| • Vroomsconnected                   | 2 0 00 00                         |       |        |
| SubRoomi                            | 2 0. 20. 20.                      |       |        |
|                                     | 5 0. 20. 20.                      |       |        |
| rror List Dynamic Help              |                                   |       |        |
|                                     | File                              | Line  | Column |

Figure 20: Data stored in SubDomainFusion.xml

In this example the container includes 2 link layers. Each link layer connects 2 sub-rooms. Each sub-room (i.e. also the link layer) is described by 4 variables:

- Sub-room color
- Liquid height in meters from the deepest point in the given sub-room.
- Air temperature in the sub-room (°C)
- Initial liquid temperature in the sub-room (°C).

In the above example the existing sub-room colors are 5, 3, 4, 6 and 2. Since we have 5 sub-room colors, this means that we have 5 different sub-rooms.

#### Attention!

- Those numbers are generated by pre-processor and **must** be changed by the user! It is recommended to visualize the COPREP\_OUTPUT/Fluid.vtk file (using visit or paraview) and to indentify the color of sub-rooms.
- Each time if pre-processor is running the **SubDomainFusion.xml** is created again and the previous changes are lost. It is recommended to save the changed **SubDomainFusion.xml** file with different name. Later this file can be used for restoring the necessary values.

#### Remark about the initial liquid temperature

In the actual version of CoPool, the initial liquid temperature plays an important role, even when the initial liquid level is zero. If we start to fill some sub-room because we activated a source then automatically, the minimal water deepness, which is 1cm in the actual version, is set in this sub-room. Therefore, at the beginning of the filling, there is a 1 cm liquid layer in the sub-room having the initial temperature given in SubDomainFusion.xml.

#### 7.1.1 Initial level of the liquid

Pre-processor automatically assigns the different sub-room colors. Also, for all initial values, some default values are written in the corresponding files. The user should edit only these values.

For the liquid level the default value is 0 (rooms are empty).

The height of the liquid is measured from the deepest point in the sub-room to the actual water level. For a link layer the deepest point is where it touches the maximal water level of the lower sub-rooms it connects. There are a few more details about link layers which should be taken into account.

- For technical reasons, if we prescribe the deepness of a link layer, it corresponds only to the part above the two sub-rooms this link layer connects. The deepness is measured in the sub-room with appropriate color.
- If the link layer has non-zero deepness then the user should explicitly fill the sub-rooms below. In this case, it is not necessary to know the exact deepness of those sub-rooms. It is sufficient to give some deepness that is larger than the real deepness of the sub-room.

• An important restriction: until now, each link layer can only connect two sub-rooms. If Pre-processor generates link layers which connect more than two sub-rooms, the resulting SubDomainFusion.xml file is not usable for simulations with CoPool now (see Figure 21 on the left).

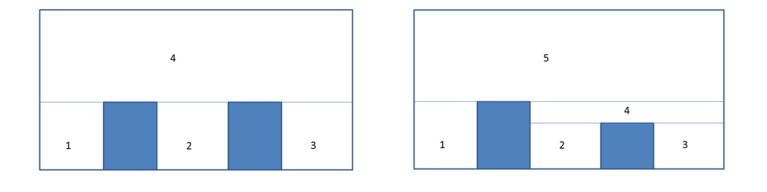

Figure 21: On the left the link layer (sub-room 4) connects 3 sub-rooms (1, 2 and 3). On the right two link layers can be seen. The link layer 5 connects sub-room 1 and sub-room 4. The link layer 4 connects sub-room 3 and sub-room 4.

• In this case, it is necessary to change the geometry. One has to generate a small link layer in between the connected rooms (see Figure 21 on the right). This sub-room configuration is allowed in CoPool.

#### 7.1.2 Air temperature

Each sub-room (also link layers) can have different air temperatures. The air temperature only has a meaning if the room is not filled with liquid. The given air temperature can be taken into account for the boundary conditions of the liquid and also for the walls. Each liquid level "knows" which air temperature is above the liquid.

#### 7.1.3 Initial liquid temperature

For each sub-room we can prescribe different initial temperatures of the liquid. In Figure 22 we see an example where the temperature in sub-room 1 is 30 °C,

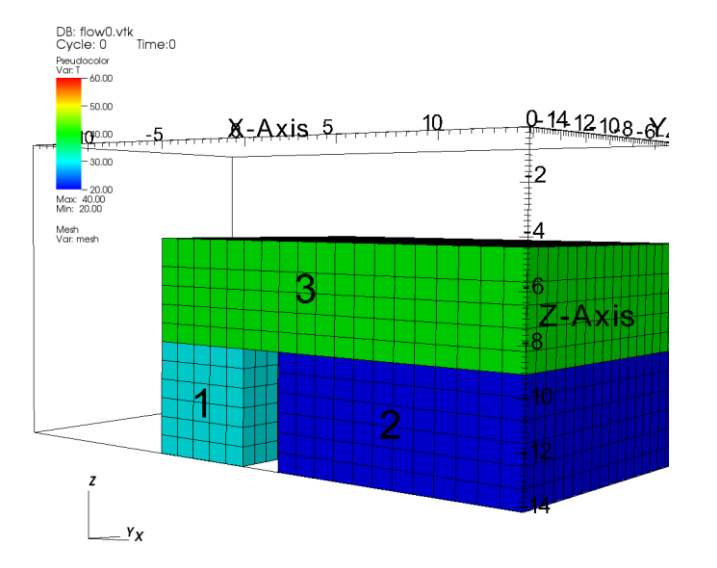

#### in sub-room 2 the temperature is 20 °C and in sub-room 3 we have 40 °C.

Figure 22: Example with non-zero initial height in the link layer and different temperatures in sub-rooms

Here, the liquid levels of sub-room 1 and 2 have been set to 6. Starting at the deepest point, i.e. at -14, the liquid should be filled till -8 but we can see that if the prescribed deepness of sub-rooms is larger than the real deepness, the underlying sub-rooms are simply filled up.

#### 7.2 Initial values for the flow variables

The initial values for the flow variables as the velocity components  $v_x$ ,  $v_y$ ,  $v_z$  and the pressure p are automatically set to 0. Until now, the user cannot change these initial values.

In the model we work with the reduced pressure (i.e. without hydrostatic pressure). The full pressure is the sum of the calculated pressure and the hydrostatic pressure.

#### 7.3 Initial values for wall temperatures

The walls must be described as separate wall objects (separate compounds) in the Geometry.xml file. The temperature in wall objects can only be simulated if for this compound a correct LeS-file and a correct step-size file have been generated. The initial temperature of a wall compound must be defined directly in Geometry.xml. For each compound there should be an element **InitialTemperature** where the initial temperature of the wall is specified.

In Figure 23, it can be seen how the initial temperature is defined for Compound1. In this case the initial temperature is set to 50 °C.

| XML Notepad - D:\Examples\SpheresWalls\Geometry.xml                                                                                                    |                                                        |          |        |
|----------------------------------------------------------------------------------------------------|--------------------------------------------------------|----------|--------|
| File Edit View Insert Window Help                                                                                                    |                                                        |          |        |
| i 🗋 💕 🛃 🤊 (* 🔏 🛍 🎇 🗙   🖩 🗑 📾 🗐 🗌                                                                                                    | :\Examples\SpheresWalls\Geom                           | etry.xml | •      |
| Tree View XSL Output                                                                                                    |                                                        |          |        |
| FileInput       FileInput       FileInput       FileInput       Formula       Formula <tr< th=""><th>5<br/>true<br/>2<br/>1<br/>LowerHemisphere<br/>Copper<br/>50</th><th></th><th>E</th></tr<> | 5<br>true<br>2<br>1<br>LowerHemisphere<br>Copper<br>50 |          | E      |
| E Compound2                                                                                                    |                                                        |          |        |
| Compound3                                                                                                    |                                                        |          | *      |
| Error List Dynamic Help                                                                                                    |                                                        |          |        |
| Description                                                                                                    | File                                                   | Line     | Column |
|                                                                                                    |                                                        |          |        |

Figure 23: Setting the initial temperature for Compund1 to 50 °C

#### Important remark:

In order to simulate the wall temperature and to take into account the initial temperature of the wall, the element "**WallIsActive**" has to be set to **true**. For the **Compound1** the full path of this element is:

#### FileInput::VoxelCompounds::Compound1::WallIsActive.

### 8 Boundary conditions for the flow variables

Since CoPool is solving the 3D Navier-Stokes equations, all flow variables (the velocity components  $\mathbf{v}_x$ ,  $\mathbf{v}_y$ ,  $\mathbf{v}_z$  and the pressure  $\mathbf{p}$ ) need appropriate boundary conditions. One part of these boundary conditions is set automatically and cannot be changed by the user. The other part of these boundary conditions

can be changed by the user. We recommend to do it only for experienced users.

The boundary conditions for the liquid flow are described in Geometry.xml under XML::Document::BoundFlow.

Historically, the boundary of the fluid mesh was separated in three parts: Inlet, Outlet and Solid. We can find these parts in the example file Geometry.xml.

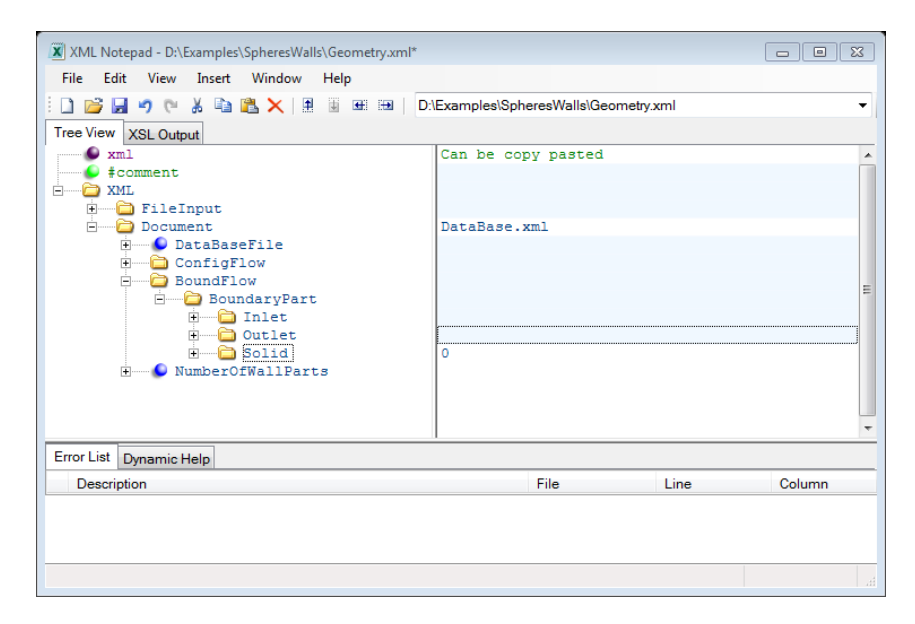

Figure 24: Description of flow boundary conditions in Geometry.xml

So far, pre-processor does not provide a possibility for defining the Outlet part of the boundary. Therefore, only the Inlet and the Solid boundary conditions are used. The Outlet's part is available in Geometry.xml but must be empty. The Inlet boundary part corresponds to the free boundary and the Solid boundary part to the contact zone between the liquid and the wall parts. Until now, for the pressure and the velocity on all wall parts, the same conditions will be applied – automatically or by user input.

#### 8.1 Boundary conditions for velocity

#### 8.1.1 Notation for faces

Each voxel has 6 faces. In the code each face has an appropriate name. These names are used if special boundary conditions should be applied on voxel

boundaries oriented in some prescribed directions. Remember that the fluid mesh is a Cartesian mesh and the faces are oriented in coordinate directions. The names for voxel faces are the following:

- For X-direction: **vfEast** in the positive and **vfWest** in the negative direction
- For Y- direction: **vfNorth** in the positive and **vfSouth** in the negative direction
- For Z-direction: **vfTop** in the positive and **vfBottom** in the negative direction.

All faces of a voxel can be seen in Figure 25.

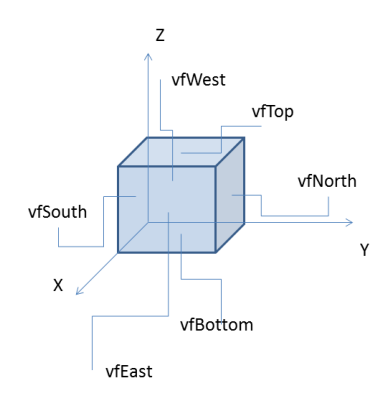

Figure 25: Names of faces of a fluid voxel

#### 8.1.2 Conditions on the free boundary (Inlet part)

We do not recommend changing these conditions. In

Figure 26, conditions for the velocity components on the free boundary can be seen. The interpretation of these conditions is the following:

Due to the fact that in CoPool the Inlet corresponds to the free boundary, the conditions on the Inlet part can only be used on the top surface of the fluid voxel. In the code, the top surface (face) of the fluid voxel is called "vfTop". On the free surface we set the normal derivatives of the horizontal velocity components to 0. This is achieved by setting the boundary type Element "Btype" to 1 (zero flux).

For the vertical velocity components, the boundary type is set to 0. This means that the velocity component will be directly assigned. In the xml-file the value for "Vz" is set to 0. In the code, this value is changed in correspondence to the mass balance in the actual sub-room.

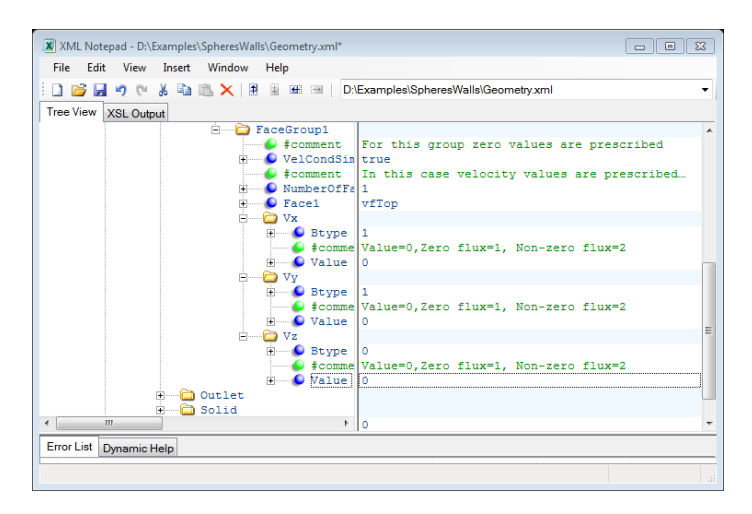

Figure 26: Conditions for velocity components on the free boundary

Heretofore, the mass balance is calculated based on the activities of sinks and sources. In the case of overflow artificial sinks and sources are defined automatically. This is just one example which already shows that changes in the Inlet conditions can lead to some problems in the simulation algorithm.

#### 8.1.3 Conditions on walls (Solid part)

Up to now, two types of boundary conditions for the velocity components can be applied on solid walls. If "Btype" is set to 0 then an explicit value for the velocity component is expected. Inserting the Value 0 corresponds to the noslip boundary condition. The other possibility is to set "Btype" = 3. This boundary condition corresponds to the slip-condition. The normal velocity component will be set to 0, and a zero gradient condition for the two velocity components parallel to the wall will be applied.

#### 8.2 Boundary conditions for the pressure

#### 8.2.1 Condition on the free boundary (Inlet part)

As mentioned above, this condition should not be changed. The boundary type "Btype" is 0 on the free boundary (the pressure value should be directly

# assigned). The value for the pressure must be set to 0. The corresponding fragment of the xml-document can be seen in

Figure 27.

| XML Notepad - D:\Examples\SpheresWalls\Geometry.xml* |                                      |
|------------------------------------------------------|--------------------------------------|
| File Edit View Insert Window Help                    |                                      |
| i 🗋 📂 🛃 🤊 (* 🔏 🗈 🛝 🗙   🗄 🖩 🖷 🗩   D                   | Examples\SpheresWalls\Geometry.xml   |
| Tree View XSL Output                                 |                                      |
| Document                                             | A                                    |
| 🕀 🕒 DataBaseFile                                     | DataBase.xml                         |
| ConfigFlow                                           |                                      |
| 😑 🗁 BoundFlow                                        |                                      |
| 😑 🗁 BoundaryPart                                     | E                                    |
| 🚊 🛁 Inlet                                            |                                      |
| NumbSimpleCond     Condl                             | 2                                    |
| - Variable                                           |                                      |
| H Btype                                              |                                      |
| f icomment                                           | Value=0.Zero flux=1. Non-zero flux=2 |
|                                                      | 0.                                   |
| < >                                                  | ··· ·                                |
| Error List Dynamic Help                              |                                      |

Figure 27: Pressure condition on the free boundary

#### 8.2.2 Condition on the walls (Solid part)

On the walls the pressure condition should also be fixed. In this case, the normal derivative of the pressure function should be 0. This means that "Btype" = 1 and "Value" = 0. The corresponding fragment of xml-file is shown in Figure 28.

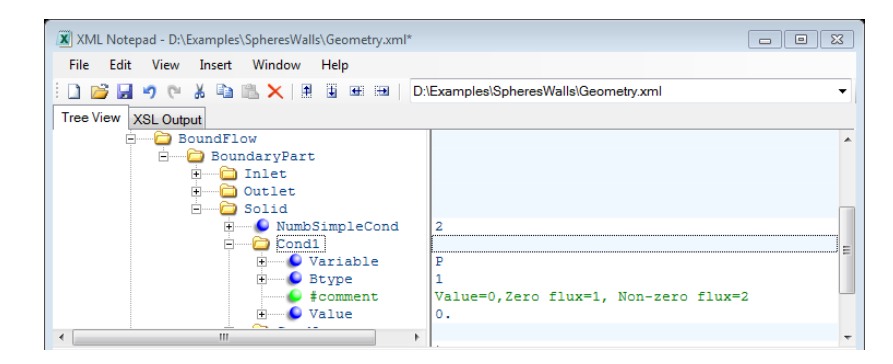

Figure 28: Pressure condition on the walls

## 9 Sources and sinks

Sources and sinks are the key input parameters to trigger fluid flows in CoPool.. The user can define several sinks and sources in the fluid domain. For the description of sinks and sources in CoPool, only one type of element exists in the xml-file. It is called Sink. If the intensity of a sink is positive, we will have a sink, if the intensity is negative, we have a source.

In the xml-file, within the Element **FlowParam**, there should be an Element called **NumbOfSinks**. The corresponding value will tell the code how many sinks and sources will be used in the current run. If this value is 1 then only the information about Sink1 will be used during simulations, no matter how many sinks are described in the xml-document.

In Figure 29 an example of a source can be seen. We can see that it is a source and not a sink because the intensity is negative. For sources the temperature must be defined. Therefore, the element **TemperatureAvail** is set to **true**.

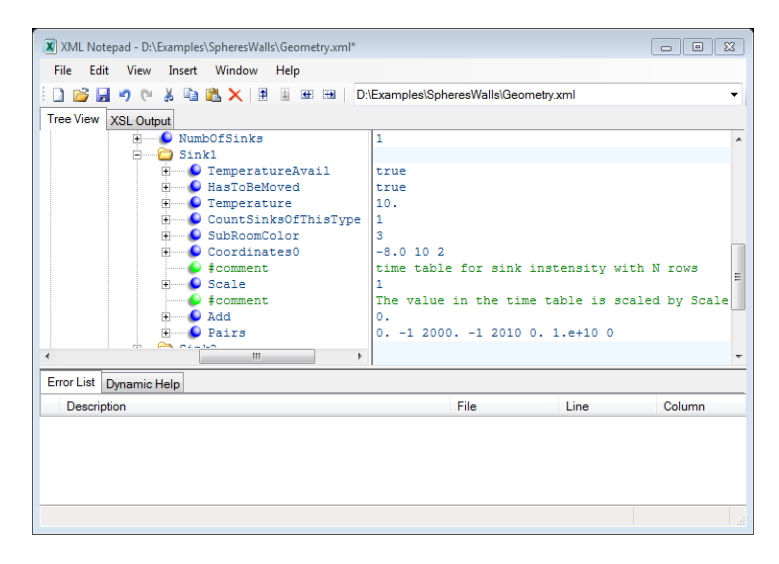

Figure 29: An example with a source description

The source temperature in this case is taken constant and equal 10 °C. The intensity of this source is defined as a table using pairs.

#### 9.1 Parameters characterizing sinks and sources

#### 9.1.1 Element: TemperatureAvail

This parameter can be removed in the future. It indicates if the temperature for this construct is available or not. Until now, it is necessary to set this parameter to "true" if we want to define a source (negative intensity) and it should be set to "false" if we want to define a sink (positive intensity). In this case, the temperature will not be used even if some value for the temperature is available in the xml-file.

#### 9.1.2 Element: HasToBeMoved

As CoPool can start simulations with empty sub-rooms, it is necessary to be able to move a source to the water level. Each sink (or source) has the parameter "HasToBeMoved". If the value is set to "true" then this sink (or source) will always be mapped to the upper layer of the liquid. In other words, the sink or source will always be moved together with the free boundary. It means that also a shifting in x-y-plane will be done if shifting in z-direction alone leads to some position outside the fluid domain.

If "HasToBeMoved" has the value "false" and the intensity is positive (real sink) then this sink will work only if it is underneath the liquid level.

If "HasToBeMoved" has the value "false" and the intensity is negative (real source) then two different scenarios at each time step can happen:

- If the original position of this source is below the actual free boundary then the source remains at the original position.
- If the original position is higher as the actual free boundary then the source will be projected to the free boundary.

There are no restrictions to this parameter in the case of several sub-rooms and several liquid levels.

#### 9.1.3 Element: CountSinksOfThisType

This parameter was used in earlier versions. Currently, the value of this parameter must be set to 1.

#### 9.1.4 Element: Temperature

This parameter has a meaning, if "TemperatureAvail" is set to "true". In the case of sources, the source temperature is used in the heat equation for the fluid.

The source temperature can be constant or also time dependent.

In the case of a constant source temperature it is possible to assign the temperature value to the sink with appropriate index directly. In the case of the Sink1 we should assign the temperature value to the xml-element "Document::ConfigFlow::General::FlowParam::Sink1::Temperature".

An example of assigning the constant value 10 °C can be seen in Figure 30.

| Tree View | / XSL Output                                                             |                    |   |
|-----------|--------------------------------------------------------------------------|--------------------|---|
|           | <ul> <li>StepSizeFile</li> <li>FlowParam</li> <li>NumbOfSinks</li> </ul> | Fluid stepsize.txt |   |
|           | 🖻 🗁 Sinkl                                                                |                    | - |
|           | 🗉 🕒 TemperatureAvail                                                     | true               |   |
|           | 🗉 🕒 HasToBeMoved                                                         | true               |   |
| 4         | Temperature                                                              | 10.                | - |

Figure 30: Assigning a constant temperature value (10 °C) to the Sink1

In more general case the temperature is time dependent. Therefore, also time tables for the temperature of sources are allowed. An example is shown in Figure 31.

| XML Notepad - D:\SVN\trunk\CoPool\examples\SpheresWall\Ge                            | ometry.xml 🗖 🗉 🔀                         |  |
|--------------------------------------------------------------------------------------|------------------------------------------|--|
| File Edit View Insert Window Help                                                    |                                          |  |
| 🗄 🗋 🥵 属 🤊 🕲 🐇 🛍 🛝 🗙 🗎 🗄 🎟 📖   D.\SVN\trunk\CoPooRexamples\SpheresWall\Geometry.xml 👻 |                                          |  |
| Tree View XSL Output                                                                 |                                          |  |
| 📮 🗁 Sink1                                                                            | A                                        |  |
| TemperatureAvail                                                                     | true                                     |  |
| HasToBeMoved                                                                         | true                                     |  |
|                                                                                      | 0 10, 50 20 100 30 150 40 200 100 300 10 |  |
| CountSinksOfThisType                                                                 | 1                                        |  |
| 🗉 🕒 SubRoomColor                                                                     | 3                                        |  |
|                                                                                      | -8.0 10 2                                |  |

Figure 31: Temperature of the source as a time table
The temperature is defined as a time table using "Pairs". In the pair the first value corresponds to the time and the second value to the temperature. The corresponding table is shown below (see Table 1).

| Table | 1 · Time | table fo | or the | source | temperature | correspon | dina to | Figure | 31 |
|-------|----------|----------|--------|--------|-------------|-----------|---------|--------|----|
| Tubic | 1. 11110 | tubic it | n unc  | Jource | temperature | concopon  | unig to | riguic | 51 |

| Time [s] | Temperature [°C] |
|----------|------------------|
| 0        | 10               |
| 50       | 20               |
| 100      | 30               |
| 150      | 40               |
| 200      | 100              |
| 300      | 10               |

In this case all 3 formats for a time table described in section 5 can be used.

## 9.2 Positioning of sinks and sources

The positioning of sinks in 3D structures is a difficult task. Therefore, in CoPool there are some tools which allow simplifying this work.

- 1. For each sink, a parameter **SubRoomColor** should be prescribed. This color must correspond to the sub-room classification written in SubDomainFusion.xml.
- 2. Each sink should have a coordinate list which is stored in the parameter **Coordinates0**. The parameter should contain 3 numbers. They are corresponding to the coordinates in x, y and z direction.

Now, different situations can occur.

 Assume that HasToBeMoved is set to false. In this case, the position of the sink is fixed. If the coordinates of the parameter Coordinates0 correspond to a point in the sub-room with color SubRoomColor then the sink is positioned in this place. If the coordinates of sink from **Coordinates0** do not correspond to some internal point of the subroom with the color **SubRoomColor**, the sink is shifted horizontally to the closest point of the sub-room with color **SubRoomColor**. If it is not possible then the sink will not work. In any case, the sink can only work if the water level is above its position. The sink will remain at this point independent of the free boundary level. **For sources** (the intensity is negative) the shifting also in the vertical direction will happen if the original position is above the actual liquid level (see 9.1.2). In this case the shifting is not only inside the sub-room with color **SubRoomColor**. The projection will be done also to sub-rooms below this one if needed.

• Assume that **HasToBeMoved** is set to **true.** In this case, the source moves from its original position to the closest point of the corresponding free surface. It means that horizontal and vertical shifting of the source will be done automatically.

# 9.3 Prescribing intensities for sinks and sources

Intensities of sinks and sources are prescribed using tables (cf. section 5). Currently, all three formats can be used. In Figure 29 an example with the third table format for source intensities can be seen.

# 10 Turbulent parameters

The recent CoPool version allows the user to change the viscosity of the liquid in the file Geometry.xml without changing the value in the file DataBase.xml. There is the possibility to define different values for horizontal and vertical viscosity and/or for horizontal and vertical heat conductivity. Recently, these parameters can only be constant values (constant tables). The defined values will be **added** to the original values from the data base.

To use turbulent parameters, it is necessary to include in Geometry.xml for the element **FlowParam** a new child Element **TurbParameters** (see Figure 32).

| XML Notepad - D:\SVN\trunk\CoPool\examples\Spheres\Geometry.xml |                                    |      |        |  |
|-----------------------------------------------------------------|------------------------------------|------|--------|--|
| File Edit View Insert Window Help                               |                                    |      |        |  |
| 🗄 🗋 💕 🚽 🤭 🐇 🗈 🎘 🗙 🗏 🗄 🖷 📟   D:\SVN\trunk\C                      | oPool/examples/Spheres/Geometry.xm | 1    | •      |  |
| Tree View XSL Output                                            |                                    |      |        |  |
| 🛱 ն ConfigFlow                                                  |                                    |      |        |  |
| 🖻 🗀 General                                                     |                                    |      |        |  |
| 🗉 🕒 ConfigFor                                                   | Flow                               |      |        |  |
| 🗉 🕒 TakeWallsIntoAccount                                        | true                               |      |        |  |
| DoSimulations                                                   | true                               |      |        |  |
| ResultsDirectory                                                | results                            |      |        |  |
| VoxelColors                                                     |                                    |      |        |  |
| Geomfile                                                        | Fluid.Les                          |      | -      |  |
|                                                                 | DataBase.xml                       |      | 1      |  |
|                                                                 | Fluid stepsize tyt                 |      |        |  |
| E PlowParam                                                     | Fiuld_scepsize.txt                 |      |        |  |
| • • • • NumbofSinks                                             | 1                                  |      |        |  |
| E Ginkl                                                         | -                                  |      |        |  |
| 🗉 💼 Sink2                                                       |                                    |      |        |  |
| TurbParameters                                                  |                                    |      | -      |  |
| Error List Dynamic Help                                         |                                    |      |        |  |
| Description                                                     | File                               | Line | Column |  |
| The 'XML' element is not declared.                              | Geometry.xml                       |      |        |  |
|                                                                 |                                    |      |        |  |
|                                                                 |                                    |      | 4      |  |

Figure 32: TurbParameters as a new child element to FlowParam

In this version, the turbulent viscosity and the turbulent conductivity coefficients are included. We will describe viscosity and heat conductivity separately.

#### 10.1 Turbulent viscosity

Turbulent viscosity will be represented as a new child element **TurbViscosity** of the element **TurbParameters**.

**TurbViscosity** contains again two child elements: **Horizontal** and **Vertical**. Each of these elements should be represented as a table (see section 5).

In the example in Figure 33 we have set the horizontal turbulent viscosity to 0 [kg/(m\*s)]. The vertical turbulent viscosity is set to 10 [kg/(m\*s)]. This means that the actual viscosity in the horizontal direction will be equal to original value found in the data base. The vertical viscosity used for simulations consists of the viscosity found in the data base, increased by 10 [kg/(m\*s)].

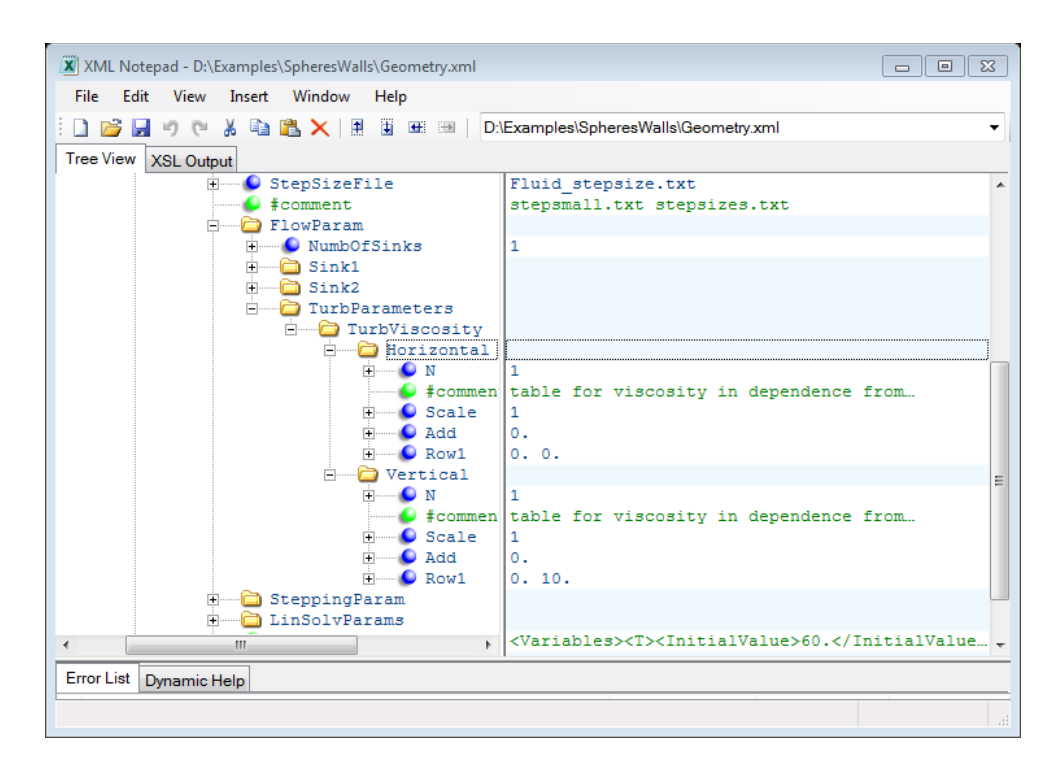

Figure 33: Example of using turbulent viscosity

## 10.2 Turbulent heat conductivity for the liquid

The element **TurbParameters** can contain a second child element called **TurbConductivity** (see Figure 34).

| XML Notepad - D:\SVN\trunk\CoPool\examples\Spheres\Geom | ietry.xml                          |
|---------------------------------------------------------|------------------------------------|
| File Edit View Insert Window Help                       |                                    |
| 🗄 🗋 💕 🛃 🤊 🍽 👗 🛍 🎘 🗙 📱 🗉 🐨 📟   D:\SVN\trunk\Cof          | Pool\examples\Spheres\Geometry.xml |
| Tree View XSL Output                                    |                                    |
| 🗈 🕒 Sinkl                                               | A                                  |
| i Sink2                                                 |                                    |
|                                                         |                                    |
| TurbConductivity                                        |                                    |

Figure 34: TurbConductivity as a child element of TurbParameters

**TurbConductivity** contains again two child elements: **Horizontal** and **Vertical**. Similarly as in the case of turbulent viscosity, each of them has to be a table defining the values of conductivity which will be added to the original conductivity found in the data base.

# 11 Boundary conditions for the temperature of the liquid

CoPool simulates temperature in liquid and also in walls. It is necessary to prescribe boundary conditions for temperature in both cases. Here we discuss boundary conditions for the temperature from the liquid side. The liquid has contact to walls and to the air in corresponding sub-rooms. The liquid can have a contact to the air on the upper liquid surface. This part we call also as a free boundary.

## **11.1** Boundary conditions for the temperature on the free boundary

Recent versions of CoPool can use only two types of boundary conditions for the temperature on the free boundary. Either the air temperature in the corresponding sub-room is directly used as a boundary condition for the temperature in the liquid or the isolation condition is applied. Those boundary conditions are described in Geometry.xml in the section XML::Document::BoundFlow::BoundaryPart::Inlet.

It is necessary to find conditions for the variable T. An example of a Geometry.xml file can be seen in Figure 35. Here, the condition for the temperature T is placed in the element "Cond2".

| XML Notepad - D:\Examples\SpheresWalls\Geometry.xml* |                                      |
|------------------------------------------------------|--------------------------------------|
| File Edit View Insert Window Help                    |                                      |
| D 📴 🚽 🤊 🗮 🕹 🛍 🛝 🗙 🗎 💷 💷 🛛                            | :\Examples\SpheresWalls\Geometry.xml |
| Tree View XSL Output                                 |                                      |
| 🖉 xml                                                | version="1.0" encoding="utf-8"       |
| 👂 ‡comment                                           | Can be copy pasted                   |
| E XML                                                |                                      |
| 🗄 🛁 FileInput                                        |                                      |
| E Document                                           |                                      |
| 🗉 💕 DataBaseFile                                     | DataBase.xml                         |
| ConfigFlow                                           |                                      |
| BoundFlow                                            |                                      |
| BoundaryPart                                         |                                      |
| - Iniet                                              | 2                                    |
|                                                      | 2                                    |
| E Cond2                                              |                                      |
| + Q Variable                                         | т                                    |
| H G Btype                                            | 0                                    |
| <pre>     #comment </pre>                            | Value=0,Zero flux=1, Non-zero flux=2 |
| 🗄 🧕 Value                                            | 0                                    |
| E CondForVelocity                                    | true                                 |
| 🗈 💼 Velocity                                         |                                      |
| 🗈 💼 Outlet                                           |                                      |
| 🔅 🛅 Solid                                            |                                      |
| 🗄 🔤 NumberOfWallParts                                | 0                                    |
| 4                                                    |                                      |
| Error List Dynamic Help                              |                                      |
|                                                      |                                      |
|                                                      |                                      |

Figure 35: Setting the boundary conditions for the temperature on the free boundary

The principal meaning is only given by the parameter "**Btype**". If this parameter is set to **0** then the air temperature in the corresponding sub-room is used for the boundary condition. If "**Btype**" is set to **1** then the isolation

condition for the temperature in the liquid will be applied on the free boundary, i.e. no heat conduction between water and air.

If **Btype** = 4 then in this case heat exchange between liquid and air is simulated. Here the same method is used for calculation of heat exchange condition as in the case of wall and liquid (see section 13.3.1). Instead of wall parameters here the liquid parameters and properties are used. The characteristic length is calculated as square root of the corresponding free surface area. Remember, CoPool is not simulating the heat conductivity in air. Only prescribed air temperature and velocity values can be taken in to account. The possibilities of defining time tables for air are described in section 12.

#### 11.2 Boundary conditions for the temperature next to walls

Boundary conditions for the temperature of the liquid which is in contact with walls are set **fully automatically**. The boundary face of a fluid region might be in contact to several boundary faces of wall objects. These relationships are calculated automatically. Recently, it is assumed that one face of a wall voxel has a relationship to only one fluid region face. As a boundary condition for the fluid face the heat flux condition is used. For the given fluid face on the boundary, the sum of all wall heat fluxes related to this fluid face is evaluated. This flux is then used as a boundary condition. In section 13, more details on the boundary conditions of the wall side are given.

# 12 AirParameters in Geometry.xml

In CoPool, the user has several possibilities to define air conditions in subrooms. This can be done in two ways: The simplest case is to define a **constant air temperature** in the sub-rooms. For this purpose, the file SubDomainFusion.xml is suitable (see section 7.1.2).

By now, it is possible to give more detailed information about the air flow. This can be done by adjusting the element **AirParameters** in Geometry.xml.

Remember that the pre-processor estimates how many sub-rooms are available in the constructed geometry and automatically creates the file SubDomainFusion.xml. For each sub-room, a default value for the air temperature is prescribed. The user can edit these default values in SubDomainFusion.xml, if needed. If it is not sufficient to have only constant air temperatures for the sub-rooms, it is necessary to include the new element **AirParameters** in the file Geometry.xml.

In recent versions there are the following rules concerning the air parameters:

- If there is no element **AirParameters** in Geometry.xml then the code obtains information about the constant air temperature from the file SubDomainFusion.xml.
- If the element **AirParameters** is available in the Geometry.xml, the information about air temperatures found in SubDomainFusion.xml is not taken into account.
- If the user decides to include the element **AirParameters** in Geometry.xml then the information about air temperatures should be given for **each sub-room** recognized in SubDomainFusion.xml.

## 12.1 Structure of AirParameters

The structure of this element will be explained on the basis of the following example (see Figure 36).

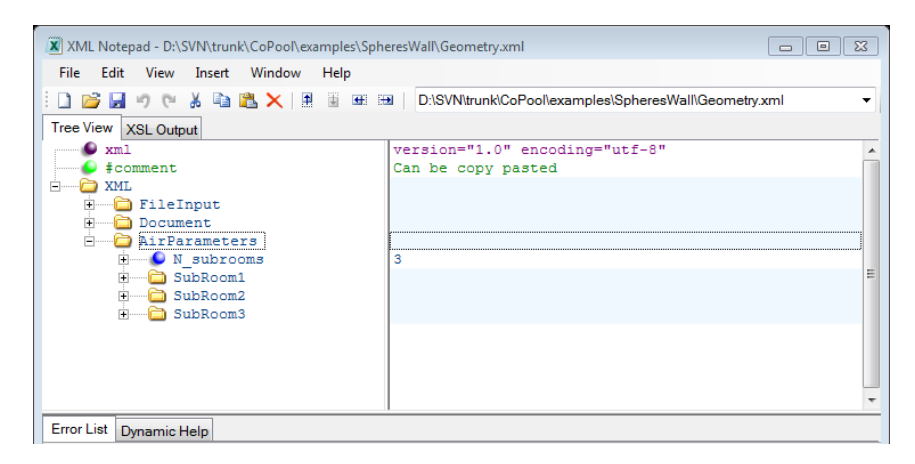

Figure 36: AirParameters for 3 sub-rooms

In this case, air parameters are prepared for 3 sub-rooms.

**Attention!** The number of sub-rooms should exactly correspond to the total number of sub-rooms in SubDomainFusion.xml. This means that before the

element **AirParameters** is prepared, it is necessary to run the pre-processor and to find out the number of sub-rooms by studying the file SubDomainFusion.xml (see section 15.1.1).

## 12.2 Structure of AirParameters for a given sub-room

For each sub-room, we have to describe the air temperature and we can also describe the velocity values in the given sub-room.

All parameters should have the same structure. The child elements of **SubRoom\*** are the following:

- RoomColor: contains the color of the given sub-room,
- **Temperature**: contains the time table for the air temperature in the sub-room
- **Velocity**: contains again 3 child elements: **Vx**, **Vy** and **Vz**. Each of these elements contains time tables for the velocity components.

#### 12.3 Time tables for the air temperature and the air velocities

For the input data, the different tables presented in section 5 are used.

In Figure 37, the time table for the temperature and for the velocity component "Vx" of the sub-room with room color 4 can be seen.

| XML Notepad - D:\SVN\trunk\CoPool\examples\S | pheresWall\Geometry.xml*                              |  |  |  |  |  |
|----------------------------------------------|-------------------------------------------------------|--|--|--|--|--|
| File Edit View Insert Window Help            |                                                       |  |  |  |  |  |
| i 🗋 💕 🛃 🤊 (° 🔏 🛍 🛍 🗙   🗄 🖩                   | D:\SVN\trunk\CoPool\examples\SpheresWall\Geometry.xml |  |  |  |  |  |
| Tree View XSL Output                         |                                                       |  |  |  |  |  |
| 🗄 🔛 🕒 RoomColor                              | 4 .                                                   |  |  |  |  |  |
| 🖻 📄 Temperature                              |                                                       |  |  |  |  |  |
| 😜 #comment                                   | Time table for temperature                            |  |  |  |  |  |
| 🗄 🕑 Scale                                    | 1                                                     |  |  |  |  |  |
| 🗄 🚽 🖉 Add                                    | 0.                                                    |  |  |  |  |  |
| 🗄 🥥 Pairs                                    | 0 50 1000 100                                         |  |  |  |  |  |
| E Velocity                                   |                                                       |  |  |  |  |  |
| e #comment                                   | Time tables for each velocity component               |  |  |  |  |  |
|                                              |                                                       |  |  |  |  |  |
| ± Scale                                      | 1                                                     |  |  |  |  |  |
| Add Add                                      | 0.                                                    |  |  |  |  |  |
| H Pairs                                      | 0 5 500 10                                            |  |  |  |  |  |
| ± VY                                         |                                                       |  |  |  |  |  |
|                                              |                                                       |  |  |  |  |  |
|                                              | 1                                                     |  |  |  |  |  |
| Error List Dynamic Help                      |                                                       |  |  |  |  |  |

Figure 37: Time tables for the temperature and the velocity component "Vx" in the sub-room with color 4

In this example, the air temperature in the sub-room with color 4 is growing linearly starting from 50 °C at t=0 seconds until it reaches 100 °C at 1000

seconds. Once t =1000 s is reached, the temperature remains constant (100  $^{\circ}$ C).

• The air velocity component "Vx" is also linearly growing, starting from 5 m/s at t=0 seconds and achieving 10 m/s at t=500 s. After having reached 10 m/s at 500 seconds, the velocity remains constant (at 10 m/s).

# 13 Boundary conditions for the heat equation in walls

It is necessary to define boundary conditions for each wall compound separately. There are two different ways for defining the boundary conditions:

- Define the same boundary condition for the whole boundary of the given compound.
- Define different boundary conditions on different parts of the boundary for the given wall compound.

## 13.1 Setting the same boundary condition on the whole boundary

In CoPool, it is possible to describe three different types of boundary conditions for the heat equation in walls. The type of boundary conditions should be described for each wall compound individually using the xml-element **BcType**. The three possible conditions are:

- **BcType** = 0 means that the air or liquid temperature close to the wall is used as the boundary condition for the temperature in this wall. This feature can be convenient if only the heat conduction in walls is simulated.
- **BcType** = 1 means that the wall is isolated. No heat flux from outside is available.
- **BcType** = 4 is the default boundary condition. In this case the heat exchange coefficient is estimated. This kind of boundary condition is discussed in more detail in section13.2. If **BcType** is not explicitly defined for a compound, this type of boundary condition is applied automatically.

An example of a Geometry.xml file with explicitly defined **BcType** can be found in Figure 38. In this case, **BcType** = 0.

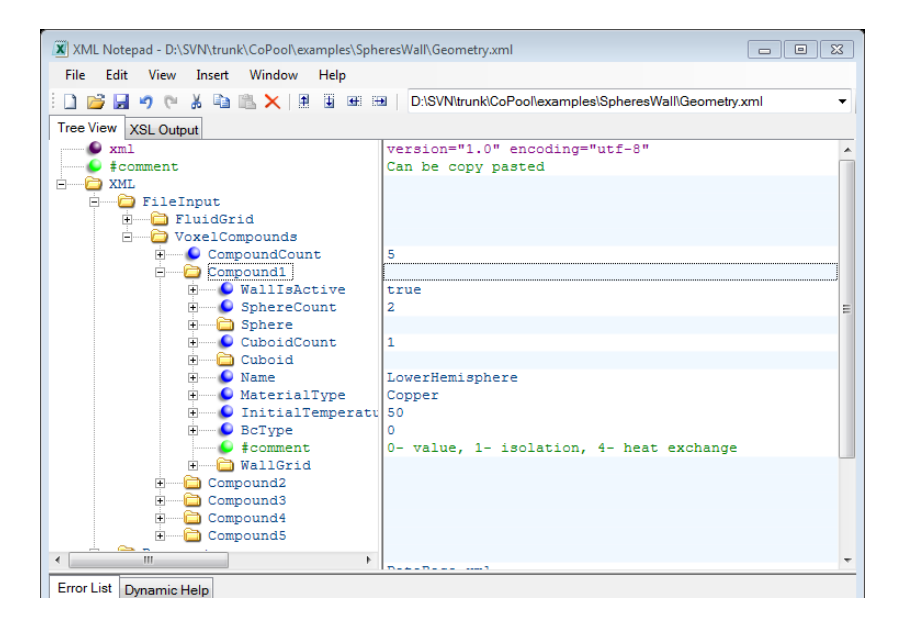

Figure 38 : Setting BcType = 0 for Compound1

## 13.2 Different boundary conditions on different boundary parts

During the pre-processor step classification of possible sub-rooms is done. These sub-room colors are used for coloring of boundary voxels for each wall object. If the given wall compound has as neighbors different sub-rooms then it is possible to define different boundary conditions for corresponding boundary parts.

In the case of cylindrical or spherical coordinates also a special color 300 is used. It corresponds to the artificial holes which are used close to coordinate center or close to the pole position. As default boundary conditions here the symmetry condition is used. The user can if needed in these places to prescribe some other condition.

| XML Notepad - F:\Koeln1011\exam | ples\Thai\Geometry.xml                                                |        |
|---------------------------------|-----------------------------------------------------------------------|--------|
| File Edit View Insert Win       | low Help                                                              |        |
| E 🗋 💕 🖬 🤊 (* 🔉 🗈 🛍 📏            | 📔 📱 🎟 ⊨ 🛛 F:Koeln1011\examples\Thai\Geometry.xml                      | •      |
| Tree View XSL Output            |                                                                       |        |
| - CellsR                        | 1 10 1                                                                | *      |
| + SuppPointsT                   | 0 6.2830                                                              |        |
| 🖸 🕒 CellsT                      | 20                                                                    |        |
| SuppPointsZ                     | -0.1 0 5.1 5.2                                                        |        |
| - CellsZ                        | 1 60 1                                                                |        |
| <pre>\$\$ #comment</pre>        | start charact length                                                  |        |
| CenterLine_P                    | 0 0 1                                                                 |        |
| E Radius                        | 0.065                                                                 |        |
| + 6 Height                      | 2.                                                                    |        |
| <pre>#comment</pre>             | start charact length                                                  |        |
| BcSubRooms                      |                                                                       |        |
| E Conditions                    |                                                                       |        |
| 🗐 #text                         | 2                                                                     |        |
| e #comment                      | Room color , condition type: 0- value, 1- isolation, 4- heat exchange | E      |
| E WallBcSubroom1                |                                                                       |        |
| = #text                         | 2 4 0                                                                 |        |
| WallBcSubroom2                  |                                                                       |        |
| #text                           | 300 0 80                                                              |        |
| MaterialType                    | Stahl                                                                 |        |
| InitialTemperature              | 80                                                                    |        |
| ۰                               |                                                                       | -      |
| Error List Dynamic Help         |                                                                       |        |
| Description                     | File Line                                                             | Column |
|                                 |                                                                       |        |
|                                 |                                                                       |        |
|                                 |                                                                       |        |

Figure 39: Setting different boundary conditions for a wall compound

## 13.3 Boundary conditions for the temperature on contact faces with liquid in the case BcType = 4

#### 13.3.1 Method for the calculation of the heat exchange coefficient

If the wall boundary is below the liquid level then a simplified heat transfer correlation, explained below, is implemented in CoPool.

Here we describe the main principles used for modeling the heat transfer between the fluid and the heat conducting wall.

In Figure 40, the schematic view of a fluid mesh and a wall mesh is given.

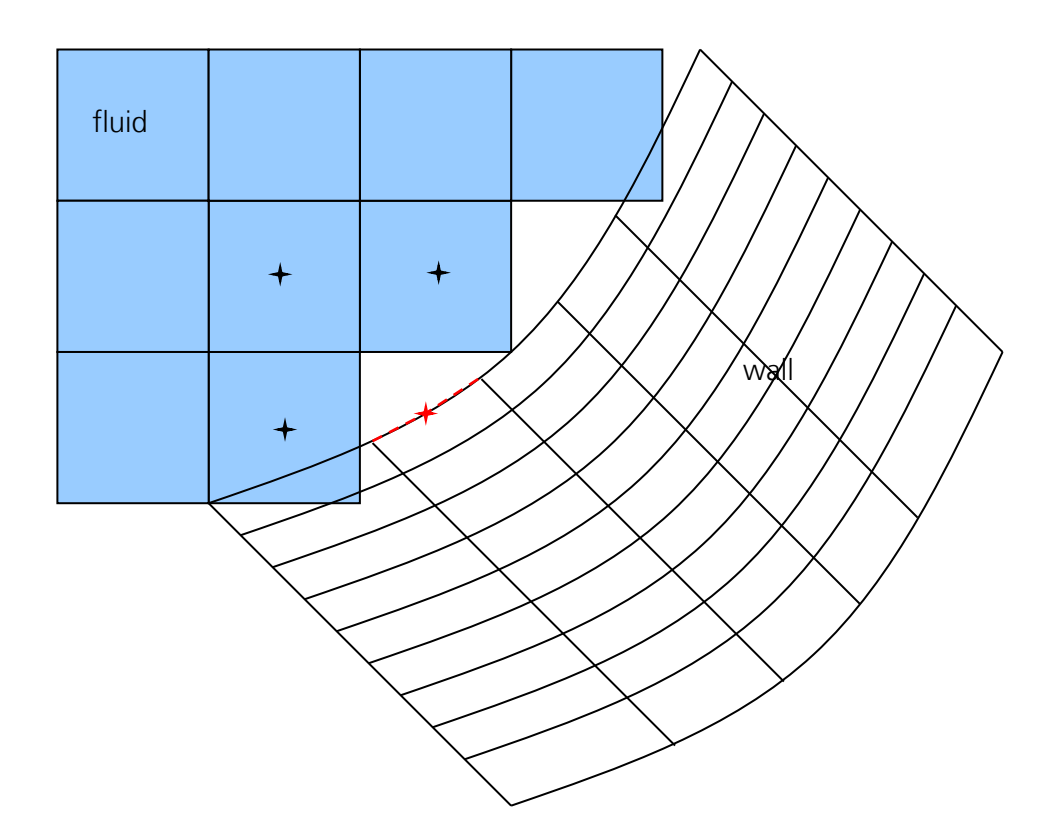

Figure 40: Schematic view on the fluid mesh and the wall mesh

The dotted red line with the red cross indicates the location of the variable  $T_{wall}$  of the temperature of the wall surface. Remember that the wall boundary can be represented also in curvilinear coordinate systems. Therefore, the wall boundary can be approximated more exact in comparison to the corresponding boundary from the liquid side. The associated water temperature  $T_{fluid}$  is calculated using a weighted average of the temperatures in the neighboring fluid cells, which are indicated by black crosses. For the weights, the inverse distances of the black crosses to the red cross can be used. In the recent version of the software the closest fluid voxel is taken and the temperature from this voxel is used as  $T_{fluid}$ .

The heat flow Q normal to the wall surface element is indicated by the dashed red line. It is calculated as follows:

$$Q = \alpha A \left( T_{wall} - T_{fluid} \right).$$

Q[W] is the heat flow, A is the area of the wall surface element in  $m^2$  and  $\alpha$  is the heat transfer coefficient in  $W/m^2K$ . The heat flow from the wall has to be the same as the heat flow to the neighboring fluid cells (energy conservation). We assume that each wall face is related to only one appropriate fluid cell. It

means that the wall face has a heat exchange only with one fluid cell. But it does not mean that one fluid cell has a heat exchange only with one wall cell. One fluid cell can have interaction with several wall cells and even with several wall objects. The sum of heat fluxes trough all related wall faces is used as a flux boundary condition for this boundary fluid cell.

In order to calculate the heat transfer coefficient  $\alpha$ , a number of other terms must be calculated. First, the orientation of the normal vector of the wall surface element must be determined. The normal vector points into the fluid. If the angle between the vertical and the normal vector is less than 45° (i.e. if the normal is in region **a**, in the blue part in

Figure 41), then the wall surface area element is approximately horizontal (ceiling). If the angle is between 45° and 135° (the normal vector is in region **b**, in the red part in Figure 41), then the element is approximately vertical (side-wall). If the angle is between 135° and 180° (the normal vector is in region **c**, in the green part in

Figure 41), then the element is approximately horizontal (floor).

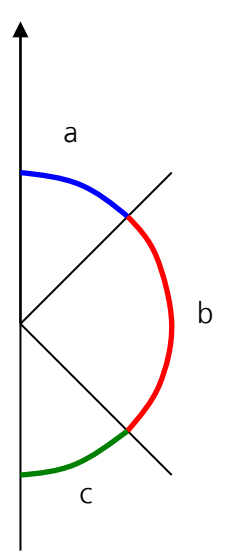

Figure 41: Schematic picture of possible orientations of normal vectors

Now, the characteristic geometric length L must be determined for heat transfer. This parameter is used in formulas (13.1) and (13.2). For vertical cuboid or cylinder faces L is the height of the surface. For horizontal cylinder or sphere faces L is the diameter. For horizontal cuboid faces L is the smaller one of the lengths of the two sides. This information must be generated by the user and stored in Geometry.xml file for each wall mesh. More in details this procedure is described in section 13.3.2.

Here, "Vertical" means the direction along the gravitational acceleration. The characteristic length L refers to the full dimension of the geometric object, not to the dimension of the wall surface element obtained by discretization.

Next CoPool calculates some material properties like  $\lambda$  ( $[\frac{W}{m\kappa}]$ , thermal conductivity of water),  $\nu$  ( $[m^2/s]$ , kinematic viscosity of water) and a ( $[m^2/s]$ , thermal diffusivity of water). These property functions are evaluated at T<sub>mean</sub>, the average temperature between fluid and wall: T<sub>mean</sub> =  $\frac{1}{2}$  (T<sub>fluid</sub> + T<sub>wall</sub>).

We also need the thermal expansion coefficient  $\beta$  [1/K] of water which is obtained by differentiation of the temperature-dependent density  $\rho(T)$  at constant pressure:

$$\beta = -\frac{1}{\rho} \frac{\Delta \rho}{\Delta T}$$

In CoPool, a table of material properties for water and air is implemented. In this table the values for  $\rho$ ,  $\lambda$ ,  $\nu$ ,  $\beta$ ,  $c_p$  at different temperatures can be found.

Virtually, the data are independent of the pressure. (The data for  $\beta$  can also be used to calculate buoyancy forces in the equation of motion using the Boussinesq approximation). The following parameters are important for further calculations:

$$a = \frac{\lambda}{\rho c_p}$$

is the thermal diffusivity,

$$\Pr = \frac{\nu}{a}$$

is the Prandtl number.

The Grashof number, relevant for natural convective heat transfer, is calculated as

$$Gr = \frac{\beta g |T_{wall} - T_{fluid}|L^3}{\nu^2}$$
(13.1)

where  $g = 9.81 m/s^2$  is the gravitational acceleration.

The Nusselt number for natural convective heat transfer under fully developed turbulent conditions is given by the correlation

$$Nu_{nat.} = 0.135 \, (Gr \, Pr)^{1/3}$$

For forced convective heat transfer, a characteristic water flow velocity along the surface must be estimated. In most cases, the velocity component normal to the wall surface element is close to zero. The absolute velocity in the center of neighboring fluid cell  $u_{abs} = \sqrt{u^2 + v^2 + w^2}$  is a suitable estimate.

The Reynolds number is

$$Re = \frac{u_{abs}L}{v_{abs}}$$
(13.2)

The Nusselt number for forced convection heat transfer is given by the Colburn correlation

$$Nu_{forc} = 0.036 \, Re^{0.8} \, Pr^{1/3}$$

The actual Nusselt number is the maximum of the values for natural and forced convection:

$$Nu = max\{Nu_{nat}, Nu_{forc}\}$$

The heat transfer coefficient is calculated as

$$\alpha = Nu \ \frac{\lambda}{L}$$

The simple correlations for natural and forced convective heat transfer given above were taken from (Elsner, 1973).

#### 13.3.2 Prerequisites for the calculation of $\alpha$

During assembling the matrix for heat conductivity in walls, the code should go through all wall voxels. As can be seen from equations for the calculation of  $\alpha$ , given in section 13.3.1, the global information of the object (characteristic length L) is required. The user should give information needed to calculate L.

This information must be explicitly written in Geometry.xml for each wall object.

Here, the question could arise why the user shall write this information explicitly. The answer is the following: Each wall object can be constructed using different basic prototypes and Boolean operations. By now, there is no tool given in the pre-processor, which automatically extracts the necessary information about the characteristic length L.

• Information for spherical objects

For spherical objects, only the radius of the sphere is needed. It is necessary to write this value in the element WallGrid of the corresponding compound.

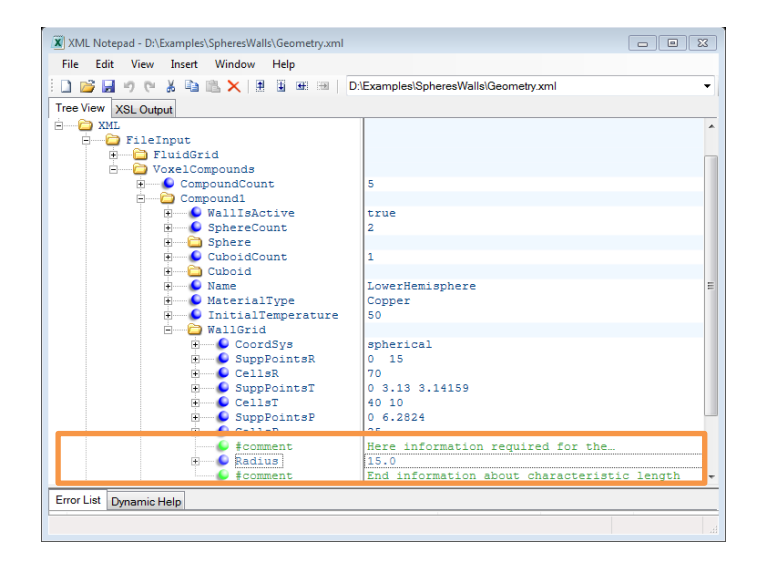

Figure 42: Setting the information about the characteristic length of a spherical object

In the example seen in

Figure 42, the radius used as characteristic length for the sphere is set to 15 m.

Information for cylindrical objects •

> Because in the general case the cylinder can have different inclinations, the user has to provide more information for cylindrical objects:

- CenterLine\_P gives the orientation vector of the cylinder •
- Radius gives the radius of the cylinder

• Height gives the height of the cylinder

An example of data for a cylindrical object can be seen in Figure 43.

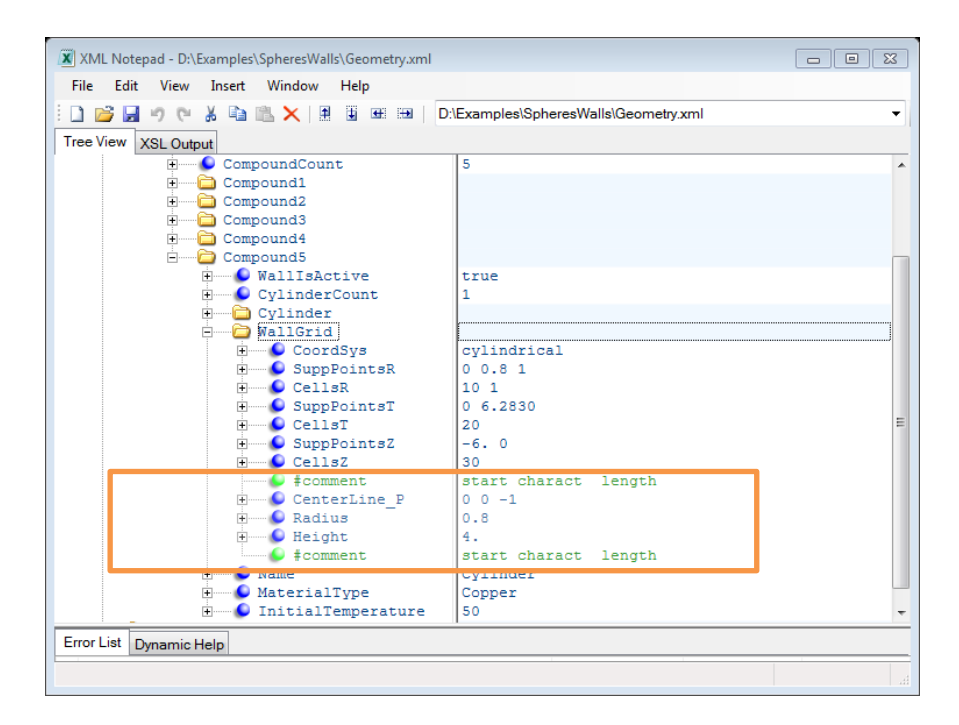

Figure 43: Information needed to calculate the characteristic length of cylindrical objects

#### Here the **CenterLine\_P** = <0 0 -1>, **Radius** = 0.8 m and **Height** = 4 m.

• Information for parallelepipeds

In this case, the three parameters Lx, Ly and Lz are required. The actual version of the pre-processor cannot generate inclined boxes. This means that the faces of the parallelepiped have to be parallel to the coordinate planes. An example of parameters for a parallelepiped can be seen in Figure 44.

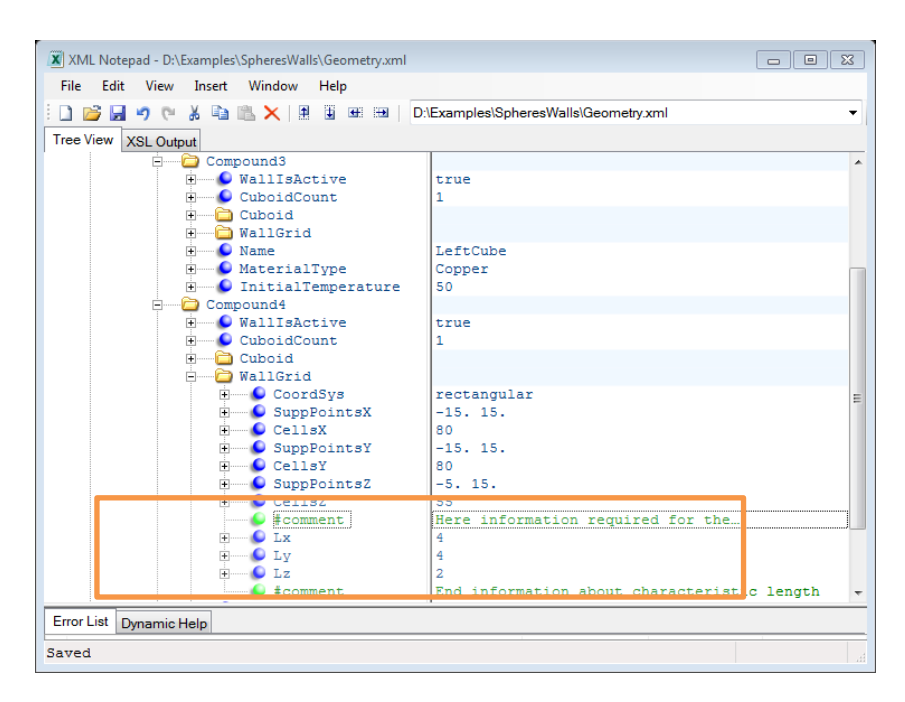

Figure 44: Parameters to calculate the characteristic length for the case of a parallelepiped

For the parallelepiped in this case Lx = 4 m, Ly = 4 m and Lz = 2 m.

# 13.4 Boundary conditions for the temperature on the contact faces with air in the case of BcType = 4

The estimation of the heat exchange coefficient is done in the same way as in section 13.3.1 except that all material and flow characteristics have to be for air instead of fluid.

CoPool does not simulate air. In the future all necessary information will be obtained from COCOSYS. Until now, the user can define appropriate conditions on air using input files.

In some of the next versions of CoPool, the boundary conditions on the contact faces with air will be treated similarly as described in section 13.3.1. Recently, in the case of contact with air, the value of air temperature is taken as a boundary condition. The air temperature for each sub-room should be fixed in the file SubDomainFusion.xml (see section 7.1.2).

Fraunhofer-Institut für Technound Wirtschaftsmathematik ITWM

# 14 Setting of simulation parameters

In this section, the user will learn how to define parameters which influence the simulation process. These parameters can be found in Geometry.xml. The first group of parameters belongs to the Element **SteppingParam**, the second one to the Element **LinSolvParams**.

## 14.1 Element SteppingParam

An example of parameter settings for this group can be seen in Figure 45.

| XML Notepad - D:\SVN\trunk\CoPool\examples\Spheres\Geomet | ry.xml*                                     |       |
|-----------------------------------------------------------|---------------------------------------------|-------|
| File Edit View Insert Window Help                         |                                             |       |
| 🖹 🗋 💕 🛃 🍠 🍋 🐰 🗈 🖺 🗶 🛛 🗄 🖼 🖽 🛛 🖸 D:\SVN                    | \trunk\CoPool\examples\Spheres\Geometry.xml | -     |
| Tree View XSI Output                                      |                                             |       |
| ConfigFlow                                                |                                             |       |
| 🖻 🗁 🗁 General                                             |                                             |       |
| 🗄 🕒 ConfigFor                                             | Flow                                        |       |
| 🗄 🕑 TakeWallsIntoAccount                                  | true                                        |       |
| 🕀 🕒 DoSimulations                                         | true                                        |       |
| 🕀 🕒 ResultsDirectory                                      | results                                     |       |
| 🗄 🔂 VoxelColors                                           |                                             |       |
| 🗄 🕒 🕒 GeomFile                                            | Fluid.LeS                                   |       |
| 🗈 🔍 DataBaseFile                                          | DataBase.xml                                |       |
| 🗄 🕒 MaterialName                                          | Water20                                     |       |
| 🗄 🥥 StepSizeFile                                          | Fluid_stepsize.txt                          |       |
| E FlowParam                                               | ,                                           | Ξ     |
| E SteppingParam                                           |                                             |       |
| 🕀 🔛 DTmin_sec                                             | 0.01                                        |       |
| ======================================                    | sec                                         |       |
| 🕀 🚽 🖳 🛃 😥 AdaptTimeStep                                   | false                                       |       |
| 🕀 🔛 DTmax_sec                                             | 1                                           |       |
| e #comment                                                | sec                                         |       |
| + CFLcoeff                                                | 0.8                                         |       |
| H DToutput_sec                                            | 10                                          |       |
| the Tend_sec                                              | 3000                                        |       |
| MaximumStepcount                                          | 30000                                       | •     |
| Error List Dynamic Help                                   |                                             |       |
| Description                                               | File Line Co                                | olumn |

Figure 45: Parameters for managing the simulation process

In this group the user can change the following parameters:

DTmin\_sec – is the minimal time step (in seconds) which is used in simulations. The minimal time step is applied in the beginning of simulations, and then the time step is continuously increased to the value DTmax\_sec. During the simulation process the time step can be changed back to the minimal value in special cases. For example, if a new sub-room should be filled.

- **DTmax\_sec** is the maximal time step (in seconds) which is used in simulations.
- **DTouput\_sec** is the time interval (in seconds) between the outputs of result-files.
- **Tend\_sec** is the time (in seconds) when the simulations stops.
- **MaximumStepCount** is the total number of time steps which are allowed. If the actual time step count becomes larger than this value, the simulation is stopped.

In the actual version, the user should not change the values for:

- AdaptTimeStep, (currently only false is allowed)
- CFLcoeff.

## 14.2 Element LinSolvParams

In this element, only two parameters are available.

# 14.2.1 Relative residuum LSTol

**LSTol** is the tolerance of the relative residuum at which the linear solver delivers the numerical solution of the linear system. For all linear systems, the same parameter is used (default value: 1.e-9). The corresponding data structure in Geometry.xml can be seen in Figure 46.

| XML Notepad - D:\SVN\trunk\CoPool\tests\AddTestExamples\S | phereCylConnected\ex3\Geometry.xml*                              |
|-----------------------------------------------------------|------------------------------------------------------------------|
| File Edit View Insert Window Help                         |                                                                  |
| 🗄 🗋 📸 🚽 🤊 🍋 🐰 🗈 🛝 🗙 🗷 🗷 🗰 🖽 D:\SVN\trunk\CoF              | Pool/tests\AddTestExamples\SphereCylConnected\ex3\Geometry.xml - |
| Tree View XSL Output                                      |                                                                  |
| 🗊 🗀 FileInput                                             |                                                                  |
| 🖮 🖆 Document                                              |                                                                  |
| 🖻 🗁 ConfigFlow                                            |                                                                  |
| 🖻 🗁 🔁 General                                             |                                                                  |
| 🗉 🕒 TakeWallsIntoAccount                                  | true                                                             |
| 🗉 🕒 ConfigFor                                             | Flow                                                             |
| 🗄 🗣 DoSimulations                                         | false                                                            |
| ResultsDirectory                                          | results                                                          |
| HeightOfFreeBoundary                                      | 0.01                                                             |
| • DoxelColors                                             |                                                                  |
| E GeomFile                                                | Fluid.LeS                                                        |
| DataBaseFile                                              | DataBase.xml                                                     |
| MaterialName                                              | Water20                                                          |
| StepSizeFile                                              | Fluid stepsize.txt                                               |
| E 🖾 FlowParam                                             |                                                                  |
| 🗉 🛄 SteppingParam                                         |                                                                  |
|                                                           |                                                                  |
|                                                           | 1.0-9                                                            |
| DDiterations                                              | 3                                                                |
|                                                           |                                                                  |
| Error List Dunamia Holp                                   |                                                                  |
|                                                           |                                                                  |

Figure 46: Setting parameters for the linear solver and DD-method

Formally it would be possible to set different tolerances for each equation. In this case for all equations the same tolerance is used. Therefore, we suggest not increasing this parameter.

#### 14.2.2 Iteration number in domain-decomposition method DDIterations

The parameter **DDIterations** is important for the domain-decomposition (DD) method. This method is used for solving the heat equations in walls. In CoPool a version of overlapping DD-method is implemented. The parameter **DDIterations** tells how much iteration during one time step should be done. The default value is 1. This value is set automatically if this parameter is not available in Geometry.xml. In Figure 46 the parameter **DDIterations** is set to 3.

The parameter **DDIterations** has a meaning only for wall objects with overlapping regions. For wall objects which are fully separately, iterations are not needed. For these objects additional iterations are not applied and this is independently from the actual value of **DDIterations**.

# 15 Checking the output files of the pre-processor

CoPool can solve complex hydrodynamic and heat problems. But it can happen only if the geometry construction, meshing, setting initial and boundary conditions are done correctly. Pre-processor of CoPool is generating geometry, creating the discretization of this geometry and doing partitioning of boundary cells for setting boundary conditions. Because a lot of work is done automatically, it is important to check if all steps by the pre-processor are done correctly. The pre-processor is preparing files in vtk-format which can be visualized. These files are written in COPREP\_OUTPUT sub-directory of the actual project directory. Vtk-files are generated following the rules:

- For the fluid mesh only one vtk-file with the name **Fluid.vtk** is always generated
- For each wall compound a separate vtk-file is generated. The name convention for these files: <Compound name>.vtk.

In the following sub-sections these files are discussed more in details.

## 15.1 File "Fluid.vtk"

The pre-processor generates different files on the base of the file Geometry.xml. Those output files are stored in a sub-directory of the project directory named COPREP\_OUTPUT (see section 4). One type of the generated files are vtk-files which can be visualized using a visualization tool as "Paraview" or "Visit". The generated vtk-files in the COPREP\_OUTPUT directory can be divided in two groups. The file "Fluid.vtk" contains information about the fluid mesh. All other vtk-files correspond to wall compounds and describe wall geometries.

It is important to understand that in COPREP\_OUTPUT written vtk-files do not give the exact size of objects. They contain additional layers of voxels. The real size of the object can be seen if the filter for internal color is applied in the visualization software. The internal voxels have to be covered with at least one layer of boundary voxels. These boundary voxels will be used for creating of boundary faces in the discretized geometries.

Boundary voxels must characterize the medium of the boundary. In the case of walls boundary voxels must contain the color of corresponding fluid sub-room. In the case of overlapping boundary parts the boundary voxels positioned in some other wall objects must contain a special color for overlapping parts. Information about wall colors can be found in **WallColor.xml** from **COPREP\_OUTPUT**.

If we read the file "Fluid.vtk" and visualize the data using "Pseudocolor" Compound\_100, then after clipping and applying a threshold for the variable Compound\_100, it is possible to get information about different groups of voxels in "Fluid.vtk". The file "Fluid.vtk" should correspond to the file Fluid.LeS which is used to construct the simulation mesh in the simulation software.

On the base of the example **SphereWalls** which is delivered with the software we will now show which information can be obtained from the fluid mesh.

# 15.1.1 Sub-rooms in fluid mesh

The pre-processor automatically classifies the sub-rooms in a 3D geometry. This classification gives information about the possible filling scenarios. Separate sub-rooms can be filled separately. Sub-rooms which connect other sub-rooms are called link layers. Information about sub-room colors used in "Fluid.vtk" is stored in the file "SubDomainFusion.xml". It is important to check **before simulations** that the room classification is done correctly.

In the example "SpheresWalls", the content of SubDomainFusion.xml is shown in Figure 47.

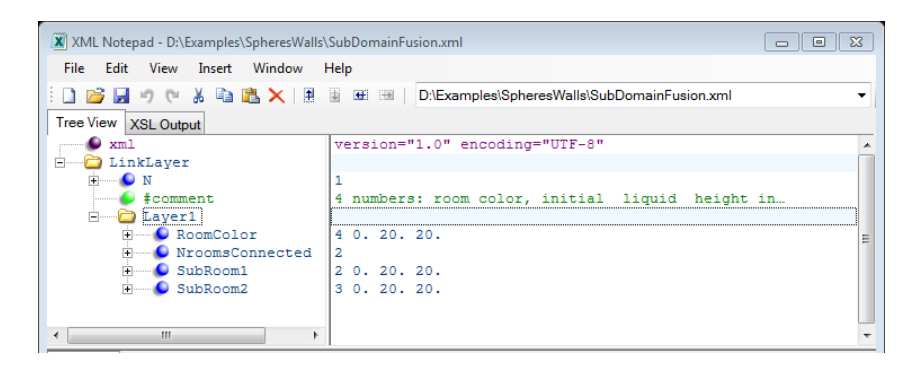

Figure 47: Content of SubDomainFusion.xml for the example "SpheresWalls"

It can be seen that three sub-rooms with sub-room colors 2, 3 and 4 exist. The sub-rooms with color 2 and 3 are separate; they are connected by the sub-room having the color 4, which is a link layer.

Using the file "Fluid.vtk", we should be able to visualize these three sub-rooms. It is important that the threshold values are set between 2 and 4 (see Figure 48).

| Variable     | Lower bound | Upper bound | Show zone if     |
|--------------|-------------|-------------|------------------|
| default      | min         | max         | Part in range 🔻  |
| Compound_100 | 2           | 4           | Part in range 🔻  |
| Add var      | iable 🔻     | Delete se   | elected variable |
| Add var      | iable 🔻     | Delete se   | elected variable |

Figure 48: Threshold settings in Visit

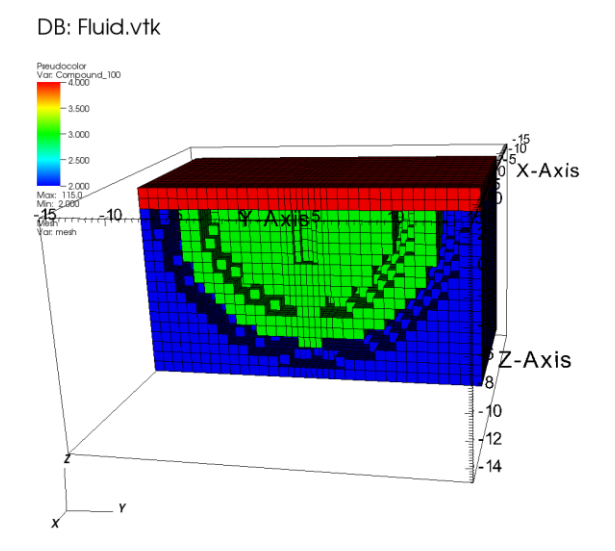

Figure 49: Fluid voxels in the example "SpheresWalls" obtained by Visit using threshold and clipping

Now, all internal fluid voxels can be seen: The blue voxels correspond to the sub-room 2, the green ones to the sub-room 3 and the red part is the link layer (sub-room 4) connecting both sub-rooms.

## 15.1.2 Walls in fluid mesh

The flow simulation can only be done if all boundary conditions are defined correctly. In the file "Fluid.vtk", it is possible to check which boundary parts are really resolved on the fluid mesh. Wall voxels have colors starting with 110.

Wall colors used are described in the file **WallColors.xml** which can be found in the directory **COPREP\_OUTPUT**.

In the case of "SpheresWalls", this file should contain the following information (see Figure 50).

| XML Notepad - D:\Examples\SpheresWall |                                                      |
|---------------------------------------|------------------------------------------------------|
| File Edit View Insert Window          | Help                                                 |
| i 🗋 💕 📕 🤊 (* 🔏 🗈 🏙 🗙 🗏                | D:\Examples\SpheresWalls\COPREP_OUTPUT\WallColor.xml |
| Tree View XSL Output                  |                                                      |
| WALLXML                               |                                                      |
| 🖻 🗁 🗁 WallMatrix                      |                                                      |
| E WallCount                           |                                                      |
| Sount Count                           | 5                                                    |
| 🗄 💼 Wall1                             |                                                      |
| 🗎 🔂 Wall2                             |                                                      |
| 🕀 💬 Wall3                             |                                                      |
| 🕀 🔂 Wall4                             |                                                      |
| 🗄 🛁 Wall5                             |                                                      |
|                                       |                                                      |
|                                       |                                                      |
|                                       | 1                                                    |
| Error List Dynamic Help               |                                                      |

Figure 50: Structure of the file "WallColor.xml"

In this example, there are five wall compounds. For each wall compound, the information about used colors in the compound is stored. For example,

"Wall4" contains the following information (

Figure 51).

| XML Notepad - D:\Examples\SpheresWalls\ | COPREP_OUTPUT\WallColor.xml                                | × |  |  |  |  |  |
|-----------------------------------------|------------------------------------------------------------|---|--|--|--|--|--|
| File Edit View Insert Window H          | lelp                                                       |   |  |  |  |  |  |
| i 🗋 📂 🛃 🤊 (* 🔏 🛍 🎇 🗙 🗄                  | 📱 🖼 🖼 D:\Examples\SpheresWalls\COPREP_OUTPUT\WallColor.xml | - |  |  |  |  |  |
| Tree View XSL Output                    |                                                            |   |  |  |  |  |  |
| 🗈 — 🛅 Wall1                             |                                                            | * |  |  |  |  |  |
| • Wall2                                 |                                                            |   |  |  |  |  |  |
| E Wall4                                 |                                                            | ) |  |  |  |  |  |
| CoordSys                                | 2                                                          |   |  |  |  |  |  |
| WallColor                               | 112                                                        |   |  |  |  |  |  |
| Materiallype                            | Copper<br>UpperMenisphere                                  |   |  |  |  |  |  |
| BoundaryColorCour                       | 4                                                          | Ξ |  |  |  |  |  |
| InitialTemparatur                       | 50                                                         |   |  |  |  |  |  |
| ColorList                               | 4 3 201 202                                                |   |  |  |  |  |  |
| 😟 🛅 Wall5                               |                                                            |   |  |  |  |  |  |
| • III •                                 |                                                            | • |  |  |  |  |  |

Figure 51: Color information about a wall compound

Until now, for us it is important to know that the wall color of this compound is 112. The voxels describing this wall should also be found in "Fluid.vtk". Using

the option threshold in "ParaView" or "Visit", we can extract the wall colors from the fluid mesh. The corresponding wall part can be seen in Figure 52.

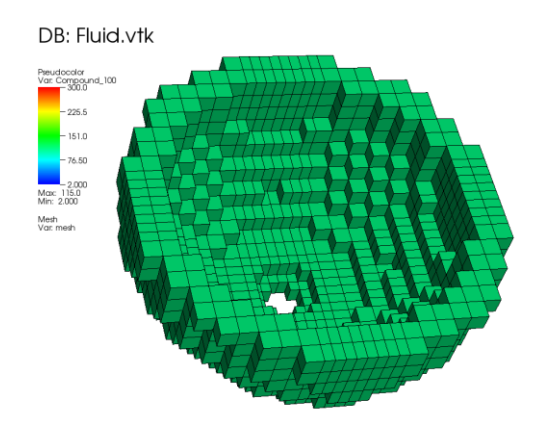

Figure 52: Wall part in fluid mesh corresponding to the UpperHemisphere in example "SpheresWalls"

Similarly, all other wall parts can be extracted from the fluid mesh. It is important to see that each wall part exists in the fluid, too. By now, real heat exchange between the liquid and walls can only happen if the concerned wall part is represented in the fluid mesh. The heat conductivity in unresolved wall objects can be solved. But the heat flux from such wall objects to the fluid cannot be taken into account recently.

It is important to remember that the fluid mesh (in this case "Fluid.vtk") also contains an outer wall which has the color 110. The extracted outer wall can be seen in Figure 53.

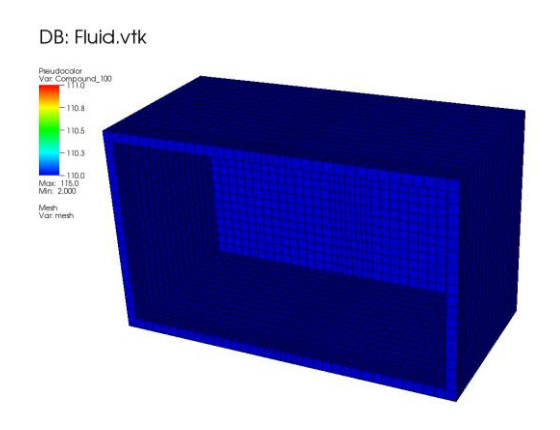

Figure 53: Sliced outer boundary of the fluid mesh corresponding to color 110

## 15.2 Vtk-files created by the pre-processor for wall objects

For each wall compound, the pre-processor creates a wall mesh in the corresponding coordinate system. For visualizing the wall meshes, the vtk-files stored in the directory "COPREP\_OUTPUT" can be employed. The user should utilize these vtk-files for checking the correctness of colors of the internal voxels and also of the boundary voxels. Beside this, some wall objects can have overlapping parts. It is necessary to check that these parts are correctly estimated.

#### 15.2.1 Boundary voxels corresponding to the neighboring fluid sub-rooms

Boundary compounds set limits for the different sub-rooms. It is important that each bounding wall "knows" at what part of the boundary what fluid subroom is its neighbor. This is achieved in the following way: the pre-processor paints an additional layer of one voxel on the boundary of the wall object using for this layer the color of the corresponding neighboring fluid sub-room. The file **WallColors.xml** (see Figure 50 and Figure 51) contains, amongst others, the elements **WallColor** and **ColorList**. The color list contains all colors that appear on the boundary of the wall object. In the example shown in Figure 51, **ColorList** contains the colors: 4, 3, 201 and 203. Values less than 100 correspond to sub-room colors. In this case, the wall object is in contact to the sub-rooms with colors 4 and 3. Colors between 201 and 299 indicate overlapping parts of the object with some other object.

For an overview, we give the **ColoLists** of all wall objects found in the example "**SpheresWalls**":

- Wall1 ("RightCube"): 202, 3
- Wall2 ("LeftCube"): 3, 201
- Wall3 ("LowerHemisphere"): 4, 3, 2
- Wall4 ("UpperHemisphere"): 4, 3, 201, 202
- Wall5 ("Cylinder"): 3

The object numbers in this list may differ from the ones in **Geometry.xml**. Therefore, the objects should be recognized by the object name, rather than by their number.

From a list like the one above, we can get a rough impression about the positioning of each wall object. Wall5 ("**Cylinder**"), for example, has on its boundary only one fluid color and no overlap. This indicates that the faces of this wall object are in contact with the fluid of the sub-room with color 3. Just likeWall5, the boundary of Wall3 ("**LowerHemisphere**") has only fluid colors on its boundary. If we visualize the file "**LowerHemisphere**.vtk" and set the threshold between 2 and 4 (from the list, we see that we are interested in the colors 2, 3 and 4), then we can see the boundary voxel colors of this wall object.

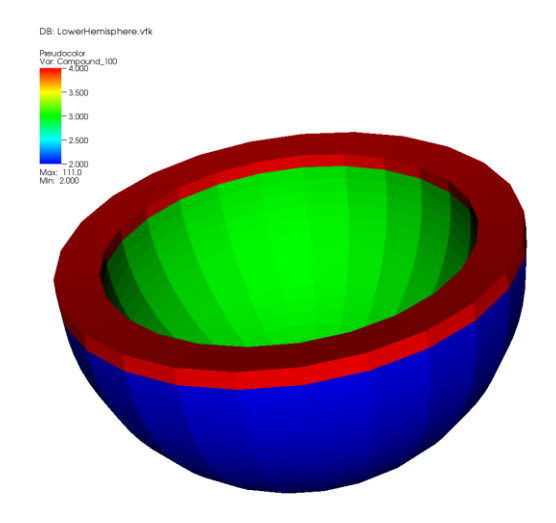

Figure 54: Boundary voxels corresponding to different fluid sub-rooms: blue: sub-room 3, green: sub-room 2 and red: sub-room 4

If we apply the clipping operator, we can see that the shown colors are given only on the boundary layer.

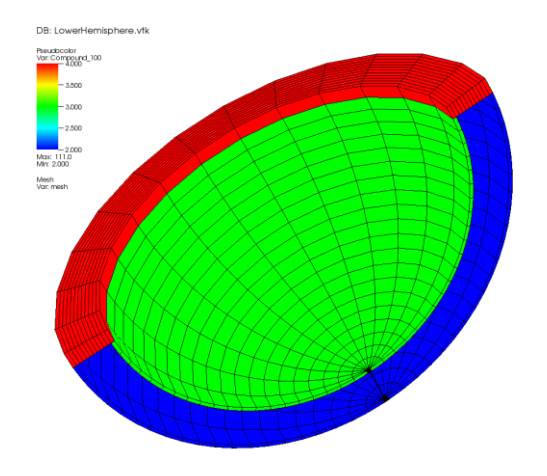

Figure 55: Result of the clipping operator applied to the object from Figure 54

The colors seen in Figure 54 and Figure 55 show that there is no contact to other wall objects or other fluids.

## Important remark:

It is very important that the boundary of the wall objects contains colors that are **different** from the internal color. If it is not the case, the simulation code for the corresponding wall part breaks down. If such problems appear, it is necessary to check the parameters of the wall geometry and also the corresponding grid parameters. If this does not help, a transitional solution for this case is to set "WallIsActive" to false for the corresponding compound in "Geometry.xml" (remember that the compound index may differ from the wall index in the above mentioned list).

#### 15.2.2 Overlapping parts of wall objects

In the discussed example, the boundary of the wall objects Wall1 ("RightCube"), Wall2 ("LeftCube") and Wall4 ("UpperHemisphere") contain not only fluid colors but also overlapping colors (colors between 201 and 299). This means that these objects overlap with each other. Two objects are overlapping if their boundaries contain the same overlapping color.

Some rules concerning overlapping colors which the pre-processor should follow automatically:

• Overlapping colors should only be used on the boundary layer of the wall object. The boundary layer is identified by the additional voxel layer which is above the internal voxels.

• Overlapping colors are used for boundary voxels that are inside some other wall object (i.e. that are overlapping).

From the color list, we can see that Wall1 overlaps with Wall4 (the common overlapping color is 202) and that Wall2 overlaps with Wall4 (the common overlapping color is 201).

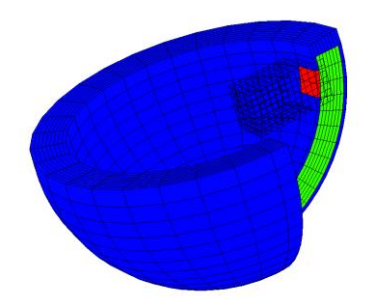

Figure 56: Overlapping parts: color 202 (red) on **Wall4 (UpperHemishpere**) caused by the intersection with **Wall1 (RightCube**). A cut of the hemisphere has been done; therefore, the internal color of the hemisphere (green) can also be seen. The blue boundary layer indicates the contact with fluid color 3.

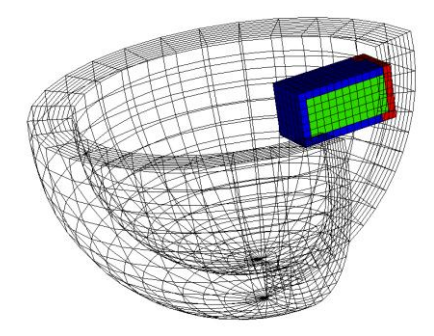

Figure 57: Overlapping parts: color 202 (red) on **Wall1 (RightCube)** caused by the intersection with Wall 4 (**UpperHemisphere**). A clipping tool has been used, so the internal color (green) of Wall1 can also be seen. The blue boundary layer indicates the contact with fluid color 3.

The correctness of the boundary colors for all wall objects is an important prerequisite for the simulation of heat conductivity in walls. Therefore, boundary colors should always be verified.

Fraunhofer-Institut für Technound Wirtschaftsmathematik ITWM

# 16 Simulation results

The output files of the results are saved in vtk-format. They are stored in the project directory in a sub-directory called "results". In this directory we find two types of vtk-files: results concerning the fluid flow and results concerning the wall parts. Results concerning the fluid flow are called flow\*.vtk. For the fluid part we will always just get fluid\*.vtk files, no matter how complex the container geometry is.

The solution method for the heat conduction in walls is based on domain decomposition methods. This means that we solve separate heat conductivity problems in each wall part. Therefore, the solution is written in separate files for each wall part having names like compound\_name\*.vtk.

A complete impression of the solution can be obtained when the results of the fluid flow part and the wall parts are visualized at the same time as it is done in Figure 58.

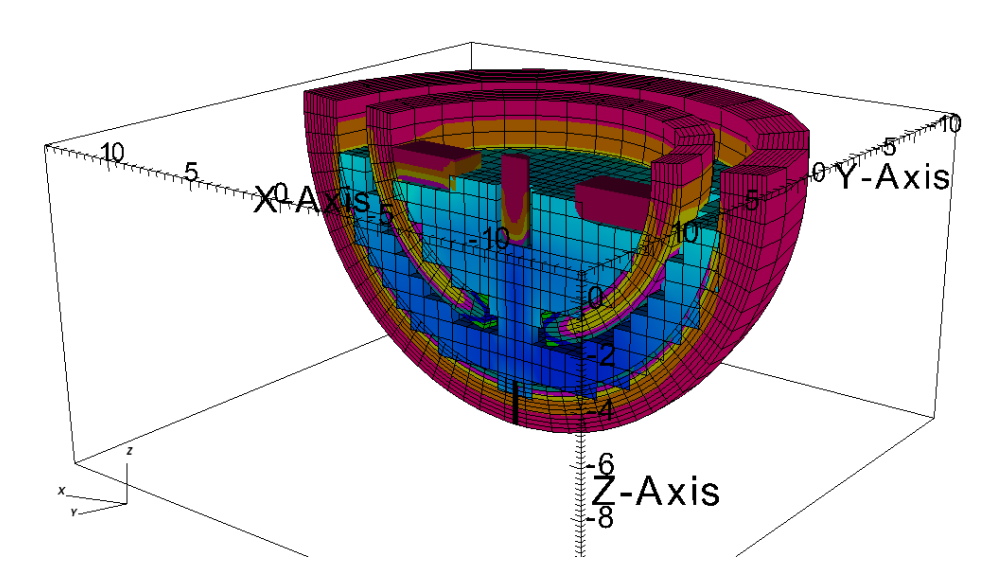

Figure 58: Temperature in the fluid and in the wall parts obtained by loading all vtk-solution-files.

The visualization tool "Visit" allows building correlations between different solutions. It also allows creating a movie for the heat exchange between the liquid and the wall(s).

## 16.1 Simulation results for the fluid part

All simulation results for the fluid flow are stored in the directory "results" in files called "flow\*.vtk". In dependence of the chosen output time interval (**DToutput\_sec**, cf. section 14.1) the result files are created each time actual time exceeds a multiple of the output time interval. The file name is created as a concatenation of the word "flow", the actual time loop index and ".vtk". The solution for the temperature in wall parts is stored in the same manner and at the same time moments. There is **no special management of the output for walls.** The settings for fluid part are used.

## 16.1.1 Scalars related to the fluid flow

At the above described time moments, CoPool creates a file "flow\*.vtk", containing the following scalars for each fluid voxel:

- The temperature of the liquid **T** [°C]
- The reduced pressure p [Pa] (pressure without hydrostatic pressure)
- The scalar value Sinks. If this parameter is equal to 0, no sink or source is positioned in this voxel. If there is a sink or source, this parameter contains values ≥100.

| Plots |                                                                                                    |  |
|-------|----------------------------------------------------------------------------------------------------|--|
| •     |                                                                                                    |  |
| Ad    | d Operators Delete Hide/Show Draw Variables                                                                                                    |  |
| B     | 7 Boundary                                                                                                    |  |
| 6     | Contour   Contour  Contour  Co |  |
|       | Curve docolor - Clip(T) (hidd                                                                                                    |  |
|       | Filled Boundary                                                                                                    |  |
| đ     | Histogram                                                                                                    |  |
| ×     | Label In(mesh)                                                                                                    |  |
| Œ     | Mesh                                                                                                    |  |
| 4     | Molecule all plots                                                                                                    |  |
|       | Parallel Coordinates                                                                                                    |  |
| 0     | Poincare +                                                                                                    |  |
| 0     | Pseudocolor                                                                                                    |  |
| 18    | Scatter   Sinks                                                                                                    |  |
| E     | Spreadsheet                                                                                                    |  |
| 1     | Streamline  Mesh_quality                                                                                                    |  |
|       | Subset   operators                                                                                                    |  |
| ŝ.    | Tensor I time_derivative                                                                                                    |  |
|       | Truecolor    velocity_magnitude                                                                                                    |  |
| 1     | Vector +                                                                                                    |  |
|       | Volume                                                                                                    |  |

Figure 59: Accessing the scalar values stored in flow\*.vtk using "Visit".

In Figure 59, it is shown how to access the scalar parameters stored in the files flow\*.vtk using "Visit". In Figure 60, the parameter "Sinks" has been chosen.

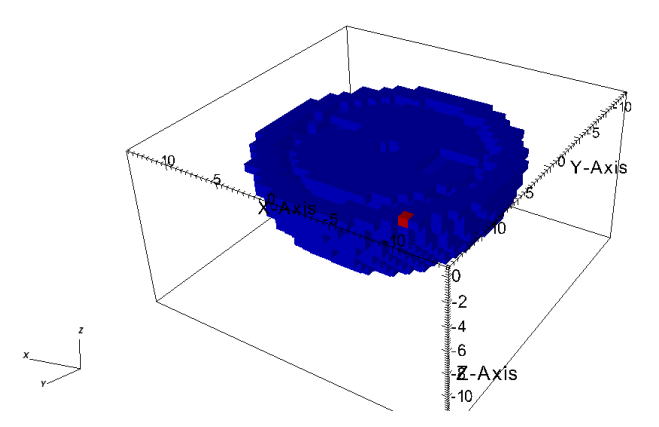

Figure 60: Visualization of the scalar value "Sinks" for the fluid part

Here, the position of the sink is indicated by a red voxel. Since it is on top of the fluid, it can be seen, even though the opacity is 100%. In case the source or sink is positioned inside the fluid mesh, the attributes of the option "Pseudocolor" should be changed. Varying the parameter "Opacity" can help to get a better view of the sink position.

## 16.1.2 Velocity vector

The results of the fluid part contain one single vector variable: the velocity [m/sec]. Vectors can be visualized using a special visualization tool. In the overview given in Figure 59, chose "Vector" instead of "Pseudocolor".

An example of a velocity field can be seen in Figure 61.

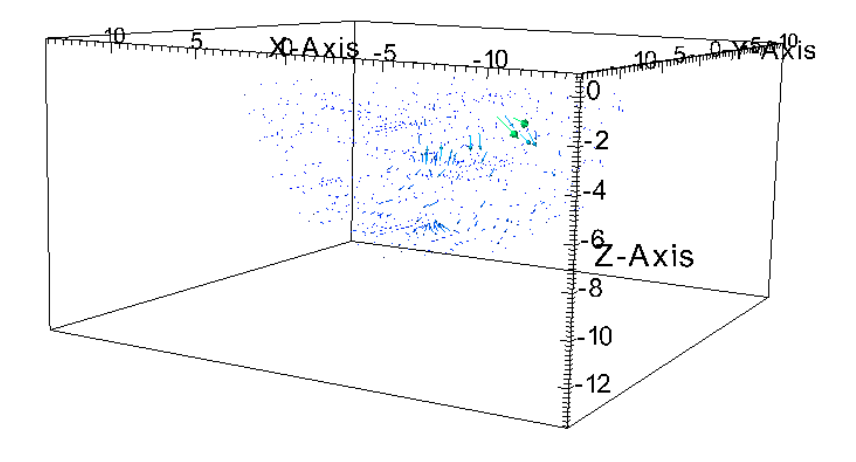

Figure 61: Velocity field in a complex geometry

#### 16.2 Simulation results for wall parts

Each wall part has its own result files for the temperature. The result file's name consists of the compound name and the time loop index at which the result is written. In the example **SpheresWalls** the results for the wall parts are stored in files named: **Cylinder\*.vtk**, **LeftCube\*.vtk**, **LowerHemisphere\*.vtk**, **RightCube\*.vtk** and **UpperHemisphere\*.vtk**.

The wall meshes can be created in one of the following coordinate systems:

- Cartesian coordinate system
- Cylindrical coordinate system
- Spherical coordinate system

In Figure 62 an example of results showing the temperature distribution at some time moment can be seen in Cartesian, cylindrical and spherical coordinate systems.

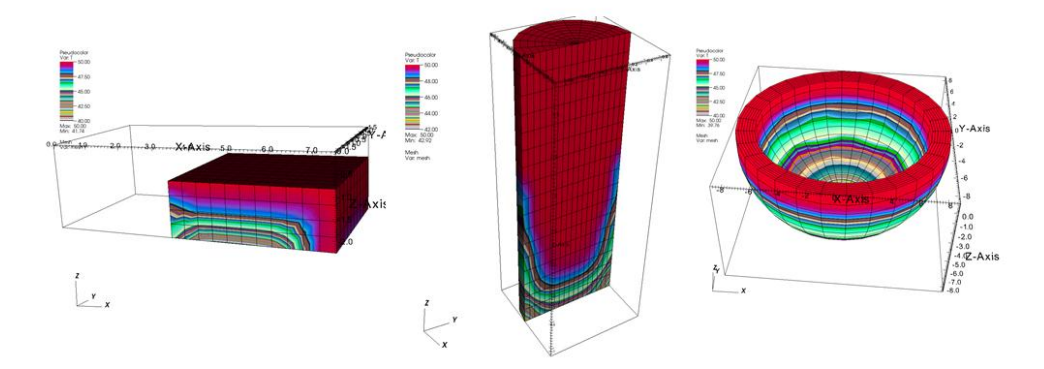

Figure 62: Examples for temperature results in wall parts using Cartesian, cylindrical and spherical coordinate systems.

# 17 Monitoring points for data evaluation

The visualization of the results gives an overview of the solution at different time moments. Normally, the visualization tools contain additional possibilities to analyze the solution. Here, we do not want to discuss these possibilities but show an option to get additional information using CoPool.

Using the option "special points", CoPool is able to create an additional text file containing the exact data of some given points. This possibility can be used by adding some elements in the file Geometry.xml plus creating a special text file which should be prepared by the user.

## 17.1 Monitoring points for fluid

In the case of monitoring points in fluid regions, the necessary changes that have be done in Geometry.xml are explained below, as well as the special text file that has to be created.

## 17.1.1 Element "SpecialPointsFluid" in Geometry.xml

If the evaluation of the result in some special points is desired, it is necessary to add the new Element "**SpecialPointsFluid**" in Geometry.xml. It has to be placed at the position XML::Document::SpecialPointsFluid. An example of an included Element "SpecialPointsFluid" is shown in

Figure 63.

| Tree View XSL Output   |                    |  |  |
|------------------------|--------------------|--|--|
| <pre>#comment</pre>    | Can be copy pasted |  |  |
| 🖻 — 😂 XML              |                    |  |  |
| 🗉 🗀 FileInput          |                    |  |  |
| 🖻 😂 Document           |                    |  |  |
| 🗉 🗀 ConfigFlow         |                    |  |  |
| 🗉 🗀 BoundFlow          |                    |  |  |
| 🗉 🔎 NumberOfWallParts  | 0                  |  |  |
| 🖻 🗀 SpecialPointsFluid |                    |  |  |
| 🗉 🗣 FileCoordAndTime   | filecoordtime.txt  |  |  |
| 🗉 🔎 OutputFileName     | specpoints.txt     |  |  |
| 🗉 🕒 nVariables         | 5                  |  |  |
| 🗉 🔎 Variable1          | Vx                 |  |  |
| 🗉 🕒 Variable2          | VY                 |  |  |
| 🗉 🔎 Variable3          | Vz                 |  |  |
| 🗉 🕒 Variable4          | P                  |  |  |
| 😐 🕒 Variable5          | Т                  |  |  |
|                        |                    |  |  |

Figure 63: Element "SpecialPointsFluid" included in Geometry.xml

In the element "SpecialPointsFluid", the following child elements appear:

- FileCoordAndTime file name containing the coordinates of the special points and the desired time moments for the measurements. The user can choose themselves which name to use. In the example this file is called "filecoordtime.txt".
- **OutputFileName** name of the text file where the output will be written
- **nVariables** contains the number of variables the user is interested in. The maximal number is 5.
- Variable\* contains the name of the variables. Usable names are Vx, Vy, Vz, P, T. These names are fixed and case sensitive.

## 17.1.2 Preparing FileCoordAndTime

The information about the coordinates of the desired special points and the time moments of the evaluation of the results have to be included in a text file, here called "**filecoordtime.txt**". This file has to be in the project directory (i.e. in the same directory as the Geometry.xml). The syntax of this file is shown in Figure 64..
```
1 number_of_special_points
1 0.8 -0.5
3 number_of_time_moments
500 1000 2000
```

Figure 64: An example showing the structure of "filecoordtime.txt"

The first line contains the number of special points which will be used. In this case, there is only one monitoring point. In the following lines the coordinates of the points must be given. In each line the three coordinates (x,y,z) for a point separated by space(s). Here, we have only one line containing the coordinates (1, 1.8, -0.5) since we are dealing with only one monitoring point.

The line below the last coordinates specifies the number of time moments. In the example of Figure 64, there are 3 time moments.

Underneath, the time moments should be written. To separate the time moments one or more spaces should be used. In our example, the results for the given point will be written at 500, 1000 and 2000 seconds.

The simple existence of the file "filecoordtime.txt" is not enough to get information of the solution in special points. It is **absolutely necessary** to include a special points section in the file Geometry.xml, where FileCoordAndTime has to have the correct name "filecoordtime.txt".

In Figure 65, an example of the output file "specialpoints.txt" created by CoPool can be seen.

| 📃 spe | cpoints.txt                                        | - Notepad                            | 000                                   | 1.0                               |                              | 120                        |        |
|-------|----------------------------------------------------|--------------------------------------|---------------------------------------|-----------------------------------|------------------------------|----------------------------|--------|
| File  | Edit Form                                          | nat View Help                        |                                       |                                   |                              |                            |        |
| Info  | Information about special points. All units in SI. |                                      |                                       |                                   |                              |                            |        |
| P1    | : Coo                                              | rd: 1                                | 0.8                                   | -0.5                              |                              |                            |        |
| Time  | (sec)<br>500<br>1000                               | P1:Vx<br>-0.000695558<br>0.000435769 | P1:Vy<br>-0.000241151<br>-0.000431099 | P1:Vz<br>0.00059082<br>0.00187901 | P1:P<br>-11.8319<br>-18.6238 | P1:T<br>11.3471<br>11.7461 |        |
|       |                                                    |                                      |                                       |                                   |                              |                            | ~      |
|       |                                                    | _                                    |                                       |                                   |                              |                            | ia. I∢ |

Figure 65: "specialpoints.txt" for the special point defined in Figure 64.

In the case of several monitoring points, similar output is prepared for each monitoring point.

#### 17.2 Monitoring points for walls

Monitoring points in wall parts can be managed similar to monitoring points in the fluid part. The main difference is the position of the element "**SpecialPointsWall**": Since the geometry can contain different wall objects (different compounds), it is necessary to define special points **for each compound**.

#### 17.2.1 Element "SpecialPointsWall" in Geometry.xml

Each compound has to contain the element "**WallGrid**" comprehending information about the wall discretization. The element containing information about special points in a compound is named "**SpecialPointsWall**". This element should be a child element of "**WallGrid**". It is not required for a compound to contain the element "**SpecialPointsWall**". If during the reading process of the xml-document a compound does not contain the element "**SpecialPointsWall**", for this compound no special points will be created and no special evaluation of the solution in this wall object will be done.

| XML Notepad - D:\SVN\trunk\CoPool\examples\SpheresWall\                                                                                                    | Geometry.xml                                                                                                   | - • × |
|----------------------------------------------------------------------------------------------------|----------------------------------------------------------------------------------------------------|-------|
| File Edit View Insert Window Help                                                                                                    |                                                                                                    |       |
| 🗄 🗋 📂 🛃 🤊 (* 🔏 🛍 🎘 🗙 🖩 🗄 🖼 🖼 🖬 🛛 D:\SVN\trunk\Cc                                                                                                    | Pool\examples\SpheresWall\Geometry.xml                                                                         | •     |
| Tree View XSL Output                                                                                                    |                                                                                                    |       |
| Compound5 CylinderCount Cylinder Cylinder Cylin | true<br>1<br>cylindrical<br>0 0.8 1<br>10 1<br>0 6.2830<br>20<br>-6. 1<br>30<br>start charact length<br>0 0 -1 |       |
| e O Height<br>e Canment<br>e O SpecialPointsWall<br>e O Name                                                                                                    | 4.<br>start charact length<br>Cylinder                                                                         | E     |
| <pre>B</pre>                                                                                                    | Copper<br>50                                                                                                   | -     |
| Error List Duramia Hala                                                                                                    |                                                                                                    | H     |

Figure 66: "SpecialPointsWall" as a child element of "WallGrid" of the element "Compound5".

In Figure 66, an example of how to include the element "**SpecialPointsWall**" is shown. As usual for xml-files, the order of the child elements is not important.

Now, the element "**SpecialPointsWall**" will be explained in more detail. This element contains four child elements:

- FileCoordAndTime file name containing the coordinates of the monitoring points and the desired time moments for the measurements. The syntax of this file is exactly the same as for the fluid part.
- **OutputFileName** name of the text file where the output will be written
- **nVariables** contains the number of variables the user is interested in. For wall objects, this value has to be 1, because in walls only one variable is available.
- **Variable1** has to have the fixed value **T** (in walls, we solve only the equation for temperature)

An example of an element "**SpecialPointsWall**" can be seen in Figure 67.

| XML Notepad - D:\SVN\trunk\CoPool\examples\SpheresWall\Geometry.xml                   |                                         |  |  |  |  |  |  |
|---------------------------------------------------------------------------------------|-----------------------------------------|--|--|--|--|--|--|
| File Edit View Insert Window Help                                                     |                                         |  |  |  |  |  |  |
| 🗄 🗋 🧉 🛃 🤊 🎨 👗 🐚 🏡 📉 😫 🗃 🗃 🔛 🛛 D:\SVN\trunk\CoPool\examples\SpheresWall\Geometry.xml 🔹 |                                         |  |  |  |  |  |  |
| Tree View XSL Output                                                                  |                                         |  |  |  |  |  |  |
| 🖻 🗁 SpecialPointsWall                                                                 |                                         |  |  |  |  |  |  |
| 🕀 🧕 FileCoordAndTime                                                                  | specpCylinder.txt                       |  |  |  |  |  |  |
| 0 OutputFileName                                                                      | outCyl.txt                              |  |  |  |  |  |  |
| w nvariables                                                                          |                                         |  |  |  |  |  |  |
|                                                                                       | 1 · · · · · · · · · · · · · · · · · · · |  |  |  |  |  |  |

Figure 67: Content of an element "SpecialPointsWall"

In this case, the information about coordinates of the monitoring points and the desired time moments have to be written in the text file "specpCylinder.txt". This file has to be placed in the working directory, i.e. in the same directory as "Geometry.xml". The results for the special points will be written in the text file "outCyl.txt". This file will be created in the working directory.

#### 17.2.2 Preparing the input file for monitoring points of a wall compound

In the example shown in Figure 67, the name "specpCylinder.txt" is used for the input file. In general, the name of the input file is not important, as long as it has the same name as marked in "SpecialPointsWall". The structure of "specpCylinder.txt" is exactly the same as for "filecoordtime.txt" (see 17.1.2, input file for special points of the fluid mesh).

#### Important remarks:

- Even though each wall compound can be represented in different coordinate systems, the coordinates of special points are always in Cartesian coordinates.
- Input files corresponding **FileCoordAndTime** must be different (unique for each compound).

An example of the file "specpCylinder.txt" can be seen in Figure 68.

| All 🗄 🏷 🤆 -                                                                                                    | specpCylinder.txt - WordPad                                      |           |                                              |                                              |  |  |  |
|----------------------------------------------------------------------------------------------------|------------------------------------------------------------------|-----------|----------------------------------------------|----------------------------------------------|--|--|--|
| Home                                                                                                    | View                                                             |           |                                              | 0)                                           |  |  |  |
| Paste<br>Clipboard                                                                                                    | Courier New 11 A A A B I U abe X <sub>2</sub> X <sup>2</sup> A S | Paragraph | Paint Date and Insert<br>drawing time object | A Find<br>C Replace<br>Select all<br>Editing |  |  |  |
|                                                                                                    | 1 2 2 3 4 5 6 7 8 9 10 11 12 13 14 15 16                         |           |                                              |                                              |  |  |  |
| 2 number_of_special_points<br>0 0 -3<br>0.7 0.7 -3<br>10 number_of_time_moments<br>10. 15 100 200 300 400 500 600 700 800 |                                                                  |           |                                              |                                              |  |  |  |
|                                                                                                    |                                                                  |           | 100% 🔵 🦳                                     |                                              |  |  |  |

Figure 68: "specpCylinder.txt" containing coordinates and time moments of special points.

In this example, there are two monitoring points with Cartesian coordinates (0, 0, -3) and (0.7, 0.7, -3). The evaluation of the results is done at ten different time moments, namely for t=10, 15, 100, 200, 300, 400, 500, 600, 700 and 800 seconds.

#### 17.3 Check the correctness of the special points

The user might be interested in knowing how close the defined monitoring points are to the nearest voxel center. Such information can be found in the file **logfile.txt**. During the initialization process, the code is looking for the closest voxel to each special point. After the voxel is found, the following information is written in **logfile.txt**:

<PointName> : <x> <y> <z> , distance to the voxel = <distance>

In this case, <PointName> will be either "**SpecialPointsWall**" or "**SpecialPointsFluid**". <x> <y> <z> are the three coordinates of the special point which were read from the corresponding file mentioned in "FileCoordAndTime". <distance> is the distance [m] of the special point to the closest voxel center. An extract of the file "logfile.txt" for the example

## mentioned in section 17.2.2 can be found in Figure 69.

| File Edit Options Buffers Tools Help                                                                |          |
|----------------------------------------------------------------------------------------------------|----------|
|                                                                                                    |          |
| ::SpecialPointsWall : 0 0 –3 , distance to the voxel = 0.194826                                     | $\Delta$ |
| ::SpecialPointsWall : 0.7 0.7 −3 , distance to the voxel = 0.324925<br>tau = 1<br>Dime 1<br>tau = 1 | T<br>T   |
| : logfile.txt 47% (174,0) (Text Fill)                                                               | <u> </u> |

Figure 69: An extract from the file "logfile.txt"

If the distance to the closest voxel is larger than the step size, it is necessary to check the coordinates of the point. Also, it can happen that the coordinates define a point outside the wall or fluid domain.

## 18 Special simulation regimes

By including appropriate parameters in "Geometry.xml", it is possible to run simulations that exclude some parts of the simulation code.

#### 18.1 Simulating the fluid flow without taking into account the walls

In case the walls are thermally insulated, there is no reason to calculate the heat conductivity in walls. To ignore the wall elements for this calculation, an element called "**TakeWallsIntoAccount**", which can be either **true** or **false**, is included in "Geometry.xml". It is placed in the section XML::Document::ConfigFlow::General. In

Figure 70, an example is shown where the parameter "**TakeWallsIntoAccount**" is set to false.

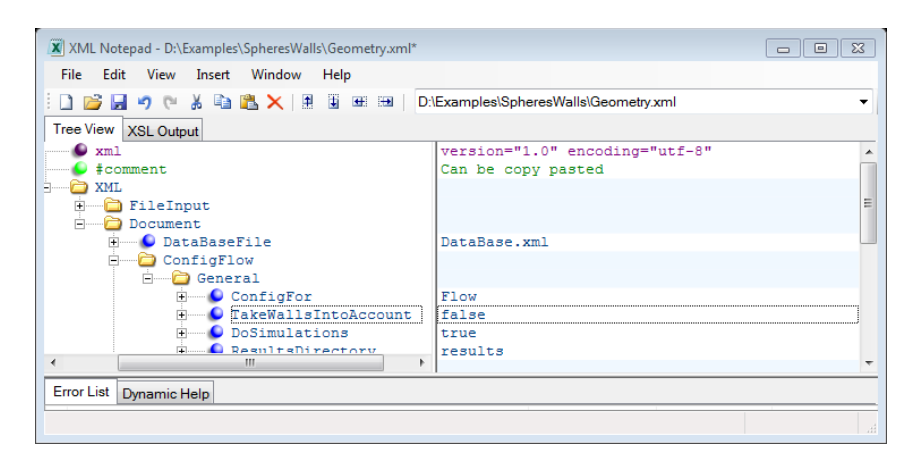

Figure 70: Switching off the influence of walls.

In this case, the code runs faster. Also, relationships between fluid cells and wall cells will be not estimated in this case.

<u>Remark:</u> By now, this parameter has no influence on the pre-processor. That means that the pre-processor will create all information concerning walls, whether "TakeWallsIntoAccount" is set to true or false.

#### 18.2 Simulating the heat conductivity in walls without flow simulation

It is possible, too, to simulate only the heat conduction in walls without any flow simulation. In this case, the (different) air temperatures in the sub-rooms are used as boundary conditions for the wall elements. Each sub-room can have a different air temperature which can be prescribed by the user in the file "SubDomainFusion.xml". This regime can be simulated if the following settings are used:

- TakeWallsIntoAccount = true
- **DoSimulations** = false

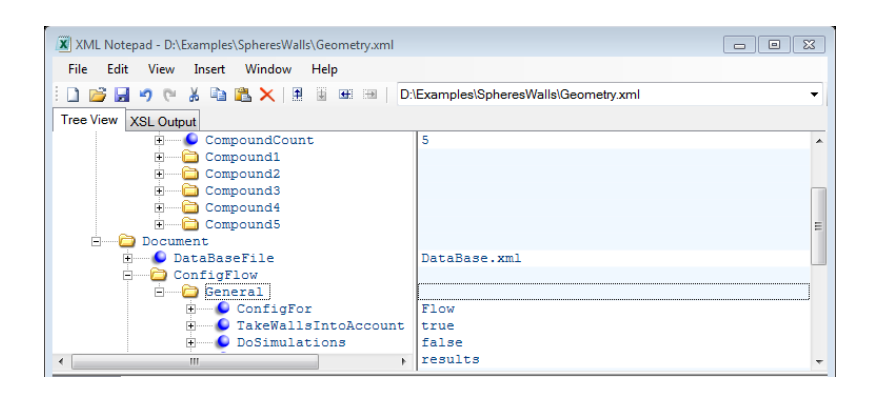

Figure 71: Settings to calculate only the heat in walls.

#### 18.3 Excluding individual objects from the heat simulation

It is possible to run the code for the fluid part **and** the wall parts excluding only some specific walls from the simulation. In this case, the following setting has to be used:

- TakeWallsIntoAccount = true
- **DoSimulations** = true

Additionally, choose the wall compound that will be excluded and set its parameter **WallIsActive** to false.

<u>Remark:</u> It is necessary to take care in case there are overlapping wall objects. If one of the overlapping wall objects is switched off, all other connected walls should also be switched off. In case of nonobservance, an error occurs.

### 19 Compatibility of old examples with new versions

In previous versions, there were not as many information concerning walls in the file "Geometry.xml" as there are now. Running the newest version of the pre-processor software with old examples (that do not include all necessary information) may lead to a crash. Only if the files "Fluid.LeS" and "Fluid\_stepsizes.txt" are available, the simulation might be working correctly. In this case, we can try to run CoPool, without running the pre-processor beforehand. To do so, we have effect the following three steps:

- 1. Switch off the wall influence: In earlier versions, the element "WallIsActive" was not yet included, so this element needs to be added in Geometry.xml::XML::FileInput::Compound1. Set this value to "false" and repeat this procedure for all wall objects.
- 2. Copy the files "Fluid.LeS" and "Fluid\_stepsized.txt" to the subdirectory "COPREP\_OUTPUT"
- 3. Run the simulation code.

The simulation depends on the content of the xml input files. The xml-files can be edited with an xml-editor. When the xml-files are prepared, the code can be started. Once the code is running, there is no other possibility to influence the run but to push the "Stop" button on the CoPool-GUI. Therefore, the user should carefully edit the necessary input files before starting the simulation. By now, there are three xml-files that the user should work with: **DataBase.xml**, **Geometry.xml** and **SubDomainFusion.xml**. These documents are explained in detail in the sections 6 till 18.

20 Advanced examples

# 20.1 Example with rotated and shifted pipes (directory InclinedCylinders code version 2.5)

#### 20.1.1 A pipe with thick wall

In this example is shown how the rotation and shifting of wall objects can be realized in the case of cylindrical wall objects. This example is stored in the folder **Examples\InclinedCylinders (Software version 2.5)** Here two different pipes are included. In one case the wall of the pipe is thick enough (1 [m]) and it can be resolved by the fluid mesh. The corresponding wall parameters can be seen in Figure 72. The pipe is created using two cylinders. The first one has the radius 2 [m] and the Layers = 1. The second has the radius 1 [m] and the Layers = -1. As result we obtain a pipe with the wall thickness 1 [m].

It is important to remember that the wall mesh is generated allways in the original coordinate system. In this case the cylindrical coordinate system is used. Because the axis of the cylinder (Centerline\_P) is oriented in the negative direction then also the support points in z-direction are chosen in the negative

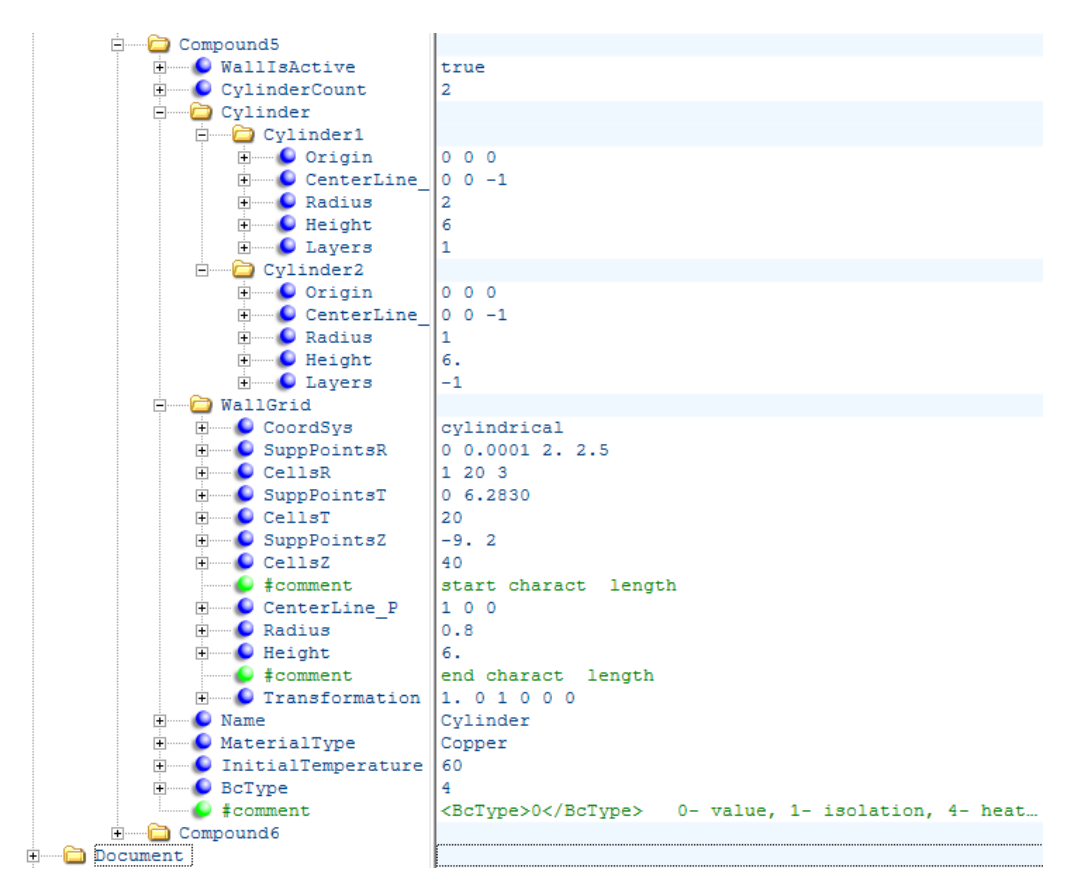

domain (-9,2). Because the height of cylinders is 6 [m] it would be also possible to choose the support points between (-7, 1).

Figure 72: Parameters of the pipe with a thick wall

There is a new child of **WallGrid** called **Transformation** inside the xmldocument. The six numbers have the following meaning. The first three numbers give the orientation of the new z-axis. In the example the z-axis is rotated in xz-plane and the rotation angle is 45 °. The next three numbers give the position of the origin of the new coordinate system. In the example the origin remains at the same position. More information about transformation parameters can be found in (A. Zemitis, O. Iliev, T. Gornak and B. Schmidtmann, 2012).

The pipe-object with wall grid can be seen in Figure 73.

Because the wall of the cylinder is thick then it can be fully resolved also on the coarse fluid mesh (Figure 74). This figure can be obtained from the Fluid.vtk using theshold value 115 for the upper and the lower bound. It can be seen

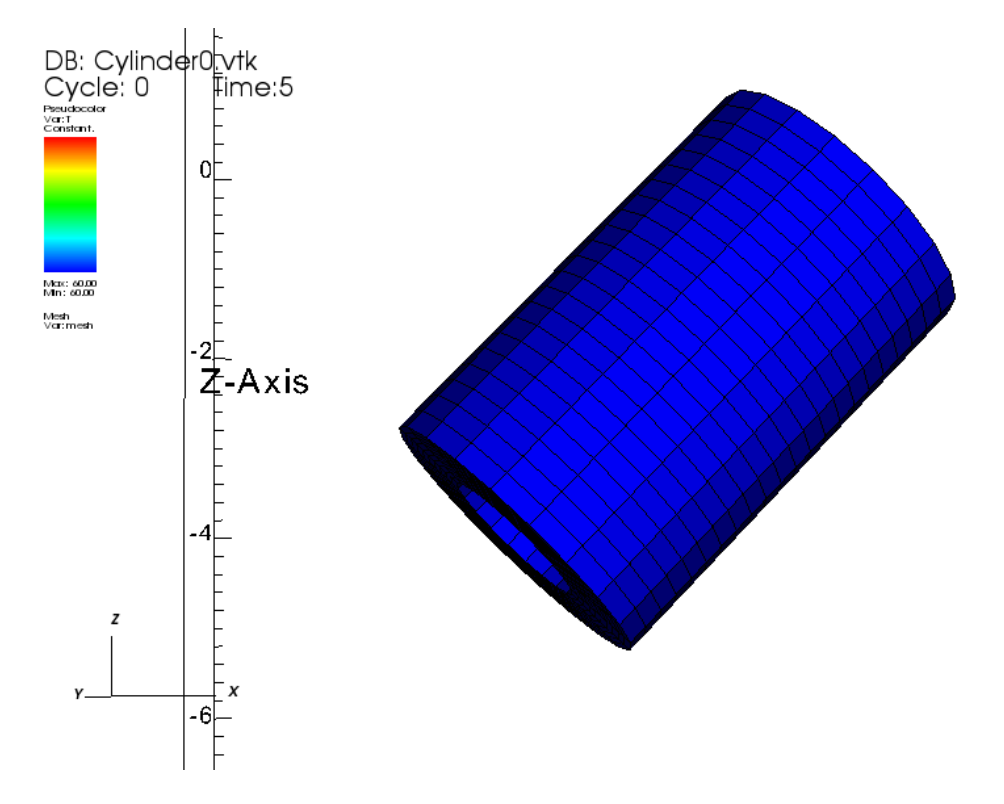

that the mapped pipe on the coarse fluid mesh has also empty internal part. It means that the fluid can flow through this rough pipe.

Figure 73: Pipe-object represented on the wall grid

Fraunhofer-Institut für Technound Wirtschaftsmathematik ITWM

#### DB: Huid.vtk

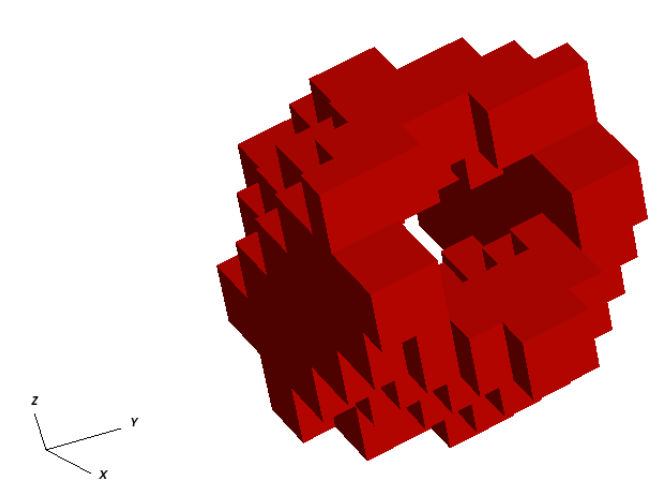

Figure 74: Resolved pipe on the fluid grid

### 20.1.2 A pipe with thin wall

The other pipe in this example is taken with a thin wall (see Figure 75). The name of this object is SmallCylinder.

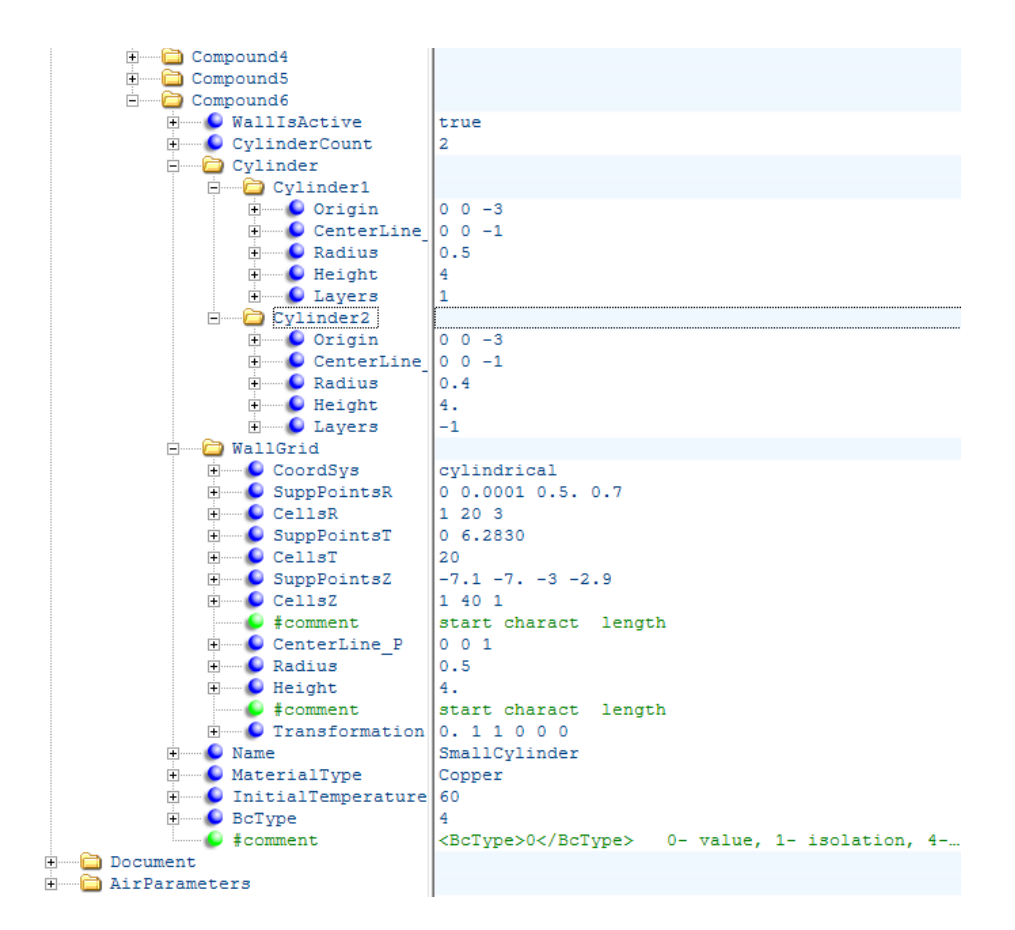

Figure 75: Parameters for the pipe with a thin wall

In this case the interior radius of the pipe is 0.4 [m] and the outer radius is 0.5 [m]. It means that relatively not only the wall is thin but also the radius of the pipe is small.

The **Transformation** parameters are 0 1 1 0 0 0. It means that the rotation of the z-axis is done in yz-plane by  $45^{\circ}$ .

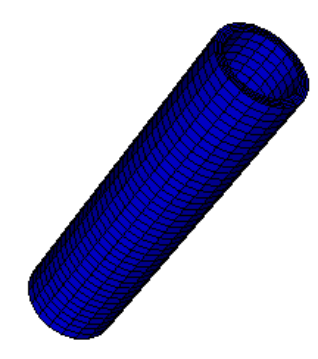

Figure 76: Pipe with a thin wal I represented on the wall grid

This pipe can no be resolved on the coarse fluid grid. If we search for the representation of this wall in the fluid mesh (Fluid.vtk, color 116) then we find only one cell (see Figure 77).

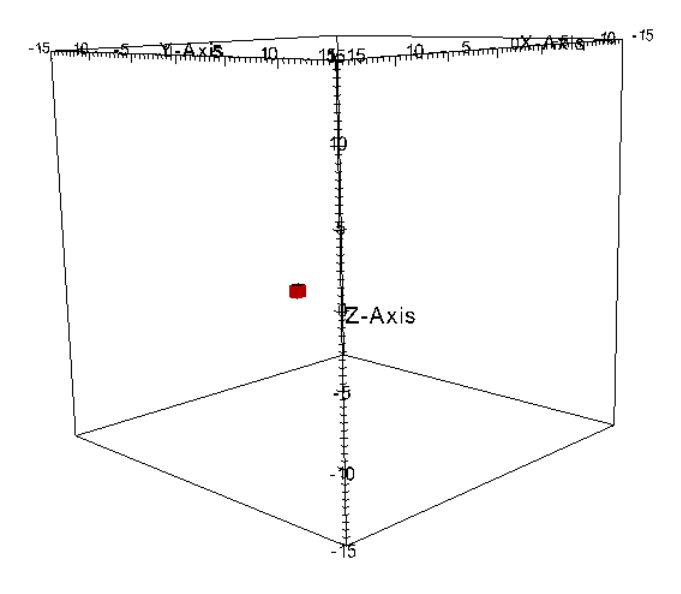

Figure 77: Respresentation of the thin pipe on the fluid grid

In similar cases it can happen that maybe few cells or no one cell will be marked as this pipe. It means that such object will not have practically direct influence to the flow. At the same time the heat exchange between liquid and wall object is taken into account.

#### 20.1.3 Results

The example "InclinedCylinders" (CoPool version 2.5) consists of 6 wall objects. Here we present the results concerning the two inclined cylinders. The problem what is solved is the following. At the beginning all wall objects have the fixed temperature 60 °C. Then a source with the temperature 10°C is switched on. All walls have very good heat conductivity (copper). Therefore, intensive heat exchange between walls and liquid can be observed. The walls becomes cooler and the liquid becomes warmer.

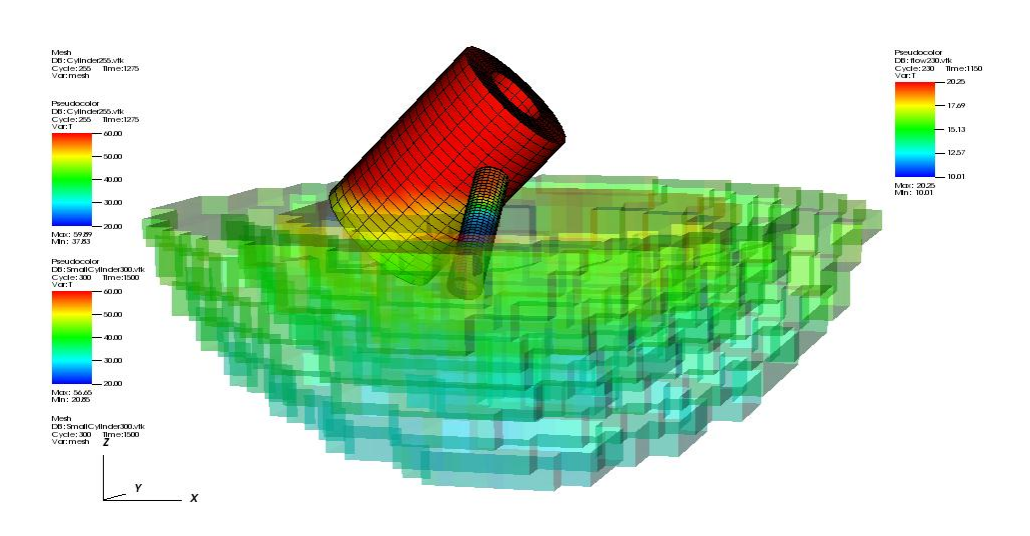

Figure 78: Temperature distribution in the large and the small pipe. Additionally the actual liquid level can be seen.

In Figure 78 the temperature distribution in pipe objects and the liquid level after 1500 seconds can be seen.

# 20.2 Example with inclined hemisphere and inclined rectangular pipe (directory InclinedSphere code version 2.5)

The example **InclinedSphere** is showing that the wall transformation is working also in the case of spherical and rechtangular walls. In the example there are two compounds available.

#### 20.2.1 Inclined hemisphere

The compound with number 1 is an inclined hemishere. The corresponding parameters can be seen in Figure 79.

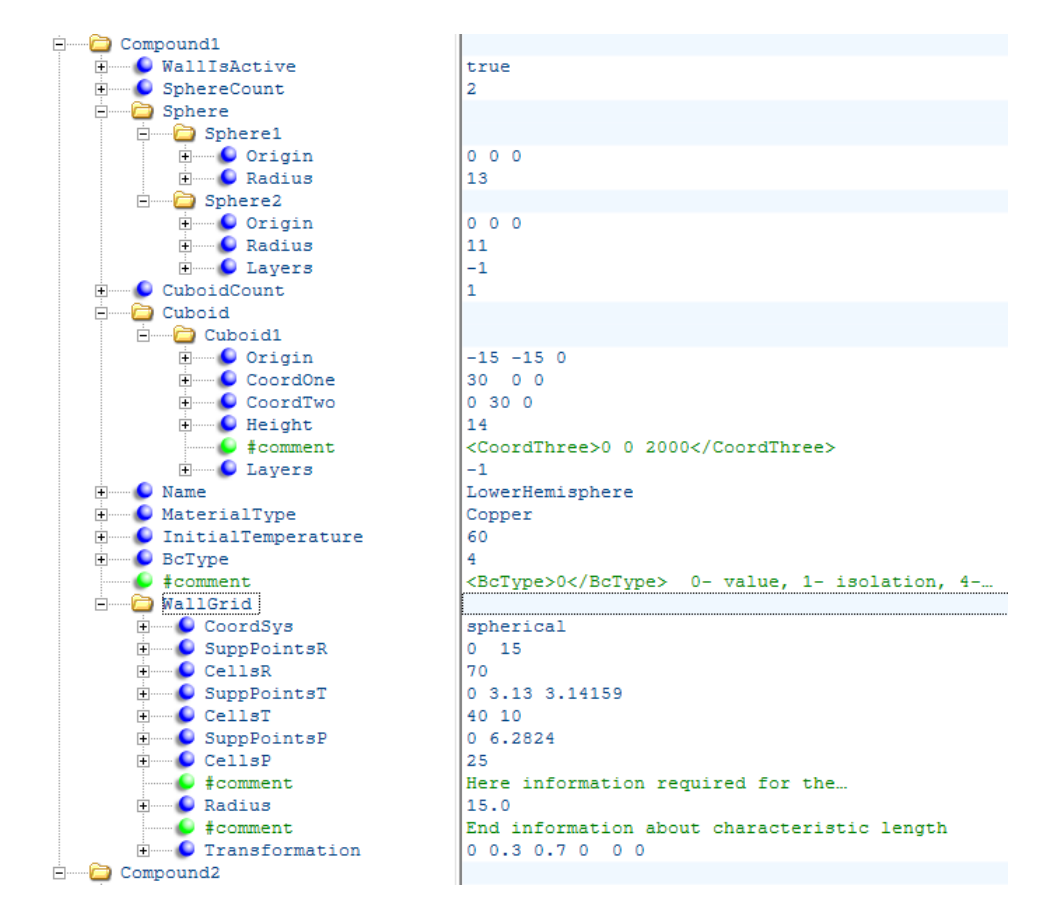

Figure 79: Parameters for an inclined hemisphere

The hemisphere is build by two spheres with radius 13 [m] and 11 [m]. In Boolean operation also a cuboid in involved. The grid for this hemisphere is

buildt in original spherical coordinate system according to support points and number of cells described in WallGrid.

This grid is transformed corresponding to transfomation parameters given under **Transformations**. In this case the new z-axis is oriented in direction (0, 0..3, 0.7). It means that the z-axis is rotated in yz-plane.

Because the original grid in built in spherical coordinate system and then transformed then the resulting discretized wall object is smooth.

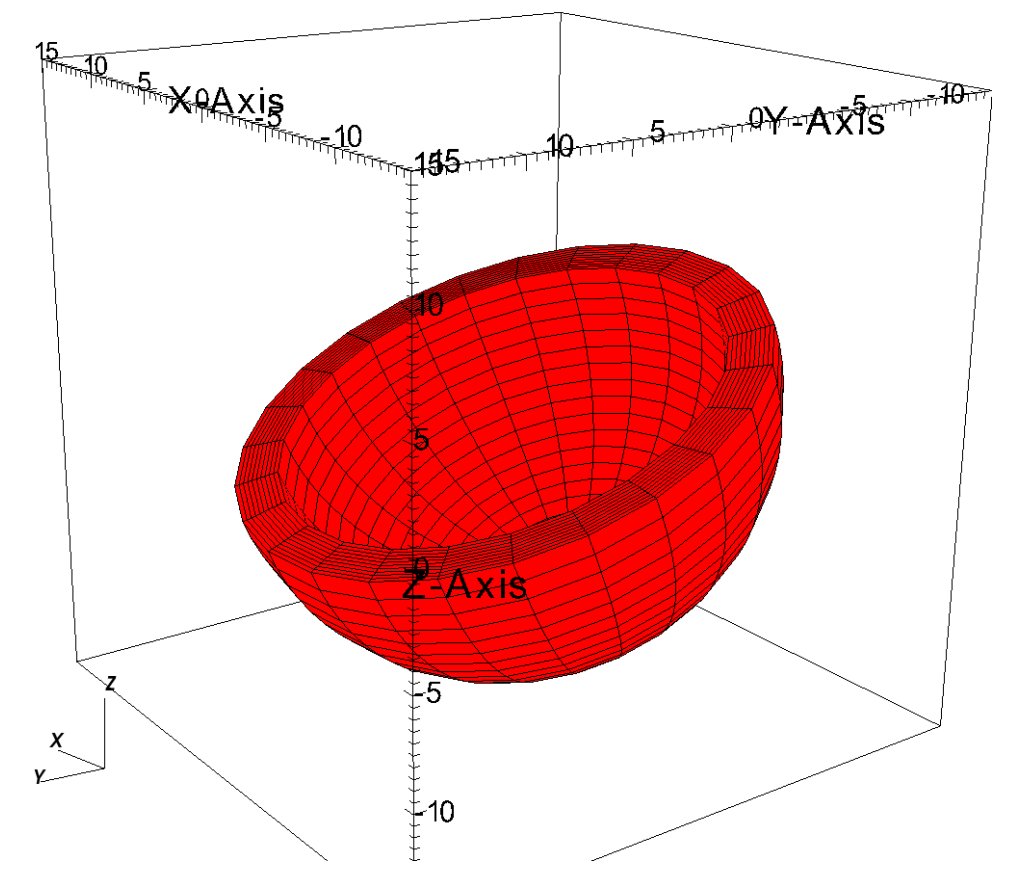

Figure 80: Inclined hemisphere represented on the wall grid

This wall object has relatively large wall thickness. Therefore, this wall is also fully resolved on the fluid mesh.

If we filter from the Fluid.vtk cells with the color 111 then the following representation of the hemisphere can be obtained (see Figure 81).

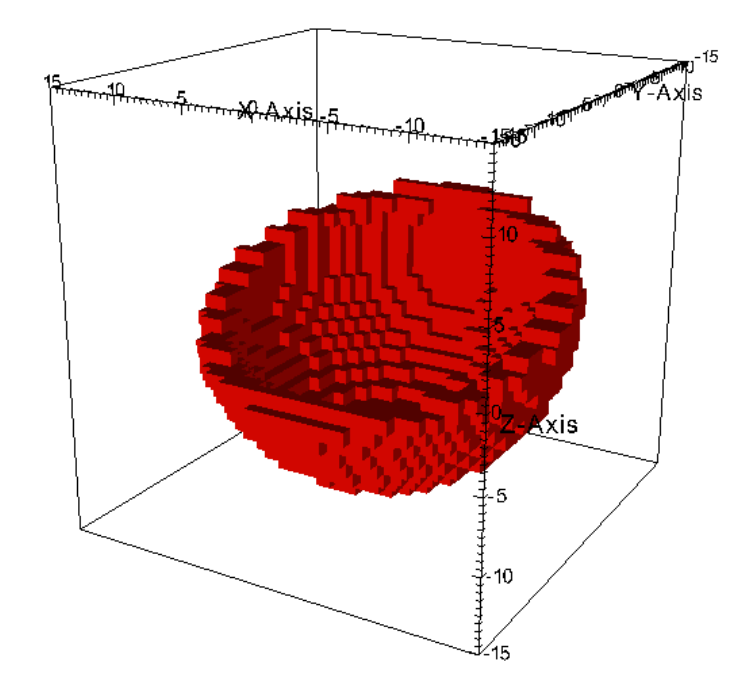

Figure 81: Representation of the inclined hemisphere on the fluid grid

### 20.2.2 Rectangular "pipe"

The second object is a rectangular inclined pipe which is obtained using Boolean conjunction between two cuboids. The parameters are given in Figure 82.

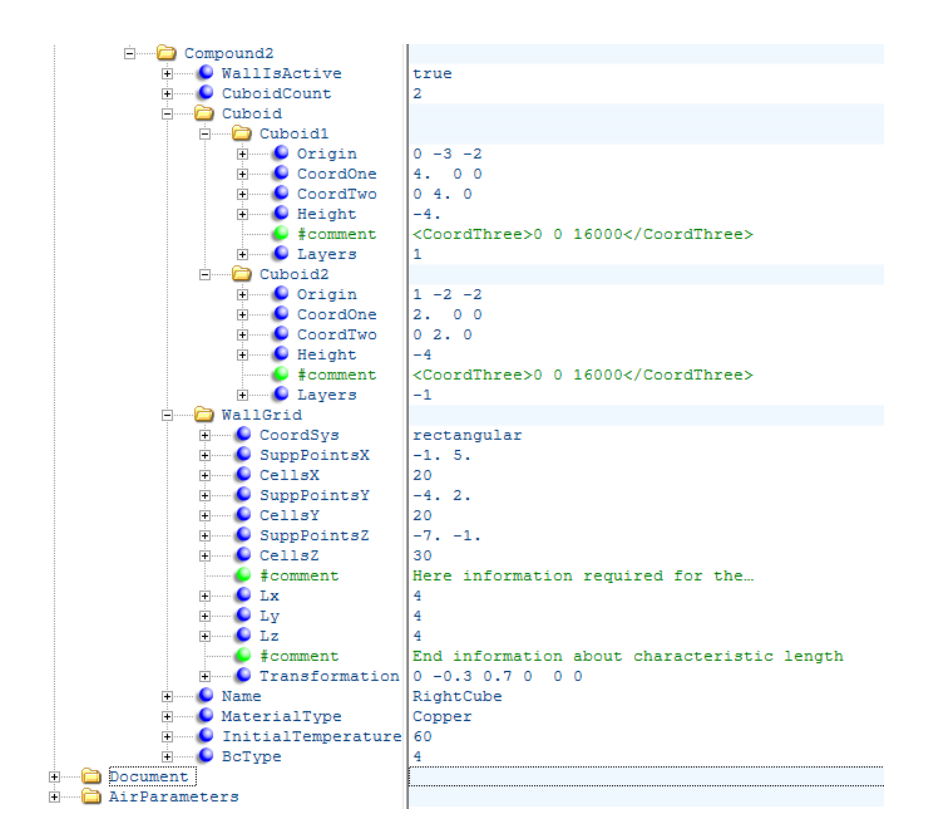

Figure 82: Parameters for an inclined rectangular pipe

In this case the cuboids have originally different origins. The sizes of cuboids are also different. Because the second cuboid has the value Layers = -1 then as result a cuboid with empty midlle part is obtained. The wall mesh is created in the original coordinate system. After that the mesh is transformed according to transformation parameters (0 -0.3 0.7 0 0 0). It means that the new z-axis is oriented in the direction (0, -0.3, 0.7). The origin of the coordinate system remains in the same place because all three components of the shifting vector are 0.

The visualization of this wall compound with the corresponding mesh can be seen in Figure 83. Because the walls of this object are relatively large then this wall object can be resolved also on the fluid grid. At the same time the representation is not with high accuracy. If we filter color with the value 112 from the Fluid.vtk then the following vall object can be obtained (see Figure 84). How we can see then is the representation of the wall object in fluid grid not accurate. But at least the wall object on the fluid grid had also in the middle part an emty space. It means that the liquid can flow trough this wall object.

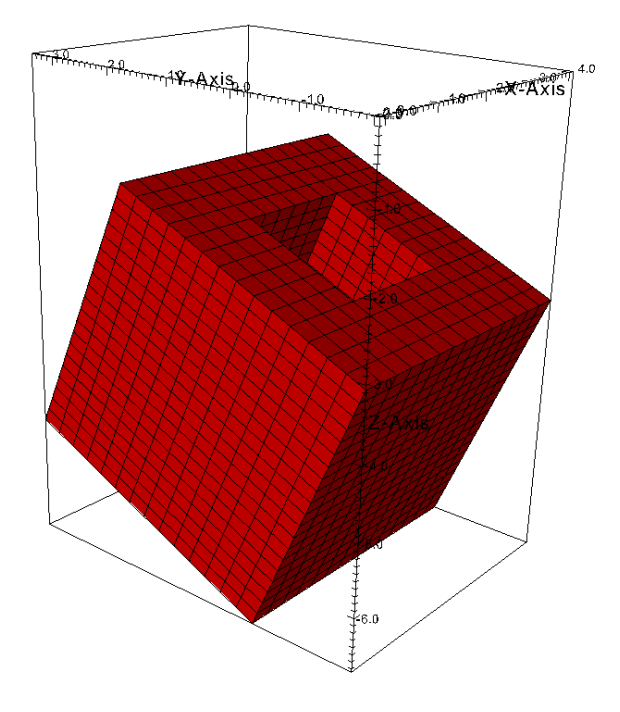

Figure 83: Inclined rectangular "pipe" represented on the wall grid.

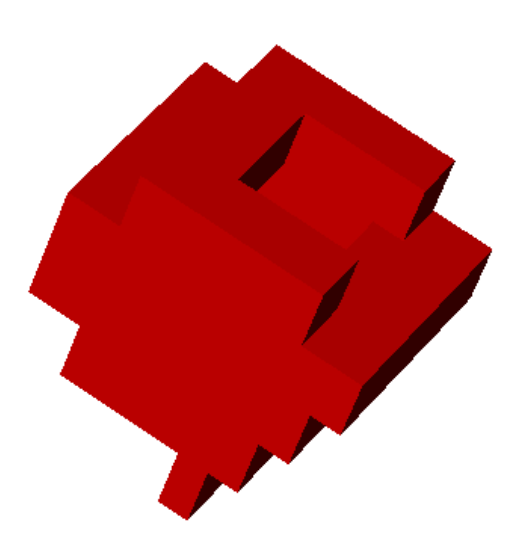

Figure 84: Representation of the rectangular pipe on the fluid grid

#### 20.2.3 Results

In this example is simulated the case if at the beginning all walls are at 60 °C and then the liquid source with 10 °C starts to work. The liquid fills the container and there is a heat exchange between the liquid and the wall objects.

In this example the liquid level is not perpedicular to the actual z-axis of the hemisphere. Therefore, it is interesting to observe how the cooling of the hemisphere happens.

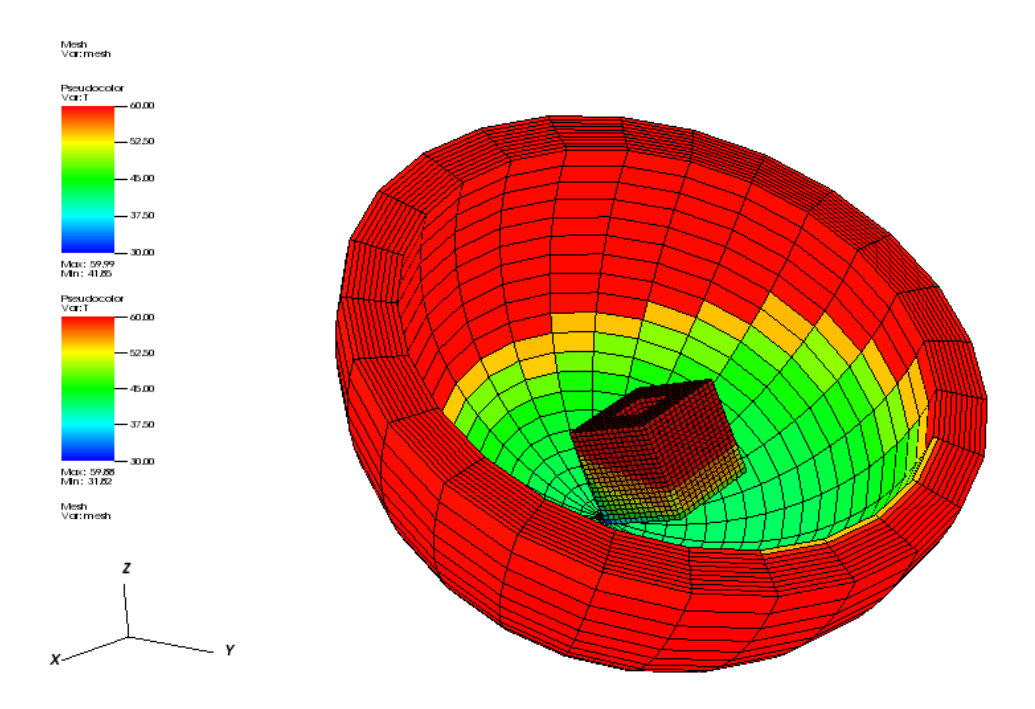

Figure 85: Temperature distribution in walls at appropriate liquid height (the liquid is not shown)

The plane of the liquid can not be exactly mapped to the spherical surface which axis is not perpendicular to the fluid plane. Now we can observe stairs on the spherical mesh. These structures correspond to the actual liquid level.

Similarly the rotated cuboid has "difficulties" with the representing of the flat liquid level which is not alligned with axis of the cuboid.

Fraunhofer-Institut für Technound Wirtschaftsmathematik ITWM

#### 20.3 Model reactor (directory ModelReactor, code version 2.5)

In this example a complex geometry is mapped on to CoPool grids. The number of cells is large and also the simulation time is long (on PC ~6 hours). Here only few informations about this project are presented.

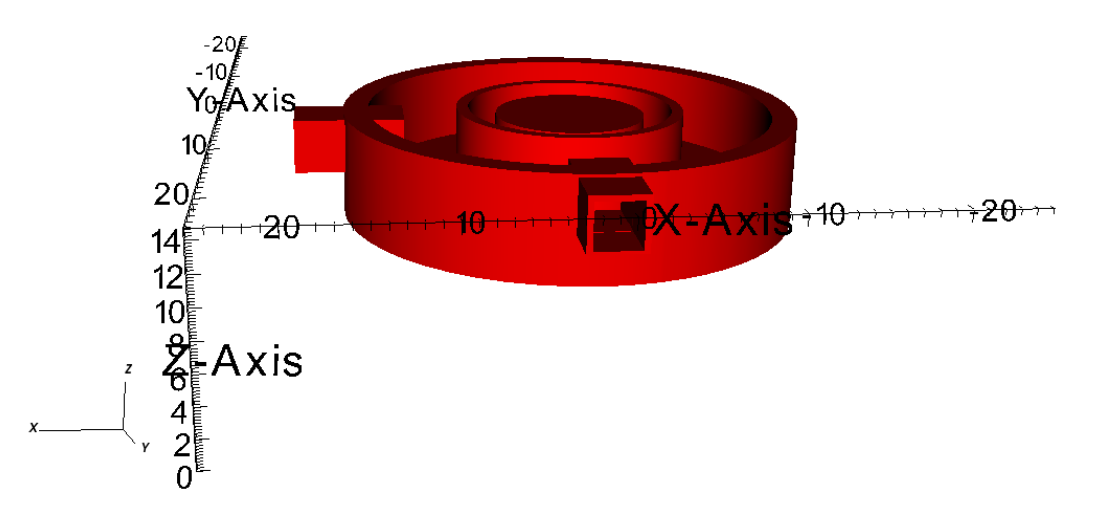

Figure 86: All wall compounds represented in corresponding coordinate systems

In Figure 86 the complete wall geometry can be seen. The fluid grid and the representation of the walls on fluid grid is shown in Figure 87.

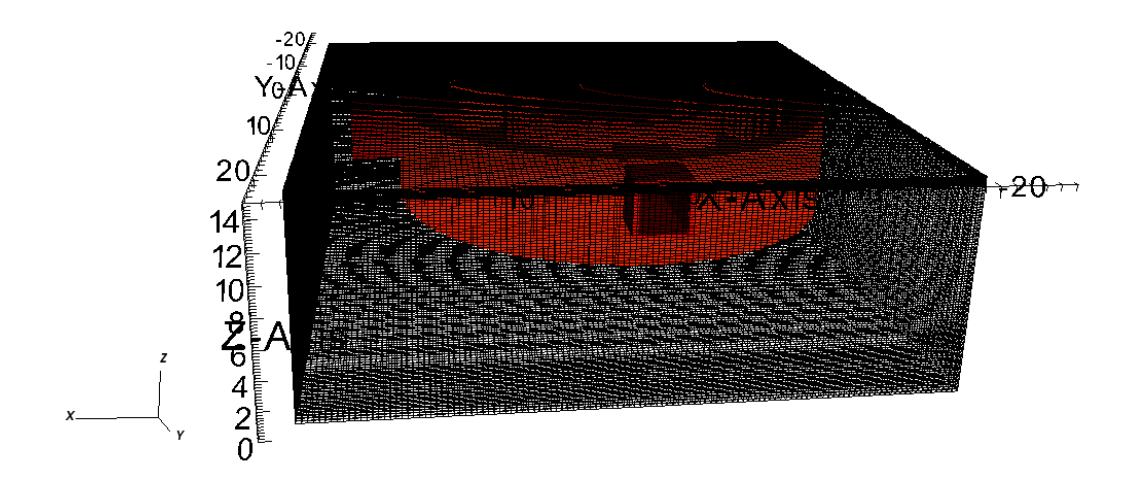

Figure 87: Fluid mesh and the representation of the walls on fluid grid

The following problem is solved which should illustrate the termal stratification. At the beginning all walls have the same temperature 60 °C. The liquid in outer

part fills the room till appropriate level and the liquid temperature is 10 °C. The initial stage is shown in Figure 88. The blue color corresponds to the liquid.

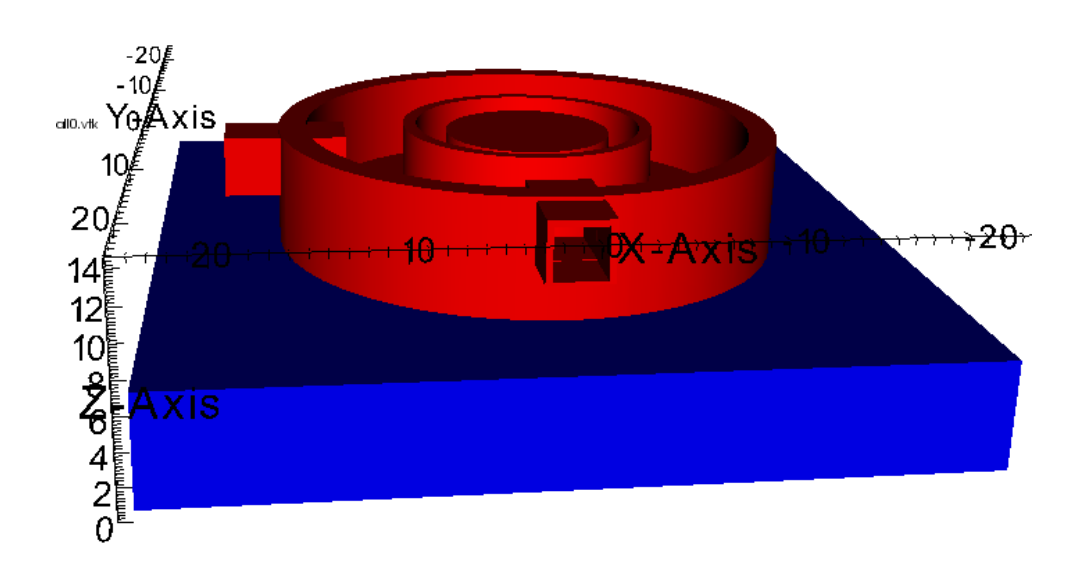

#### Figure 88: Initial liquid level in outer part (blue color)

Then in the middle part a liquid source starts to work (with temperature 10 °C) and fills the middle part with liquid. If the middle part is full then there is overflow to the next chamber. At first stages the lower liquid part remains at the same level. But there is direct contact between liquid and the lower part of the outer wall. Therefore, heat exchange at the lowest liquid portion can be observed from the beginning.

The liquid and wall temperature after 750 seconds can be observed in Figure 89. At this moment the liquid is flowing from the middle chamber to the next one.

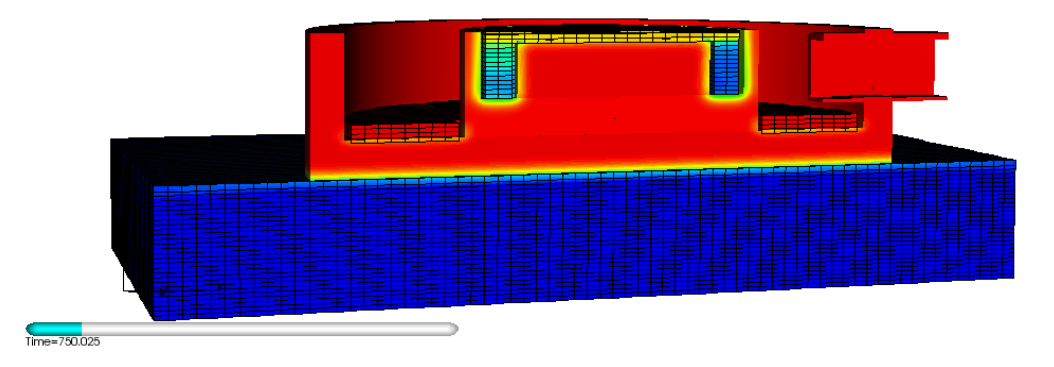

Figure 89: Temperature in walls and in the liquid. The liquid part is represented together with the actual fluid grid. For a better visualization a clip operator is applied.

In Figure 90 the liquid level in the middle part has achieved the holes in the outer boundary. Therefore, the artificial sink and source are switched on which simulate the overflow to the outer liquid chamber.

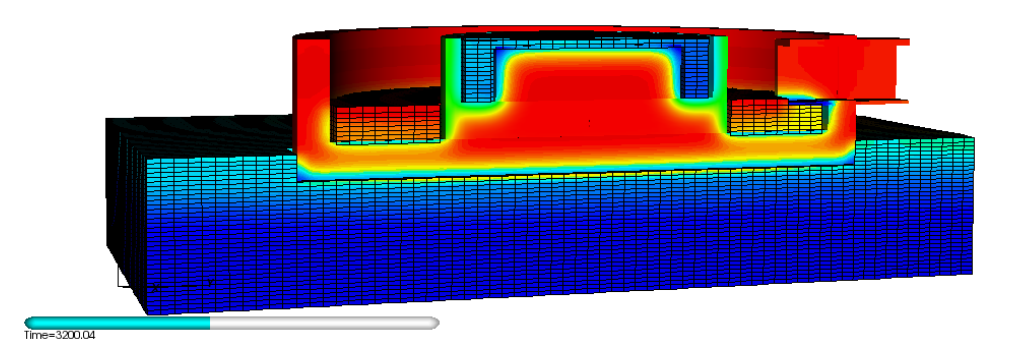

Figure 90: The solution after 3200 seconds. The liquid achieves the level of holes and the overflow to outer part is switched on.

In Figure 91 the solution after 7200 seconds can be seen. At this moment the liquid level in the outer chamber achieves the liquid level in the middle part. It means that the middle part and outer part are directly connected by the liquid layer and artificial source and sink at this place are not needed.

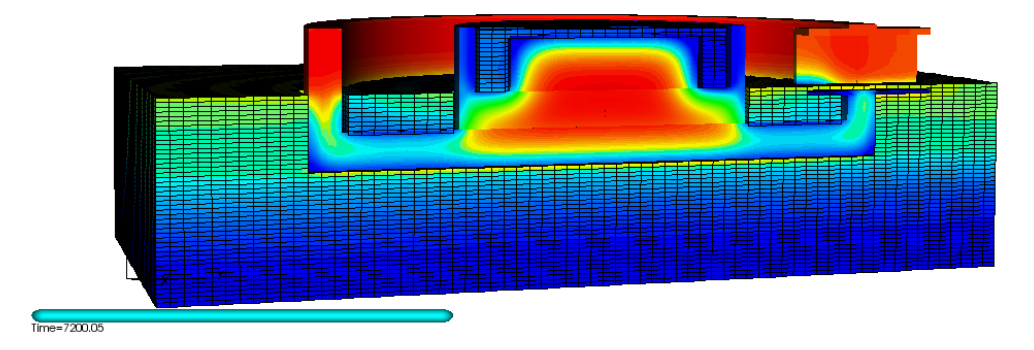

Figure 91: Solution after 7200 seconds. The liquid level in outer part becomes equal to the liquid level in internal part.

More detailed information about simulated processes can be taken from the Geometry.xml, SubDomainFusionOrig.xml and files generated by pre-processor.

## 21 Bibliography

A. Zemitis, O. Iliev, T. Gornak and B. Schmidtmann. (2012). *CoPool, Pre-processor's manual, CoPool version 2.5.0.* Kaiserslautern: Fraunhofer ITWM.

Elsner, N. (1973). Grundlagen der Technischen Thermodynamik. Berlin: Akademie-Verlag.